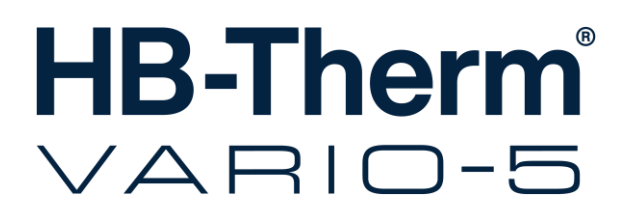

Manual de operação e de serviço

**HB-VS180** 

Unidade de comutação para o controlo de temperatura variotérmico

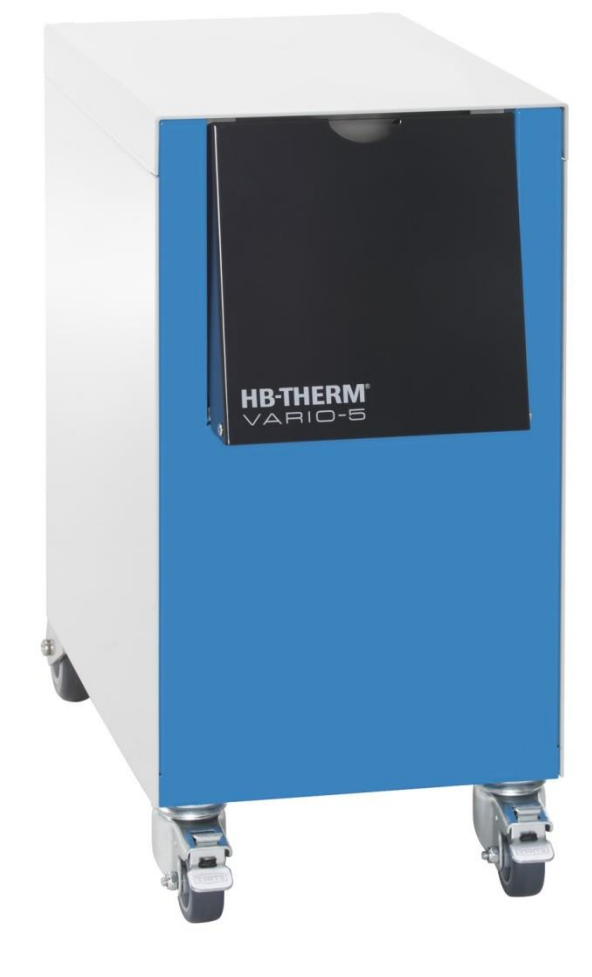

HB-Therm AG Piccardstrasse 6 9015 St. Gallen SWITZERLAND

www.hb-therm.com

E-Mail info@hb-therm.ch Phone +41 71 243 65 30

Tradução do Manual de instruções original

L

(Typenschild)

\_ . . \_\_ . . \_\_ . . \_\_ . . \_\_ . . \_\_ . . \_\_ . . \_

## Índice

| Ínc | licerem | issivo                                      | 6  |
|-----|---------|---------------------------------------------|----|
| 1   | Gener   | ralidades                                   | 8  |
|     | 1.1     | Informações relativas ao presente manual    | 8  |
|     | 1.2     | Explicação dos símbolos                     | 9  |
|     | 1.3     | Restrição da responsabilidade               | 10 |
|     | 1.4     | Protecção de direitos de autor              | 11 |
|     | 1.5     | Determinações da garantia                   | 11 |
|     | 1.6     | Assistência ao cliente                      | 11 |
| 2   | Segur   | rança                                       | 12 |
|     | 2.1     | Utilização adequada                         | 12 |
|     | 2.2     | Responsabilidade da entidade exploradora    | 13 |
|     | 2.3     | Requisitos aplicáveis ao pessoal            | 14 |
|     |         | 2.3.1 Qualificações                         | 14 |
|     |         | 2.3.2 Pessoas não autorizadas               | 15 |
|     | 2.4     | Equipamento de protecção pessoal            | 16 |
|     | 2.5     | Perigos especiais                           | 17 |
|     | 2.6     | Sinalética                                  | 19 |
|     | 2.7     | Declaração de conformidade CE para máquinas | 20 |
|     | 2.8     | UK Declaration of Conformity for Machinery  | 21 |
| 3   | Dados   | s técnicos                                  | 22 |
|     | 3.1     | Dados gerais                                | 22 |
|     | 3.2     | Emissões                                    | 22 |
|     | 3.3     | Condições operativas                        | 23 |
|     | 3.4     | Ligações                                    | 23 |
|     | 3.5     | Carburantes                                 | 24 |
|     | 3.6     | Placa de características                    | 25 |
| 4   | Monta   | agem e funcionamento                        | 26 |
|     | 4.1     | Vista geral                                 | 26 |
|     | 4.2     | Breve descrição                             | 26 |
|     | 4.3     | Princípio de funcionamento                  | 27 |
|     | 4.4     | Termóforo                                   | 27 |
|     | 4.5     | Ligações                                    | 27 |
|     | 4.6     | Modos operativos                            | 28 |
|     |         | 4.6.1 Modos operativos principais           | 28 |
|     |         | 4.6.2 Tipos de operação auxiliares          | 28 |
|     | 4.7     | Zonas de trabalho e de perigo               | 29 |
| 5   | Trans   | porte, embalagem e armazenamento            | 30 |
|     | 5.1     | Indicações de segurança para o transporte   | 30 |
|     | 5.2     | Transporte                                  | 31 |
|     | 5.3     | Inspecção do transporte                     | 32 |
|     | 5.4     | Embalagem                                   | 32 |
|     | 5.5     | Símbolos na embalagem                       | 34 |
|     | 5.6     | Armazenamento                               | 34 |
|     |         |                                             |    |

## Índice

| 6 | Instala  | ação e pr | imeira colocação em funcionamento                               | 35 |  |
|---|----------|-----------|-----------------------------------------------------------------|----|--|
|   | 6.1      | Segura    | nça                                                             | 35 |  |
|   | 6.2      | Requisi   | tos quanto ao local de instalação                               | 35 |  |
|   | 6.3      | Trabalh   | os de instalação                                                | 36 |  |
|   |          | 6.3.1     | Travar os rolos                                                 | 36 |  |
|   |          | 6.3.2     | Tratamento da água                                              | 36 |  |
|   |          | 6.3.3     | Estabelecer ligações do sistema                                 | 37 |  |
|   |          | 6.3.4     | Ligar interfaces de dados                                       | 39 |  |
|   | 6.4      | Ligar at  | erramento funcional                                             | 41 |  |
| 7 | Comando4 |           |                                                                 |    |  |
|   | 7.1      | Estrutu   | ra operacional                                                  | 44 |  |
|   | 7.2      | Estrutu   | ra do menu                                                      | 45 |  |
| 8 | Opera    | ção       |                                                                 | 51 |  |
|   | 8.1      | Registo   | de novas unidades de conversão                                  | 51 |  |
|   | 8.2      | Operar    | aparelho individual como módulo                                 | 54 |  |
|   | 8.3      | Particul  | aridades da operação de várias unidades                         |    |  |
|   |          | de com    | ando                                                            | 55 |  |
|   | 8.4      | Ligar     | ·····                                                           | 56 |  |
|   |          | 8.4.1     |                                                                 | 56 |  |
|   |          | 8.4.2     | Operaçao de processo                                            | 57 |  |
|   |          | 8.4.3     | Operaçao manual                                                 | 61 |  |
|   |          | 8.4.4     | Funcionamento de teste                                          | 62 |  |
|   |          | 8.4.5     | Operaçao isotermica                                             | 63 |  |
|   | o =      | 8.4.6     | Operaçao remota                                                 | 64 |  |
|   | 8.5      | Desliga   | r                                                               | 66 |  |
|   |          | 8.5.1     | Refrigerar e desligar                                           | 66 |  |
|   |          | 8.5.2     | Esvaziar forma                                                  | 67 |  |
|   | 8.6      | Imobiliz  | ação em caso de emergência                                      | 68 |  |
|   | 8.7      | Definir ( | direitos de acesso                                              | 69 |  |
|   |          | 8.7.1     | Ajustar perfil do utilizador                                    | 69 |  |
|   |          | 8.7.2     | Ajustar autorização de operação                                 | 70 |  |
|   |          | 8.7.3     | Alterar código de acesso                                        | 71 |  |
|   | 8.8      | Ajustes   |                                                                 | 72 |  |
|   |          | 8.8.1     | Sensor externo                                                  | 72 |  |
|   |          | 8.8.2     | Reservatório de comutação                                       | 72 |  |
|   |          | 8.8.3     | Acionamento Sinal de saída                                      | 73 |  |
|   |          | 8.8.4     | Instalação Variotherm (VC) ativa/inativa<br>por contato externo | 74 |  |
|   |          | 8.8.5     | Posicionamento válvula de conversão                             | 74 |  |
|   |          | 8.8.6     | Ajustar o fuso horário, a data e hora                           | 75 |  |
|   |          | 8.8.7     | Ligar temporizador                                              | 76 |  |
|   | 8.9      | Funçõe    | s                                                               | 77 |  |
|   |          | 8.9.1     | Teaching                                                        | 77 |  |
|   | 8.10     | Supervi   | são do processo                                                 | 79 |  |
|   |          | 8.10.1    | Supervisão dos valores limite                                   | 79 |  |
|   | 8.11     | Janela    | do explorador                                                   | 81 |  |
|   | 8.12     | Guarda    | r/carregar                                                      | 82 |  |
|   |          |           |                                                                 |    |  |

## Índice

|                      |                                                                                                    | 8.12.1                                                                                                    | Gravação de dados reais                                                                                                    | 84                                                                        |
|----------------------|----------------------------------------------------------------------------------------------------|----------------------------------------------------------------------------------------------------|----------------------------------------------------------------------------------------------------|---------------------------------------------------------------------------|
| 9                    | Manut                                                                                                    | enção                                                                                                    |                                                                                                    | 86                                                                        |
|                      | 9.1                                                                                                    | Segurar                                                                                                    | ıça                                                                                                    | 86                                                                        |
|                      | 9.2                                                                                                    | Abrir o a                                                                                                    | parelho                                                                                                    | 87                                                                        |
|                      | 9.3                                                                                                    | Plano de                                                                                                    | e manutenção                                                                                                    | 89                                                                        |
|                      | 9.4                                                                                                    | Trabalho                                                                                                    | os de manutenção                                                                                                    | 90                                                                        |
|                      |                                                                                                    | 9.4.1                                                                                                    | Limpeza                                                                                                    | 90                                                                        |
|                      |                                                                                                    | 9.4.2                                                                                                    | Acumulador de pressão                                                                                                    | 90                                                                        |
|                      |                                                                                                    | 9.4.3                                                                                                    | Actualização do software                                                                                                    | 91                                                                        |
|                      |                                                                                                    | 9.4.4                                                                                                    | Conseguir acessos aos componentes                                                                                                    | 93                                                                        |
| 10                   | Avaria                                                                                                    | IS                                                                                                    |                                                                                                    | 95                                                                        |
|                      | 10.1                                                                                                    | Segurar                                                                                                    | ıça                                                                                                    | 95                                                                        |
|                      | 10.2                                                                                                    | Indicaçõ                                                                                                    | es de avaria                                                                                                    | 97                                                                        |
|                      |                                                                                                    | 10.2.1                                                                                                    | Indicação de avaria, visor                                                                                                    | 97                                                                        |
|                      | 10.3                                                                                                    | Determi                                                                                                    | nar a causa da avaria                                                                                                    | 97                                                                        |
|                      | 10.4                                                                                                    | Tabela o                                                                                                    | le avarias                                                                                                    | 98                                                                        |
|                      | 10.5                                                                                                    | Colocaç                                                                                                    | ão em funcionamento depois da avaria                                                                                                    |                                                                           |
|                      |                                                                                                    | reparad                                                                                                    | а                                                                                                    | 99                                                                        |
|                      |                                                                                                    |                                                                                                    |                                                                                                    |                                                                           |
| 11                   | Elimin                                                                                                    | ação                                                                                                    |                                                                                                    | 100                                                                       |
| 11                   | Elimin<br>11.1                                                                                                    | <b>ação</b><br>Segurar                                                                                                    | ıça                                                                                                    | <b>100</b><br>100                                                         |
| 11                   | <b>Elimin</b><br>11.1<br>11.2                                                                                     | <b>ação</b><br>Segurar<br>Eliminaç                                                                                                   | ıça<br>ão de material                                                                                                    | <b>100</b><br>100<br>100                                                  |
| 11<br>12             | Elimin<br>11.1<br>11.2<br>Peças                                                                                   | ação<br>Segurar<br>Eliminaç<br>sobress                                                                                               | iça<br>ão de material                                                                                                    | <b>100</b><br>100<br>100                                                  |
| 11<br>12             | Elimin<br>11.1<br>11.2<br>Peças<br>12.1                                                                           | ação<br>Segurar<br>Eliminaç<br>sobresse<br>Encome                                                                                    | iça<br>ão de material<br>elentes<br>nda de peças sobresselentes                                                                                                    | <b>100</b><br>100<br>100<br><b>101</b><br>101                             |
| 11<br>12<br>13       | Elimin<br>11.1<br>11.2<br>Peças<br>12.1<br>Docum                                                                  | ação<br>Segurar<br>Eliminaç<br>sobresso<br>Encome<br>nentação                                                                        | iça<br>ão de material<br>elentes<br>nda de peças sobresselentes<br>técnica                                                                                                    | 100<br>100<br>100<br><b>101</b><br>101                                    |
| 11<br>12<br>13       | Elimin<br>11.1<br>11.2<br>Peças<br>12.1<br>Docum<br>13.1                                                          | ação<br>Segurar<br>Eliminaç<br>sobresse<br>Encome<br>nentação<br>Esquem                                                              | iça<br>ăo de material<br>elentes<br>nda de peças sobresselentes<br>técnica<br>a eléctrico                                                                                              | 100<br>100<br>100<br>101<br>101<br>102<br>102                             |
| 11<br>12<br>13       | Elimin<br>11.1<br>11.2<br>Peças<br>12.1<br>Docum<br>13.1<br>13.2                                                  | ação<br>Segurar<br>Eliminaç<br>sobresso<br>Encome<br>nentação<br>Esquem<br>Esquem                                                    | iça<br>ão de material<br>elentes<br>nda de peças sobresselentes<br>técnica<br>a eléctrico<br>a hidráulico                                                                              | 100<br>100<br>100<br>101<br>101<br>102<br>102                             |
| 11<br>12<br>13       | Elimin<br>11.1<br>11.2<br>Peças<br>12.1<br>Docum<br>13.1<br>13.2<br>13.3                                          | ação<br>Segurar<br>Eliminaç<br>sobresse<br>Encome<br>nentação<br>Esquem<br>Esquem<br>Disposiç                                        | iça<br>ăo de material<br>elentes<br>nda de peças sobresselentes<br>técnica<br>a eléctrico<br>a hidráulico<br>ão dos componentes                                                        | 100<br>100<br>100<br>101<br>101<br>102<br>102<br>103                      |
| 11<br>12<br>13       | Elimin<br>11.1<br>11.2<br>Peças<br>12.1<br>Docum<br>13.1<br>13.2<br>13.3<br>13.4                                  | ação<br>Segurar<br>Eliminaç<br>sobress<br>Encome<br>nentação<br>Esquem<br>Esquem<br>Disposiç<br>Legenda                              | iça<br>ăo de material<br>elentes<br>nda de peças sobresselentes<br>técnica<br>a eléctrico<br>a hidráulico<br>ão dos componentes                                                        | 100<br>100<br>100<br>101<br>101<br>102<br>102<br>103<br>105               |
| 11<br>12<br>13<br>14 | Elimin<br>11.1<br>11.2<br>Peças<br>12.1<br>Docum<br>13.1<br>13.2<br>13.3<br>13.4<br>Cabos                         | ação<br>Segurar<br>Eliminaç<br>sobressa<br>Encome<br>nentação<br>Esquem<br>Esquem<br>Disposiç<br>Legenda                             | iça<br>ão de material<br>elentes<br>nda de peças sobresselentes<br>técnica<br>a eléctrico<br>a hidráulico<br>ão dos componentes<br>a                                                   | 100<br>100<br>100<br>101<br>101<br>102<br>102<br>103<br>105<br>106        |
| 11<br>12<br>13<br>14 | Elimin<br>11.1<br>11.2<br>Peças<br>12.1<br>Docum<br>13.1<br>13.2<br>13.3<br>13.4<br>Cabos<br>14.1                 | ação<br>Segurar<br>Eliminaç<br>sobresse<br>Encome<br>nentação<br>Esquem<br>Esquem<br>Disposiç<br>Legenda<br>spara inte               | iça<br>ăo de material<br>elentes<br>nda de peças sobresselentes<br>técnica<br>a eléctrico<br>a hidráulico<br>ão dos componentes<br>a<br>erfaces<br>externo                             | 100<br>100<br>100<br>101<br>101<br>102<br>102<br>103<br>105<br>106        |
| 11<br>12<br>13<br>14 | Elimin<br>11.1<br>11.2<br>Peças<br>12.1<br>Docum<br>13.1<br>13.2<br>13.3<br>13.4<br>Cabos<br>14.1<br>14.2         | ação<br>Segurar<br>Eliminaç<br>sobressa<br>Encome<br>nentação<br>Esquem<br>Disposiç<br>Legenda<br>Sensor o<br>Ext. Inte              | aça<br>ão de material<br>elentes<br>nda de peças sobresselentes<br>técnica<br>a eléctrico<br>a hidráulico<br>ă o dos componentes<br>a<br>erfaces<br>externo<br>rface de controlo       | 100<br>100<br>100<br>101<br>101<br>102<br>102<br>103<br>105<br>106<br>108 |
| 11<br>12<br>13<br>14 | Elimin<br>11.1<br>11.2<br>Peças<br>12.1<br>Docum<br>13.1<br>13.2<br>13.3<br>13.4<br>Cabos<br>14.1<br>14.2<br>14.3 | ação<br>Segurar<br>Eliminaç<br>sobresse<br>Encome<br>nentação<br>Esquem<br>Disposiç<br>Legenda<br>Sensor o<br>Ext. Inte<br>Interface | iça<br>ăo de material<br>elentes<br>nda de peças sobresselentes<br>técnica<br>a eléctrico<br>a hidráulico<br>ão dos componentes<br>a<br>erfaces<br>externo<br>face de controlo<br>e HB | 100<br>100<br>100<br>101<br>101<br>102<br>102<br>103<br>106<br>108<br>109 |

- A Modelos especiais
- B Lista de peças sobresselentes

## Índiceremissivo

# Índiceremissivo

## Α

| Abrir o aparelho         | 88 |
|--------------------------|----|
| Acionamento máquina      | 59 |
| Actualização do software | 92 |
| Acumulador de pressão    | 91 |
| Ajustes                  | 73 |
| Armazenamento            | 34 |
| Arrefecer                | 67 |
| Assistência ao cliente   | 11 |
| Autorização de operação  | 71 |
| Avarias                  | 96 |
| causas                   | 98 |
| indicações               | 98 |
| tabela                   | 99 |
| vista geral              | 98 |

## С

| Cabos para interfaces | 107    |
|-----------------------|--------|
| Carburantes           | 18, 24 |
| Código                | 72     |
| Código de acesso      | 72     |
| Comando               | 42     |
| Condições operativas  | 23     |
| Conservação           | 87     |
| Controlo externo      | 40     |
| Corrente eléctrica    | 17, 94 |
|                       |        |

## D

| Dados técnicos                | 22  |
|-------------------------------|-----|
| Data, ajustar                 | 76  |
| Declaração de conformidade CE | 20  |
| Desligar                      | 67  |
| Direitos de acesso            | 70  |
| Disposição dos componentes    | 104 |
| Documentação técnica          | 103 |

## Е

| Eliminação               | 101        |
|--------------------------|------------|
| Eliminação de material   | 101        |
| Embalagem                | 32         |
| Emissões                 | 22         |
| Equipamento de protecção | 16, 87, 96 |
| Espera após disparo      | 60         |
| Esquema eléctrico        | 103        |
|                          |            |

| Esquema hidráulico 103    |
|---------------------------|
| Estrutura do menu 45      |
| Estrutura operacional 44  |
| Esvaziamento da forma 68  |
| F                         |
| -<br>Funções              |
| ,<br>,                    |
| G                         |
| Garantia 11               |
| Gravação de dados reais   |
| Guardar/carregar          |
| н                         |
| Hora, ajustar             |
| 1                         |
| Indicação bésico da       |
| Indicação da ostado       |
| Indicação dos símbolos    |
|                           |
| Instalação do processo 57 |
|                           |
| L                         |
| Legenda 106               |
| Ligação 23                |
| eléctrica 23              |
| Entrada, Saída (H/C/M)23  |
| Ligações hidráulicas 27   |
| Ligar 56                  |
| Ligar interfaces 39       |
| Limpeza                   |
| Local de instalação 35    |
| Μ                         |
| Manutenção                |
| plano                     |
| trabalhos 91              |
| Medicão                   |
| Temperatura               |
| Modos operativos 28       |
| Montagem                  |
|                           |
| N                         |
| Nivel de pressão acústica |
|                           |
| 00240 PT 2022 02          |

## 0

| Operação            | 51 |
|---------------------|----|
| Operação isotérmica | 64 |
| Operação remota     | 65 |

## Ρ

| Peças sobresselentes     | 102         |
|--------------------------|-------------|
| Perfil do utilizador     | 70          |
| Perigos                  | 17          |
| Peso                     | 22          |
| Pessoal                  | .14, 87, 96 |
| Pessoal técnico          | 14          |
| Placa de características | 25          |
|                          |             |

## R

| Registo de alarmes | 98 |
|--------------------|----|
| Responsabilidade   | 10 |

## S

| Segurança                  | 12 |
|----------------------------|----|
| Símbolos                   |    |
| lado posterior do aparelho | 27 |
| na embalagem               | 34 |
| Símbolos no manual         | 9  |
| Sinalética                 | 19 |

| 8  |
|----|
| 30 |
| 31 |
| 30 |
| 33 |

## Т

| Feaching                   | 78 |
|----------------------------|----|
| Técnico electricista       | 14 |
| Fécnico hidráulico         | 14 |
| Femporizador               | 77 |
| Tempos para o accionamento | 60 |
| Termóforo                  | 27 |
| Fransporte                 | 31 |
| Tratamento da água         | 36 |
| Fravar os rolos            | 36 |
|                            |    |

## U

| UK-Declaration of Conformity | 21 |
|------------------------------|----|
| v                            |    |
| Valores teóricos             | 61 |
| Vista geral                  | 26 |
| Z                            |    |
| Zonas de perigo              | 29 |
| Zonas de trabalho            | 29 |

## 1 Generalidades

## 1.1 Informações relativas ao presente manual

O presente manual permite a utilização segura e eficiente da unidade de comutação para o controlo de temperatura variométrico.

O manual é parte integrante da unidade de comutação e deve ser guardado junto desta, para que o pessoal possa consultá-lo sempre que necessário. O pessoal deve ter lido atentamente e compreendido o presente manual, antes do início de todos os trabalhos. Uma condição prévia para um trabalho seguro é o cumprimento de todas as instruções de segurança e instruções de procedimento indicadas neste manual.

Além disso, aplicam-se as normas locais de prevenção de acidentes e as determinações gerais de segurança para a zona de emprego do aparelho.

As figuras constantes do presente manual são meramente ilustrativas, podendo não corresponder ao modelo efectivo.

Reservados os direitos a alterações no âmbito de melhorias das propriedades de utilização e de aperfeiçoamentos.

## 1.2 Explicação dos símbolos

#### Indicações de segurança

As indicações de segurança estão identificadas por símbolos neste manual. Palavras sinalizadoras introduzem as indicações de segurança que expressam a extensão do perigo.

Cumpra escrupulosamente e as indicações de segurança e aja com cuidado para evitar acidentes, danos pessoais e materiais.

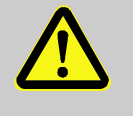

### PERIGO!

... remete para uma situação de perigo iminente que pode causar morte ou lesões graves, caso não seja evitada.

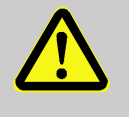

#### AVISO!

... remete para uma situação potencialmente perigosa que pode causar morte ou lesões graves, caso não seja evitada.

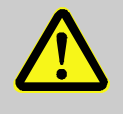

#### CUIDADO!

... remete para uma situação potencialmente perigosa que pode causar lesões insignificantes ou ligeiras, caso não seja evitada.

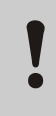

#### ATENÇÃO!

... remete para uma situação potencialmente perigosa que pode causar danos materiais, caso não seja evitada.

#### Dicas e recomendações

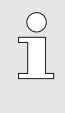

#### NOTA!

... realça dicas e recomendações úteis, bem como informações para um funcionamento eficaz e sem avarias.

## 1.3 Restrição da responsabilidade

Todos os dados e indicações no presente manual foram compilados tendo em conta as normas e regulamentos válidos, o actual nível da técnica bem como os nossos conhecimentos e experiências de longa data.

O fabricante não assume qualquer responsabilidade por danos resultantes de:

- inobservância do manual
- utilização inadequada
- emprego de pessoal sem formação
- modificações arbitrárias
- alterações técnicas
- utilização de peças suplentes não permitidas

No caso de modelos especiais, de recurso a equipamentos adicionais ou devido às mais recentes alterações técnicas, o material efectivamente fornecido pode divergir dos esclarecimentos e representações descritas aqui.

Aplicam-se as obrigações acordadas no contrato de fornecimento, os termos e condições gerais bem como as condições de fornecimento do fabricante e os regulamentos legalmente válidos à data da celebração do contrato.

## 1.4 Protecção de direitos de autor

O presente manual está protegido por direitos de autor e destinase exclusivamente a uso interno.

Não é permitida a transmissão do manual a terceiros, reprodução de qualquer tipo e forma - mesmo parcialmente - nem eliminação e/ou comunicação do conteúdo, sem autorização escrita do fabricante, excepto para efeitos internos.

A infracção obriga a indemnização. Reservado o direito a outras pretensões.

## 1.5 Determinações da garantia

As determinações da garantia estão contidas nas condições gerais de fornecimento do fabricante.

## 1.6 Assistência ao cliente

Para informações técnicas, estão à sua disposição representantes da HB-Therm ou o nosso serviço de assistência técnica  $\rightarrow$  www.hb-therm.ch.

Além disso, os nossos empregados estão constantemente interessados em novas informações e experiências que advêm da utilização e que possam ser valiosos para a melhoria dos nossos produtos.

## 2 Segurança

Esta secção dá uma visão geral sobre todos os aspectos importantes em termos de segurança para a protecção ideal do pessoal, bem como para um funcionamento seguro e sem avarias.

A inobservância das instruções de procedimento e instruções de segurança contidas no presente manual pode causar perigos consideráveis.

### 2.1 Utilização adequada

A unidade de computação para o controlo de temperatura variotérmico foi concebida e construída exclusivamente para a utilização adequada aqui descrita.

A unidade de comutação para o controlo de temperatura variotérmico destina-se exclusivamente à comutação de fluidos térmicos quentes e frios.

a unidade de comutação para o controlo de temperatura variotérmico apenas pode ser operado de acordo com os valores especificados nos dados técnicos.

A utilização adequada inclui o cumprimento de todas as instruçõesconstantes deste manual.

Qualquer utilização da unidade de comutação para o controlo de temperatura variotérmico que não corresponda à utilização adequada ou que desta divirja é considerada má utilização e pode causar situações de perigo.

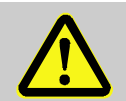

## AVISO!

Perigo devido a má utilização!

A má utilização da unidade de comutação para o controlo de temperatura variotérmico pode resultar em situações perigosas.

São especialmente proibidos os seguintes tipos de utilização:

- Utilização de outro termóforo que não água e/ou óleo de transferência térmica.
- Utilização com pressões ou temperaturas superiores àsespecificadas.

Estão excluídos quaisquer direitos de reclamação devido a danoscausados por utilização indevida.

## 2.2 Responsabilidade da entidade exploradora

O aparelho destina-se ao sector industrial. A entidade exploradora do aparelho está assim sujeita às obrigações legais em matéria de segurança do trabalho.

Além das indicações de segurança contidas no presente manual, devem ser cumpridos todos os regulamentos relativos à segurança, prevenção de acidentes e protecção ambiental aplicáveis ao sector em que o aparelho será empregue. Em especial, destaca-se que:

- A entidade exploradora deverá informar-se sobre as determinações de protecção do trabalho válidas e definir os perigos adicionais, no âmbito de uma avaliação dos perigos que podem resultar das condições especiais de trabalho no local de utilização do aparelho. Essa avaliação deverá ser implementada sob a forma de instruções de funcionamento para a operação com o aparelho.
- A entidade exploradora tem de testar, durante todo o tempo de utilização do aparelho, se as instruções de funcionamento que compilou correspondem ao dispositivo normativo actual e, se necessário, fazer as devidas adaptações.
- A entidade exploradora tem de regulamentar e definir claramente as competências para a instalação, operação, manutenção e limpeza.
- A entidade exploradora deverá zelar para que todos os trabalhadores que lidam com situações de perigo leiam e compreendam este manual.
   Além disso, deverá instruir o pessoal, em intervalos regulares, e informá-lo sobre os perigos.
- A entidade exploradora deverá disponibilizar ao pessoal o respectivo equipamento de protecção necessário.

A entidade exploradora é ainda responsável pelo constante estado técnico perfeito do aparelho, aplicando-se o seguinte:

- A entidade exploradora deverá zelar para que os intervalos de manutenção indicados neste manual sejam cumpridos.
- A entidade exploradora tem de mandar verificar todos os dispositivos de segurança regularmente, quanto à sua funcionalidade e integridade.

## 2.3 Requisitos aplicáveis ao pessoal

### 2.3.1 Qualificações

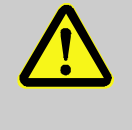

#### AVISO!

# Perigo de lesões em caso de qualificação insuficiente!

O manuseamento inadequado pode causar danos pessoais e materiais consideráveis.

Por isso:

 Mande realizar todas as actividades apenas por pessoal qualificado para o efeito.

No manual de instruções são designadas as seguintes qualificações para as diversas áreas de actividade:

#### Pessoa instruída

recebeu instrução por parte da entidade exploradora sobre as tarefas que lhe foram atribuídas e sobre os perigos em caso de comportamento inadequado.

#### Pessoal técnico

é capaz, graças à sua formação, conhecimentos e experiência específicos, bem como ao conhecimento das determinações aplicáveis, de realizar trabalhos que lhe são confiados e de detectar e evitar possíveis perigos, de forma autónoma.

#### Técnico electricista

é capaz, graças à sua formação, conhecimentos e experiência específicos, bem como ao conhecimento das normas e determinações aplicáveis, de realizar trabalhos em instalações eléctricas e de detectar e evitar possíveis perigos, de forma autónoma.

O técnico electricista tem formação para locais de instalação especiais em que opera e conhece as normas e determinações relevantes.

#### Técnico hidráulico

é capaz, graças à sua formação, conhecimentos e experiência específicos, bem como ao conhecimento das normas e determinações aplicáveis, de realizar trabalhos em instalações hidráulicas e de detectar e evitar possíveis perigos, de forma autónoma.

O técnico hidráulico tem formação para locais de instalação especiais em que opera e conhece as normas e determinações relevantes.

## 2.3.2 Pessoas não autorizadas

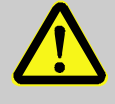

#### AVISO!

#### Perigo para pessoas não autorizadas!

Pessoas não autorizadas que não satisfaçam os requisitos aqui descritos não conhecem os perigos na zona de trabalhos.

Por isso:

- Mantenha pessoas não autorizadas afastadas da zona de trabalhos.
- Em caso de dúvida, fale com as pessoas e peça que se retirem da zona de trabalhos.
- Interrompa os trabalhos enquanto pessoas não autorizadas se mantiverem na zona de trabalhos.

Usar no caso de trabalhos

especiais

## 2.4 Equipamento de protecção pessoal

Durante os trabalhos, é necessário utilizar equipamento de protecção pessoal para minimizar os perigos para a saúde.

- Durante os trabalhos, utilize sempre o equipamento de protecção necessário para o respectivo trabalho.
- Na zona de trabalhos, cumpra as indicações sobre o equipamento de protecção pessoal.

Ao realizar trabalhos especiais, é necessário usar equipamento especial de protecção. Em cada capítulo do presente Manual será feita referência à parte para esse equipamento. De seguida, é explicado esse equipamento especial de protecção:

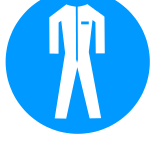

#### Vestuário de trabalho de protecção

é vestuário de trabalho apropriado, com mangas compridas e calças. Serve sobretudo para protecção contra superfícies quentes.

#### Luvas de protecção

para proteger as mãos contra escoriações, cortes ou lesões mais profundas, bem como contra contacto com superfícies quentes.

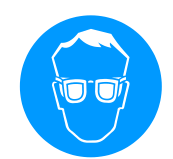

#### Óculos de protecção

para protecção dos olhos contra salpicos de líquidos.

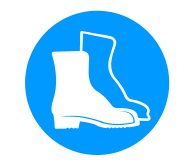

#### Calçado de protecção

para proteger contra peças pesadas em queda e contra deslizamento sobre pavimento escorregadio.

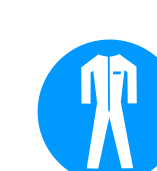

## 2.5 Perigos especiais

Na próxima secção, são designados riscos residuais que foram definidos com base numa avaliação de riscos.

Observe as indicações de segurança aqui apresentadas e as advertências nos outros capítulos do presente Manual a fim de reduzir os perigos para a saúde e evitar situações perigosas.

Corrente eléctrica

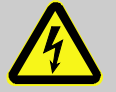

#### PERIGO!

#### Perigo de vida devido à corrente eléctrica!

Ao tocar em peças condutoras de tensão, corre-se perigo de vida iminente. Danos ao isolamento ou a componentes individuais podem oferecer perigo à vida.

Por isso:

- Em caso de dano ao isolamento, desligar imediatamente a alimentação de tensão e realizar reparo.
- Trabalhos na instalação eléctrica devem somente ser realizados por pessoal especializado em electricidade.
- Para todos os trabalhos na instalação elétrica, de manutenção, limpeza e reparos, remover o plugue da ficha ou desligar todos os polos de alimentação externa de energia e assegurar contra religamento. Verificar a ausência de tensão no aparelho.
- Não contornar ou tirar de operação os fusíveis.
   Para a troca dos fusíveis, observar a amperagem correta.
- Manter as peças de condução de tensão longe da humidade. A humidade pode causar curtocircuito.

#### **Carburantes quentes**

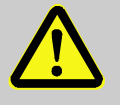

#### AVISO!

# Perigo de queimadura por carburantes quentes!

Os carburantes podem alcançar temperaturas e pressões elevadas durante o funcionamento e causar queimaduras em caso de contacto. Por isso:

- Mande realizar os trabalhos no sistema hidráulico apenas por pessoal técnico com formação.
- Antes do início dos trabalho no sistema hidráulico, verifique se os carburantes estão quentes e sob pressão. Se necessário, deixe arrefecer o aparelho, retire a pressão e desligue-o. Verifique se não tem pressão.

## Superfícies quentes

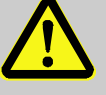

#### CUIDADO!

#### Perigo de queimadura em superfícies quentes!

O contacto com peças quentes pode causar queimaduras.

Por isso:

- Em todos os trabalhos perto de peças quentes, utilize luvas de protecção.
- Antes de qualquer trabalho, certifique-se de que todas as pelas são arrefecidas à temperatura ambiente.

#### Perigo de esmagamento

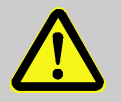

#### AVISO!

# Perigo de esmagamento causado por rolamento ou tombo

Em pavimentos irregulares, ou em caso de rolos não presos, existe o perigo de o aparelho tombar ou rolar e causar esmagamento.

Por isso:

- Coloque o aparelho exclusivamente em pavimentos planos.
- Certifique-se de que os rolos estão bem presos.

## 2.6 Sinalética

Os seguintes símbolos e placas de aviso encontram-se na zona de trabalhos. Referem-se à envolvente do local em que estão colocados.

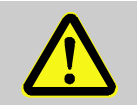

AVISO!

Perigo de lesão causada por símbolos ilegíveis! Com o tempo, os autocolantes e placas podem sujar-se ou tornar-se ilegíveis de qualquer outra forma.

Por isso:

- Mantenha sempre todas as indicações de segurança, de aviso e de serviço legíveis.
- Substitua de imediato placas ou autocolantes danificados.

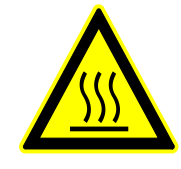

#### Superfície quente

Nem sempre nos apercebemos das superfícies quentes, como das peças da carcaça, de recipientes ou de materiais, mas também líquidos. Não lhes toque sem luvas de protecção.

HB-VS180 Unidade de comutação para o controlo de temperatura variotérmico

## Segurança

## 2.7 Declaração de conformidade CE para máquinas

(Directiva 2006/42/CE, Anexo II 1. A.)

| Produto                                                                 | Unidade de comutação para o controlo de temperatura<br>variotérmico HB-Therm Vario-5                                                                                                    |
|-------------------------------------------------------------------------|----------------------------------------------------------------------------------------------------|
| Tipos de aparelhos                                                      | HB-VS180                                                                                                    |
| Endereço do fabricante                                                  | HB-Therm AG<br>Piccardstrasse 6<br>9015 St. Gallen<br>SWITZERLAND<br>www.hb-therm.com                                                                                                    |
| Diretrizes CE                                                           | 2014/30/EU; 2011/65/EU                                                                                                    |
| Orientações sobre diretriz de<br>equipamentos sob pressão<br>2014/68/UE | Os produtos supramencionados estão em conformidade com o<br>Artigo 4 alínea 3. Isto significa que disposição e fabricação<br>conferem com as boas práticas de engenharia válidas no país-<br>membro.                                                                                                    |
| Encarregado responsável pela<br>documentação técnica                    | Martin Braun<br>HB-Therm AG<br>9015 St. Gallen<br>SWITZERLAND                                                                                                    |
| Normas                                                                  | EN 60204-1:2018; EN IEC 61000-6-2:2019;<br>EN IEC 61000-6-4:2019; EN IEC 63000:2018;<br>EN ISO 12100:2010; EN ISO 13732-1:2008                                                                                                    |
|                                                                         | Declaramos que os produtos acima referidos, aos quais a presente<br>declaração se refere, correspondem às determinações aplicáveis<br>da directiva CE "Máquinas" (Directiva 2006/42/CE) incluindo as<br>suas modificações, bem como à documentação legal<br>correspondente para transposição da directiva para o direito<br>nacional.<br>Além disso, aplicam-se as directivas CE e normas acima referidas<br>(ou extractos/cláusulas das mesmas). |
|                                                                         |                                                                                                    |

St. Gallen, 2023-08-17

Reto Zürcher CEO

Stefan Gajic Compliance & Digitalisation

## 2.8 UK Declaration of Conformity for Machinery

(Supply of Machinery (Safety) Regulation 2008, Statutory Instrument 2008 No. 1597)

| Product                                                                                            | Switching Unit HB-Therm Vario-5                                                                                                    |
|----------------------------------------------------------------------------------------------------|----------------------------------------------------------------------------------------------------|
| Unit types                                                                                         | HB-VS180                                                                                                    |
| Manufacturer Address                                                                               | HB-Therm AG<br>Piccardstrasse 6<br>9015 St. Gallen<br>SWITZERLAND<br>www.hb-therm.com                                                                                                    |
| UK guidelines                                                                                      | The Electromagnetic Compatibility Regulations 2016<br>Statutory Instruments 2016 No. 1091                                                                                                    |
|                                                                                                    | The Restriction of the Use of Certain Hazardous Substances in<br>Electrical and Electronic Equipment Regulations 2012<br>Statutory Instruments 2012 No. 3032                                                                                                    |
| Note on The Pressure Equipment<br>(Safety) Regulations 2016<br>Statutory Instruments 2016 No. 1105 | The above products are in accordance with regulation 8. This means that interpretation and production are consistent with good engineering practice.                                                                                                    |
| Responsible for documentation                                                                      | Martin Braun<br>HB-Therm AG<br>9015 St. Gallen<br>SWITZERLAND                                                                                                    |
| Standards                                                                                          | EN 60204-1:2018; EN IEC 61000-6-2:2019;<br>EN IEC 61000-6-4:2019; EN IEC 63000:2018;<br>EN ISO 12100:2010; EN ISO 13732-1:2008                                                                                                    |
|                                                                                                    | We declare of our own responsibility that the above mentioned<br>products, to which this declaration refers, comply with the<br>appropriate regulations of the Supply of Machinery (Safety)<br>Regulations 2008, including its appendices. Furthermore, the<br>above mentioned Statutory Instruments and standards (or<br>parts/clauses thereof) are applied. |
|                                                                                                    | St. Gallen, 2023-08-17                                                                                                    |
|                                                                                                    | An                                                                                                    |

Reto Zürcher CEO

X

Stefan Gajic Compliance & Digitalisation

## 3 Dados técnicos

## 3.1 Dados gerais

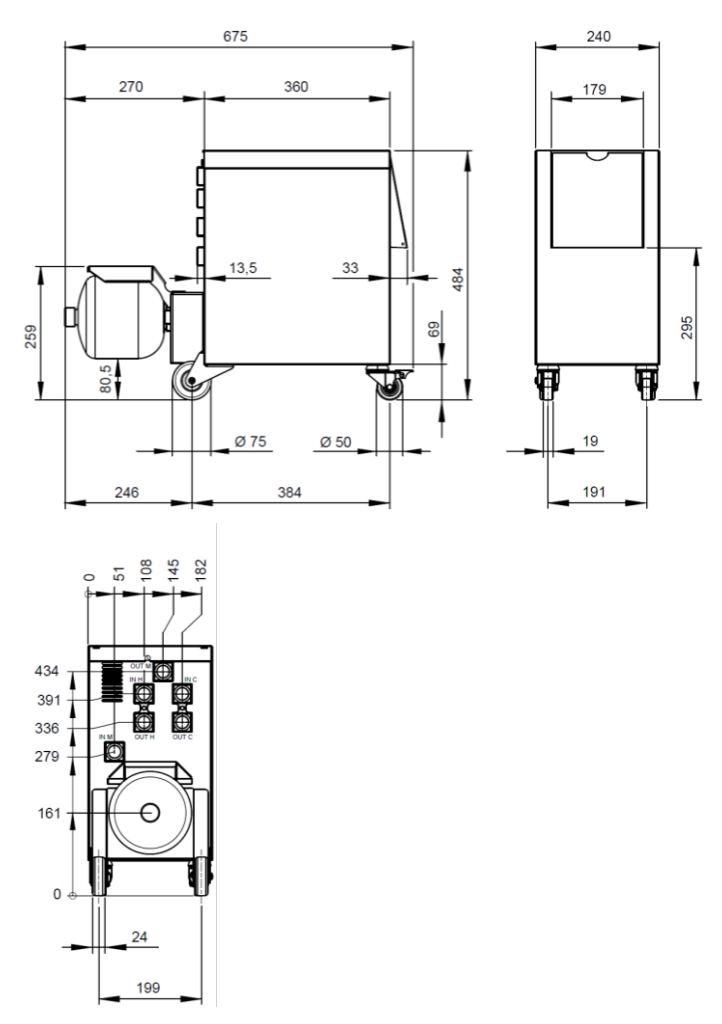

Fig. 1: Dimensões

Medição da temperatura

|                   | Valor | Unidade |
|-------------------|-------|---------|
| HB-VS180          | 39    | kg      |
|                   |       |         |
|                   | Valor | Unidade |
| Margem de medição | 0-400 | °C      |
| Resolução         | 0,1   | °C      |
| Tolerância        | ±3    | К       |

## 3.2 Emissões

|                                                      | Valor | Unidade |
|------------------------------------------------------|-------|---------|
| Duração do nível de pressão<br>acústica              | <70   | dB(A)   |
| Temperatura superficial (lado posterior do aparelho) | >75   | °C      |

## 3.3 Condições operativas

#### Envolvente

Área de instalação

O dispositivo só pode ser usado em ambientes fechados.

|                          | Valor | Unidade |
|--------------------------|-------|---------|
| Amplitude térmica        | 5–40  | °C      |
| Humidade relativa do ar* | 35–85 | % RH    |

\* não em condensação

As distâncias mínimas em conformidade com Fig. 2 têm de ser cumpridas para garantir uma refrigeração suficiente da parte eléctrica.

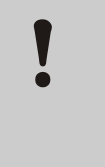

## ATENÇÃO!

Vida útil reduzida devido a uma refrigeração insuficiente

Se a parte eléctrica não for suficientemente refrigerada, a vida útil da electrónica integrada diminui.

Por isso:

- Respeitar as distâncias mínimas.
- Não tapar a ranhura de ventilação.

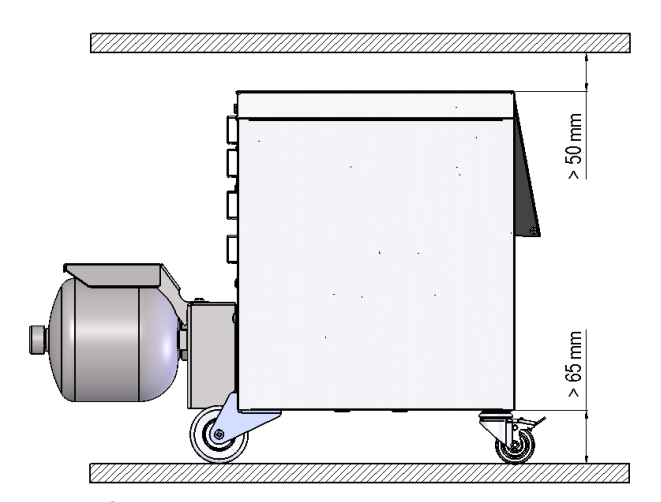

Fig. 2: Área de instalação

## 3.4 Ligações

Ligação eléctrica

Ligação Entrada, Saída (H/C/M)

v. placa de características no aparelho ou na pág. 2

|              | Valor   | Unidade |
|--------------|---------|---------|
| Rosca        | G¾      |         |
| Estabilidade | 25, 200 | bar, °C |

G... Ligação rosca fêmea em polegadas

## 3.5 Carburantes

Valores de referência

#### termóforo - água

Se a água não tratada utilizada no circuito de controlo da temperatura respeitar os valores de referência seguintes, a mesma pode ser utilizada em situações normais sem qualquer tratamento especial.

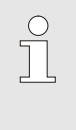

NOTA!

É recomendado respeitar estes valores e realizar uma verificação periódica para proteger a instalação.

| Dados hidrológicos     | Amplitude térmica | Valor de<br>referência | Unidade            |
|------------------------|-------------------|------------------------|--------------------|
| Valor pH               | -                 | 7,5–9                  |                    |
| Condutividade          | até 110 °C        | <150                   | mS/m               |
|                        | 110–180 °C        | <50                    |                    |
|                        | acima de 180 °C   | <3                     |                    |
| Dureza total           | até 140 °C        | <2,7                   | mol/m <sup>3</sup> |
|                        |                   | <15                    | °dH                |
|                        | acima de 140 °C   | <0,02                  | mol/m <sup>3</sup> |
|                        |                   | <0,11                  | °dH                |
| Dureza de carbonatos   | até 140 °C        | <2,7                   | mol/m <sup>3</sup> |
|                        |                   | <15                    | °dH                |
|                        | acima de 140 °C   | <0,02                  | mol/m <sup>3</sup> |
|                        |                   | <0,11                  | °dH                |
| lões cloreto CI -      | até 110 °C        | <50                    | mg/L               |
|                        | 110–180 °C        | <30                    |                    |
|                        | acima de 180 °C   | <5                     |                    |
| Sulfato SO4 2-         | -                 | <150                   | mg/L               |
| Amónio NH4 +           | -                 | <1                     | mg/L               |
| Ferro Fe               | -                 | <0,2                   | mg/L               |
| Manganês Mn            | -                 | <0,1                   | mg/L               |
| Tamanho das partículas | -                 | <200                   | μm                 |

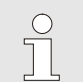

#### NOTA!

Para mais informações, existe a possibilidade de em <u>www.hb-therm.ch</u> descarregar o "Formulário de verificação de tratamento deágua para aparelhos temperadores" (DF8003-X, X=idioma).

#### Tratamento da água

Se não for possível respeitar os valores de referência, é necessário um tratamento adequado da água ( $\rightarrow$  página 36).

## O8340-PT 2023-08

## 3.6 Placa de características

A placa de características encontra-se na parede posterior do aparelho, no interior da tampa de serviço e na página 2 do presenteManual.

Os seguintes dados podem ser retirados da placa de características:

- Fabricante
- Designação do tipo
- Número do aparelho
- Ano de fabrico
- Valores de desempenho
- Potência instalada
- Tipo de proteção
- Equipamentos adicionais

## 4 Montagem e funcionamento

## 4.1 Vista geral

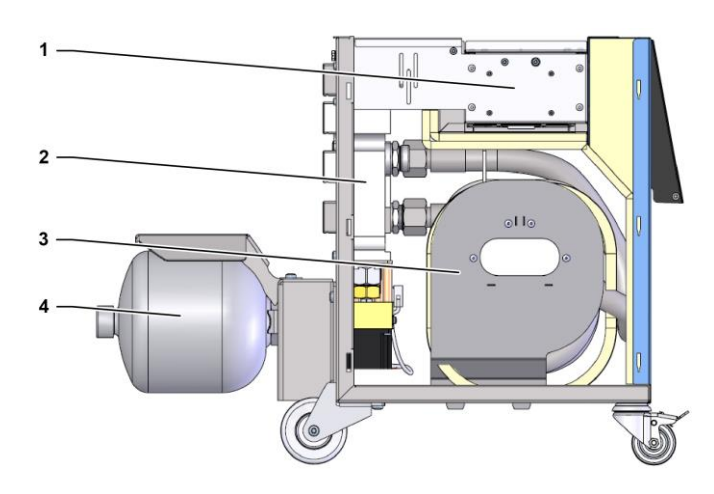

#### Fig. 3: Vista geral

- 1 Comando com ligações de interface
- 2 Válvulas comutação
- 3 Reservatório de comutação
- 4 Acumulador de pressão

## 4.2 Breve descrição

Para o controlo variotérmico da temperatura com fluido são utilizados dois aparelhos temperadores, sendo que um trabalha a uma temperatura mais quente e o outro a uma temperatura mais baixa. Estes são ligados alternadamente com a unidade decomutação no circuito temperador variotérmico da ferramenta. A activação é efectuada em sincronia com o ciclo de processamento, através do controlo damáquina.

Em conjunto com os aparelhos temperadores ligados, a unidade de comutação forma uma instalação variotérmica.

## 4.3 Princípio de funcionamento

A unidade de comutação é parte integrante de uma instalação variotérmica. É composta por um bloco de válvulas, o reservatório de comutação, o acumulador de pressão e o comando.

Através das válvulas é ligado ao circuito de ferramentas o aparelho temperador quente ou frio.

O reservatório de comutação diminui as perdas provocadas pela comutação, armazenando temporariamente o fluido que se encontra no circuito externo antes da comutação e voltando a conduzir este para o aparelho correcto e à temperatura adequada durante o ciclo seguinte.

O acumulador de pressão atenua as oscilações de pressão no circuito temp., as quais são geradas através da interacção térmica.

A activação das válvulas é realizada através do comando integrado, dependendo dos sinaisda máquina. A operação da unidadedecomutação é efectuada através de um dos aparelhos temperadores Thermo-5 ligados ou de um módulo de comando Panel-5.

## 4.4 Termóforo

Como termóforo é usada água. É alimentada automaticamente através da entrada de água refrigerante para o aparelho temperador.

O termóforo encontra-se num circuito fechado sem contacto com o oxigénio para impedir continuamente a oxidação.

## 4.5 Ligações

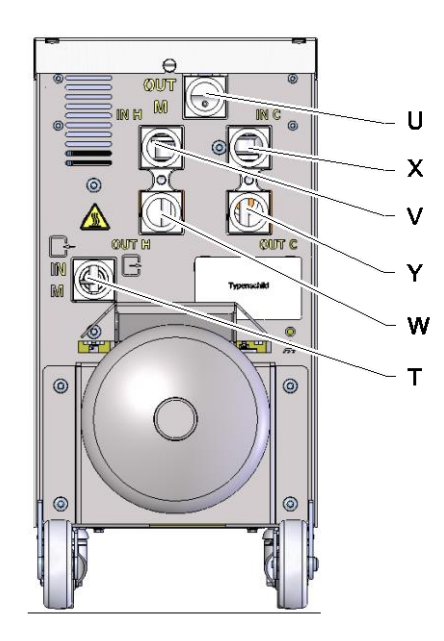

V

Х

Υ

As ligações na parte de trás do aparelho estão identificadas da seguinteforma:

| Т | IN M  | Entrada do circuito de ferramentas (da ferramenta)   |
|---|-------|------------------------------------------------------|
| U | OUT M | Saída do circuito de ferramentas (para a ferramenta) |

- **IN H** Entrada do circuito de água quente
- W OUT H Saída do circuito de água quente
  - IN C Entrada do circuito de água quente
  - OUT C Saída do circuito de água quente

Fig. 4: Ligações

## 4.6 Modos operativos

## 4.6.1 Modos operativos principais

|                                | <ul> <li>NOTA!</li> <li>Após ligar a instalação, o último tipo de operação principal seleccionado volta a ficar activo após decorrer o tipo de operação Preparar.</li> </ul>                                                                                                    |
|--------------------------------|----------------------------------------------------------------------------------------------------|
| Operação de processo           | No tipo de operação principal Operação de processo é efectuada a comutação entre fluido térmico quente e frio, controlada pelos sinais da máquina.                                                                                                    |
| Interrupção do processo        | O tipo de operação principal Interrupção do processo é<br>automaticamente activado assim que os sinais da máquina<br>desaparecem. A operação de processo é reiniciada quando<br>regressam os sinais da máquina.                                                                                                    |
| 4.6.2 Tipos de operação auxili | ares                                                                                                    |
| Operação manual                | Para fins de teste, no tipo de operação auxiliar Operação manual a<br>unidade de comutação pode ser colocada nos estados de<br>funcionamento possíveis, "Vario Aquecer", "Vario Arrefecer" ou<br>"Vario Neutro".                                                                                                    |
| Ensino                         | No tipo de operação auxiliar Ensino podem ser automaticamente determinados parâmetros variotérmicos específicos com a ajuda de diversos assistentes.                                                                                                    |
| Funcionamento de teste         | Para fins de teste, no tipo de operação auxiliar Funcionamento de teste a instalação pode ser operada sem processo de moldagem por injecção em curso e sem sinais da máquina.                                                                                                    |
| Operação isotérmica            | No tipo de operação auxiliar Operação isotérmica, a instalação é<br>operada de forma contínua em "Vario Aquecer" ou<br>"Vario Arrefecer". Durante este tipo de operação auxiliar, os sinais<br>da máquina não têm nenhum efeito.                                                                                                    |
| Refrigerar                     | No tipo de operação auxiliar Refrigerar, o termóforo é arrefecido<br>na instalação (aparelhos temperadores e unidade de comutação)<br>até que as temperaturas de Avanço, Recuo e Externa* nos<br>aparelhos temperadores tenham atingido a Temp. de refrigeração<br>definida. De seguida, a instalação é despressurizada e desligada. |

#### **Esvaziar forma**

No tipo de operação auxiliar Esvaziar forma, o termóforo é arrefecido na instalação (aparelhos temperadores e unidade de comutação) até que as temperaturas de Avanço, Recuo e Externa\* nos aparelhos temperadores tenham atingido a Temp. limite esvaz. Forma. De seguida, o consumidor e as tubagens de admissão são esvaziadas e despressurizadas. O volume de esvaziamento é conduzido para a água de refrigeração ou água de sistema ou para a saída do ar comprimido dos aparelhos temperadores.

\* caso o sensor externo esteja ligado

### 4.7 Zonas de trabalho e de perigo

#### Zonas de trabalho

- A zona de trabalho primária é a operação de um aparelho temperador Thermo-5 ou módulo de comando Panel-5.
- A zona de trabalho secundária encontra-se no lado dianteiro e posterior da unidade de comutação.

#### Zonas de perigo

Na parte de trás da unidade de comutação é realizada a ligação da unidade de comutação a ambos os aparelhos temperadores e ao consumidor. Estas zonas não estão protegidas pela caixa do aparelho. Existe perigo de queimadura nas superfícies quentesacessíveis. Em caso de ruptura da tubagem, pode sair vapor ou água quente e causar queimaduras.

## 5 Transporte, embalagem e armazenamento

## 5.1 Indicações de segurança para o transporte

Transporte inadequado

ATENÇÃO!
 Danos causados por transporte inadequado!
 No caso de transporte inadequado, podem ocorrer danos materiais consideráveis.
 Por isso:
 O aparelho tem de ser completamente esvaziado (circuito de arrefecimento e do sistema).
 Utilize apenas embalagens originais ou da mesma qualidade.
 Ao descarregar pacotes aquando da entrega, bem como no transporte interno, proceda com cuidado e observe os símbolos e indicações que constam da embalagem.

- Utilize apenas os pontos de fixação previstos.
- Desembale apenas pouco antes da montagem.

## 5.2 Transporte

Transporte com empilhadora de forquilha

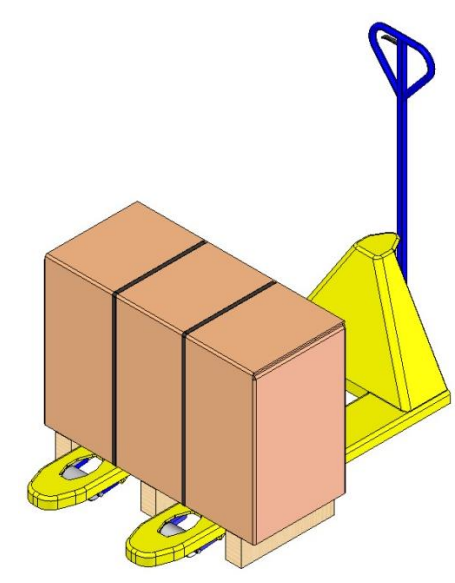

Fig. 5: Pontos de fixação Palete

#### Transporte com grua

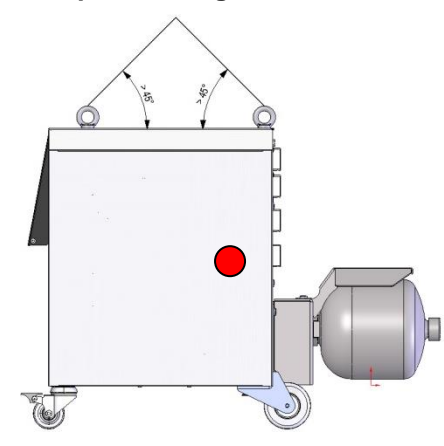

Fig. 6: Pontos de fixação

Pacotes fixos sobre paletes podem ser transportados com uma empilhadorade forquilha nas seguintes condições:

- A empilhadora de forquilha deve ter sido concebida para suportar o peso das unidadesde transporte.
- O operador tem de estar autorizado a conduzir a empilhadora de forquilha.

#### Fixação:

- 1. Coloque a empilhadora com a forquilha entre ou debaixo das longarinas da palete.
- 2. Introduza a forquilha até que fique saliente no lado oposto.
- **3.** Certifique-se de que a palete não pode tombar se o centro de gravidade estiverdescentrado.
- 4. Levante o pacote e inicie o transporte.

A unidade de comutação pode estar equipada com olhais para grua (construçãoespecial). O transporte com a grua pode ser realizado sob as seguintescondições:

- A grua e o dispositivo elevatório devem suportar o pesodoaparelho
- O operador tem de estar autorizado a operar a grua.

#### Fixação:

- 1. Fixar os cabos e as cintas adequadamente Fig. 6.
- Certifique-se de que a unidade de comutação fica suspensa recta, tendo em conta o centro de gravidade descentrado (→ ● Fig. 6).
- 3. Levante a unidade de comutação e inicie o transporte.

## 5.3 Inspecção do transporte

Ao receber a encomenda, verifique de imediato se está completa e se apresenta danos provocados pelo transporte.

No caso de danos de transporte detectáveis externamente, proceda como se segue:

- Não aceite a encomenda ou aceite-a apenas sob reserva.
- Anote a extensão dos danos na documentação de transporte ou na guia de remessa do transportador.
- Inicie o processo de reclamação.

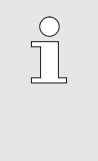

#### NOTA!

Reclame qualquer falha assim que a detecte. As pretensões a indemnizações só podem ser consideradas dentro dos prazos de reclamação válidos.

#### 5.4 Embalagem

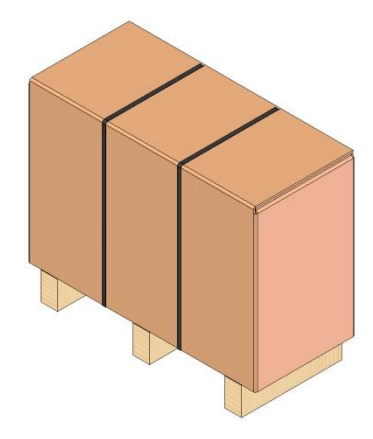

Fig. 7: Embalagem

O aparelho é embalado de acordo com as condições detransporte previstas sobre uma palete de madeira, envolvido em película e por uma caixa de cartão e protegido por uma fita adesiva em PP.

Para a embalagem foram usados exclusivamente materiais não nocivos para o ambiente.

A embalagem deve proteger os componentes individuais contra danos de transporte, corrosão e outros danos. Por esse motivo, a embalagem não deve serdestruída.

#### Manusear materiais da embalagem

Elimine o material da embalagem conforme as determinações legais válidas e as normas locais.

# ATENÇÃO! Danos ambientais devido a eliminação incorrecta! Os materiais da embalagem são matérias-primas valiosas e podem, em muitos casos, continuar a ser utilizadas ou devidamente aproveitadas e recicladas. Por isso: Elimine os materiais da embalagem de forma ambientalmente correcta. Cumpra as normas de eliminação de resíduos

válidas localmente. Eventualmente, encarregue uma empresa especializada da eliminação.

Os códigos de reciclagem são marcações nos materiais de embalagem. Eles fornecem informações sobre o tipo de material usado e facilitam o processo de descarte e reciclagem.

Esses códigos consistem em um número de material específico emoldurado por um símbolo de seta triangular. Abaixo do símbolo está a abreviatura do respectivo material.

#### Palete de transporte

→ Madeira

Caixa dobrável

→ Papelão

#### Faixa de cintagem

→ Polipropileno

# Almofadas de espuma, abraçadeiras e bolsas de liberação rápida

→ Polietileno de baixa densidade

#### Filme elástico

→ Polietileno linear de baixa densidade

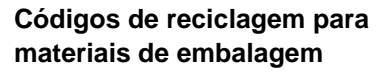

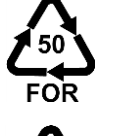

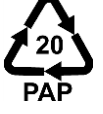

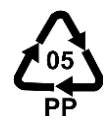

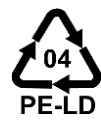

sem código de reciclagem

## 5.5 Símbolos na embalagem

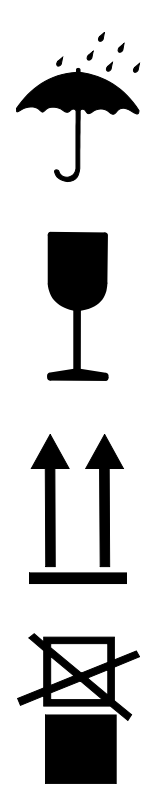

#### Proteger do molhado

Proteja os pacotes do molhado e mantenha-os secos.

#### Frágil

Identifica pacotes com conteúdo frágil ou sensível.

Manuseie o pacote com cuidado, não o deixe cair e não o sujeite a pancadas.

#### Cima

A ponta da seta indica o lado superior do pacote. Deve apontar sempre para cima para evitar que o conteúdo seja danificado.

#### Não empilhar

Pacotes identificados que não podem ser empilhados ou sobre os quais não deve ser nada empilhado.

Não empilhe nada sobre pacotes identificados.

### 5.6 Armazenamento

Armazenamento dos pacotes

Os pacotes devem ser armazenados nas seguintes condições:

- Aparelho completamente esvaziado.
- Não armazene ao ar livre.
- Armazene em local seco e sem pó.
- Não utilize meios agressivos.
- Proteja da radiação solar.
- Evite vibrações mecânicas.
- Temperatura de armazenamento 15–35 °C.
- Humidade relativa do ar máx. 60%.

### Instalação e primeira colocação em funcionamento

## 6 Instalação e primeira colocação em funcionamento

## 6.1 Segurança

#### Pessoal

- A instalação e a primeira colocação em funcionamento só podem ser realizadas por pessoal técnico.
- Os trabalhos no sistema eléctrico só podem ser realizados por electricistas.
- Os trabalhos no sistema hidráulico só podem ser realizados por técnicos hidráulicos.

#### Perigos especiais

Existem os seguintes perigos:

- Perigo de vida devido à corrente eléctrica.
- Perigo de queimadura por carburantes quentes.
- Perigo de queimadura em superfícies quentes.
- Perigo de esmagamento causado por rolamento ou tombo.

# Instalação inadequada e primeira colocação em funcionamento

## AVISO!

#### Perigo de lesões devido a instalação inadequada e primeira colocação em funcionamento!

A instalação e primeira colocação em funcionamento inadequadas pode causar danos pessoais e materiais graves.

Por isso:

- Antes do início dos trabalho, zele para que a montagem seja realizada com espaço livre suficiente.
- Proceda com cuidado com componentes abertos e de arestas afiadas.

## 6.2 Requisitos quanto ao local de instalação

Apoie a unidade de comutação nas seguintes condições:

- sobre uma superfície plana e resistente
- proteja contra rolamento e queda
- os cabos de ligação para e do aparelho não podem tocar em nenhuma conduta cuja temperatura superficial seja superior a 50 °C

## Instalação e primeira colocação em funcionamento

## 6.3 Trabalhos de instalação

## 6.3.1 Travar os rolos

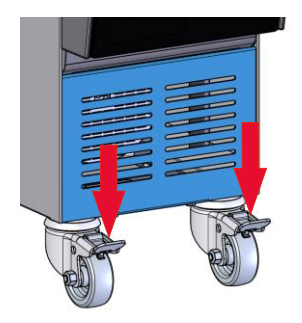

Para que o aparelho não role, os rolos têm de ser travados.

- 1. Coloque o aparelho no local correspondente.
- 2. Comprima os estribos do travão nos rolos para baixo.

Fig. 8: Travar os rolos

## 6.3.2 Tratamento da água

Se não for possível respeitar os valores de referência ( $\rightarrow$  página 24) para a qualidade da água durante a operação com água não tratada, é necessário um tratamento adequado da água.

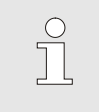

#### NOTA!

Recomenda-se que encarregue uma empresa especializada do tratamento da água.

NBR (borracha nitrílica)

• FFKM (borracha perfluorada)

• PEEK (poliéster-éter-acetona)

• FPM (Viton<sup>®</sup>)

PTFE (Teflon)

Cerâmica (Al<sub>2</sub>O<sub>3</sub>)

Realize o tratamento da água apenas nas seguintescondições:

- Os agentes de tratamento de água têm de poder ser aplicados até a temperatura máxima de serviço do aparelho temperador.
- Não utilize agentes de tratamento de água agressivos que possam destruir os materiais do aparelho. Dependendo do modelo, são utilizados os seguintes materiais no aparelho:
  - Cobre
  - Latão
  - Bronze
  - Níquel
  - Aço ao crómio
  - MQ (silicone)
  - Titano

Viton® é uma marca registada da Dupont Dow Elastomers

NOTA! Para mais informações, existe a possibilidade de em <u>www.hb-therm.ch</u> descarregar o "Formulário de verificação de tratamento deágua para aparelhos temperadores" (DF8003-X, X=idioma).

O8340-PT 2023-08
## 6.3.3 Estabelecer ligações do sistema

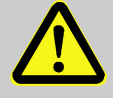

#### AVISO!

#### Perigo de vida devido a energia hidráulica!

Ao utilizar condutas de pressão ou acoplamentos inadequados, existe o perigo de saída de líquidos sob alta pressão e de causar lesões graves ou mortais.

Por isso:

 Use somente tubos de pressãotermoresistentes.

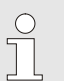

#### NOTA!

As ligações do sistema são enroscadas ou encaixadas especificamente para o produto. Caso a ligação recomendada da tubagem não possa ser realizada noaparelho consumidor, para conseguir menores perdas de pressão deve ser efectuada uma redução da secção transversalno aparelho consumidor e não no aparelho.

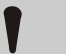

#### ATENÇÃO!

As uniões roscadas, em especial as combinações de aço inoxidável / aço inoxidável ou aço / aço inoxidável tendem a colar fortemente sob elevadas temperaturas ou podem gripar e ficar, consequen temente, muito difíceis de desaparafusar.

Por isso:

Usar lubrificantes adequados.

| Ligar o circuito de água quente H  | 1.<br>2. | Unir o avanço (OUT) do Thermo-5 "quente" e a entrada do circuito de água quente (IN H).<br>Unir o recuo (IN) do Thermo-5 "quente" e a saída do circuito de água quente (OUT H) |
|------------------------------------|----------|----------------------------------------------------------------------------------------------------|
| Liner e circuite de árue frie C    | 2        | Unit o overses (OUT) de Therme E "frie" e o entrede de                                                                                                    |
| Ligar o circulto de agua fria C    | 3.       | circuito de água fria (IN C).                                                                                                    |
|                                    | 4.       | Unir o recuo (IN) do Thermo-5 "frio" e a saída do circuito de água fria (OUT C).                                                                                               |
| Ligar o circuito de ferramentas M  | 5.       | Ligar o circuito de ferramentas (OUT M) e (IN M) ao consumidor.                                                                                                    |
| Estabelecer as ligações eléctricas | 6.       | Solicite o estabelecimento das ligações eléctricas, nas<br>seguintes condições:                                                                                                |
|                                    | -        | Estabeleça a ligação eléctrica somente depois de ter estabelecido as ligaçõeshidráulicas.                                                                                      |
|                                    |          | Certifique-se de que a tensão da rede e a frequência são<br>cumpridas, de acordo com a especificação na placa de<br>características e nos dados técnicos.                      |
|                                    |          |                                                                                                    |

## Proteger as uniões da tubagem

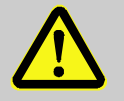

#### AVISO!

# Perigo de queimaduras devido a uniõesde tubagem quentes!

As uniões de tubagens entre o aparelhotemperador e a unidade de comutação, bem como entre a unidade de comutação e o consumidor externo podem estar muito quentes durante o funcionamento. No caso de cobertura insuficiente das uniões da tubagem, existe o perigo de contacto, o que pode causar queimadurasgraves.

#### Por isso:

 Proteja todas as uniões da tubagem de forma suficiente contra a possibilidade de contacto directo.

## 6.3.4 Ligar interfaces de dados

#### Interface HB

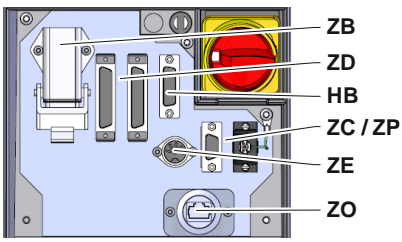

Fig. 9: Interfaces do aparelho individual

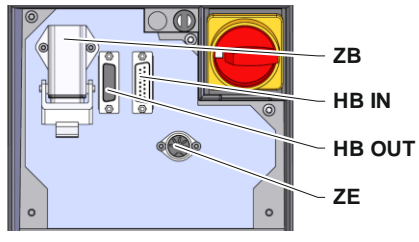

Fig. 10: Interfaces do aparelho modular

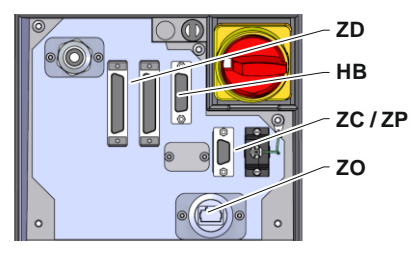

Fig. 11: Interfaces Panel-5

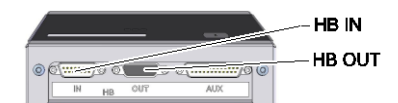

Fig. 12: Interfaces Flow-5 Modelo: Fixação do aparelho/Livre:

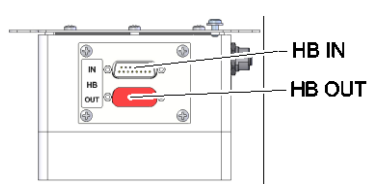

Fig. 13: Interfaces Flow-5 Modelo: Autónomo

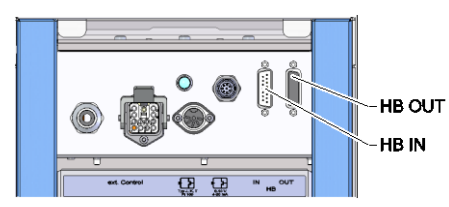

Fig. 14: Interfaces Vario-5

Para comandar ou controlar um aparelho modular Thermo-5, uma medição de débito externo Flow-5 ou uma unidade de comutação Vario-5, é necessário conectar um cabo de comando:

- 1. Passar o cabo de comando entre a frente e a antepara de serviço no Thermo-5 ou Panel-5.
- 2. Encaixar o cabo de comando na tomada HB.
- **3.** Ligar o outro lado do cabo de comando ao produto HB-Therm Thermo-5, Flow-5 ou ao Vario-5 através do conector HB IN.
- 4. Ligar outros produtos HB-Therm através da tomada HB OUT.
- **5.** Fechar a antepara de serviço.

| Legenda          | Designação                                                                                                    | Observação                                                                             |
|------------------|----------------------------------------------------------------------------------------------------|----------------------------------------------------------------------------------------|
| MC               | Comando automático                                                                                                    | max. 1                                                                                 |
| FB               | Módulo de operação Painel-5                                                                                                | max. 1                                                                                 |
| EG               | Equipamento de temperamento<br>Thermo-5, Equipamento único                                                                 | max. 16<br>(por Operação)                                                              |
| MG               | Equipamento de temperamento<br>Thermo-5, Equipamento de<br>modulagem                                                       |                                                                                        |
| FM               | Medidor de fluxo Flow-5                                                                                                    | max. 32<br>(para 4 ciclos)                                                             |
| VS               | Unidade de conversão Vario-5                                                                                               | max. 8                                                                                 |
| SD               | Comunicação através da interface<br>de dados serial DIGITAL ( <b>ZD</b> ), CAN<br>( <b>ZC</b> ), PROFIBUS-DP ( <b>ZP</b> ) | Número máximo de<br>equipamentos, formato-<br>do comandoe                              |
| OPC UA           | Comunicação através OPC UA<br>Ethernet ( <b>ZO</b> )                                                                       | transmissão dos<br>valores do fluxopor<br>exemplo dependem do<br>protocolo da máquina. |
| HB <sup>2)</sup> | Comunicação<br>Interface HB                                                                                                | Sequência de conexão<br>não relevante                                                  |
| HB/CAN           | Comunicação<br>Interface HB/CAN                                                                                            | Paraoperação a<br>distancia de                                                         |
| CAN              | Comunicação<br>Interface CAN ( <b>ZC</b> )                                                                                 | equipamentos únicos                                                                    |
| EC               | Comando externo (Ext. Controlo)                                                                                            | Ocupação dependedo<br>comando da máquina                                               |
| MC               |                                                                                                    |                                                                                        |

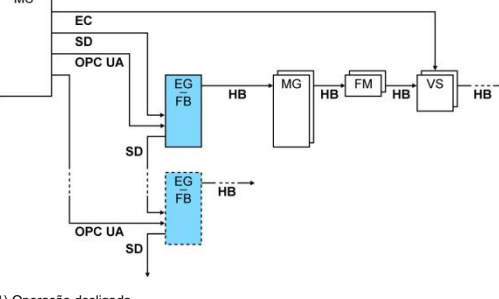

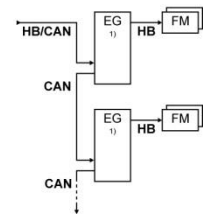

1) Operação desligada 2) Največja dolžina kabla HB: Skupaj 50 m

#### Exemplos comunicação

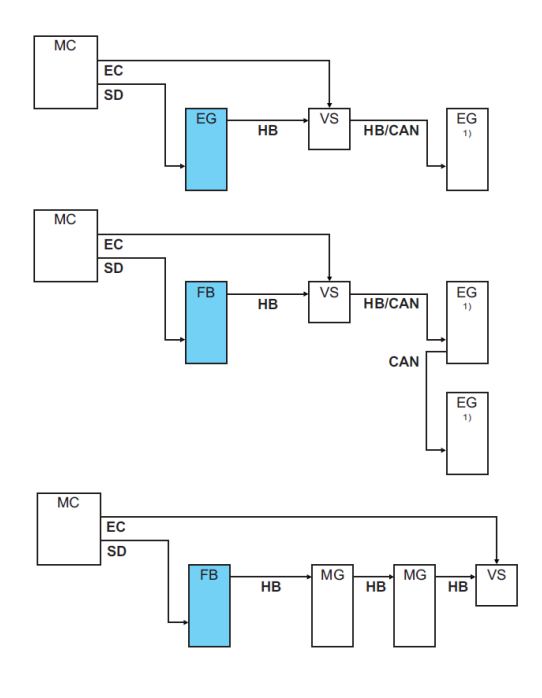

1) Operação desligada

#### Controlo externo

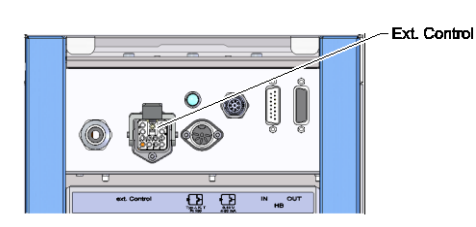

SI. 15: Vmesniki Vario-5

Ao accionar através da máquina pode ser utilizado um sinal 24 V DC activo ou um contacto isento de potencial. Se não for possível o accionamento através da máquina, é possível sincronizar o comando através de um interruptor de proximidade.

Para transmitir os sinais para accionamento da unidade de comutação através de um cabo de comando do accionamento da máquina, deve-se proceder da seguinte forma:

- 1. Passar o cabo de comando do comando da máquina entre a parte dianteira e a antepara de serviço.
- 2. Ligar o cabo de comando à tomada Controlo Externo.
- 3. Fechar a antepara de serviço.
- **4.** Consultar o esquema de ligações ( $\rightarrow$  página 108).

# Ligar o sensor de temperatura externo

0-10 V, 4-20 mA Typ J, K, T, Pt 100 Para visualizar a temperatura do consumidor, é possível ligar um sensor de temperatura externo na unidade de comutação:

- 1. Passar o cabo do sensor de temperatura externo entre a frente e a anteparade serviço.
- 2. Para o tipo J, K, T ou Pt 100 encaixar o sensor de temperatura externo na tomada tipo J, K, T, Pt 100.
- Para o tipo 0–10 V ou 4–20 mA encaixar o sensor de temperatura externo na tomada tipo 0–10 V, 4–20 mA.
- 4. Fechar a antepara de serviço.
- **5.** Ajuste do tipo de sensor ( $\rightarrow$  página 72).

# Tabela: Identificação do tipo de sensor

| Тіро        | Norma | Revestimento | Condutor                       |
|-------------|-------|--------------|--------------------------------|
| J (Fe-CuNi) | CEI   | preto        | preto (+) / branco (-)         |
|             | DIN   | azul         | vermelho (+) / azul (-)        |
| K (NiCr-Ni) | CEI   | verde        | verde (+) / branco (-)         |
|             | DIN   | verde        | vermelho (+) / verde (-<br>)   |
| T (Cu-CuNi) | CEI   | castanho     | castanho (+) / branco<br>(-)   |
|             | DIN   | castanho     | vermelho (+) /<br>castanho (-) |

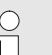

#### NOTA!

A atribuição das funções do pin dos diversos cabos de comando é apresentada no página 106.

## 6.4 Ligar aterramento funcional

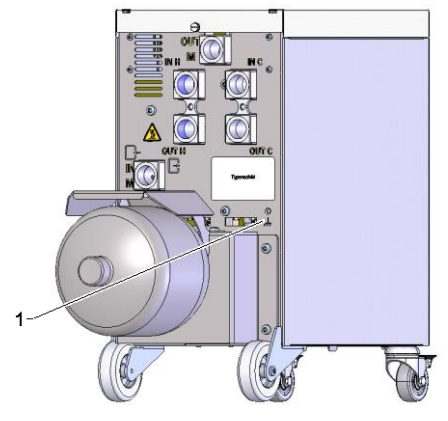

Fig. 17: Aterramento funcional

Grandes fontes de interferência CEM na proximidade da unidade de comutação podem influenciar a respectiva função. Neste caso, a caixa da unidade de comutação tem de ser aterrada com uma fita de terra (ponto de ligação para aterramento funcional, ver (1) Fig. 17).

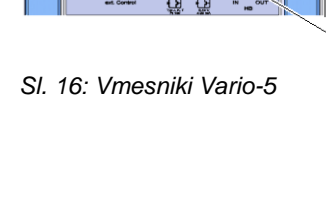

# 7 Comando

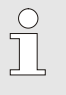

#### NOTA!

A unidade de comutação para o controlo de temperatura variotérmico não possui uma operação própria. A operação e a visualização ocorrem através de um aparelho individual Thermo-5 ou de um módulo de comando Panel-5.

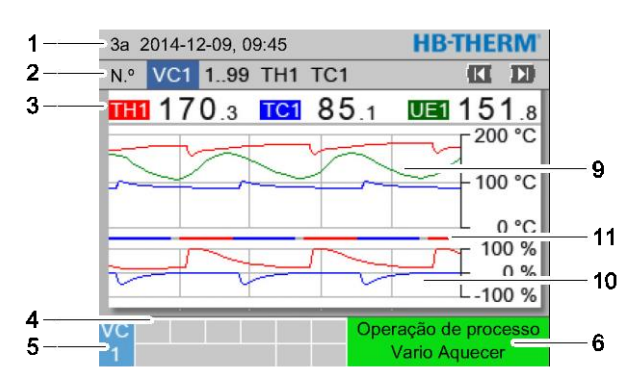

Indicação básica da instalação variotérmica

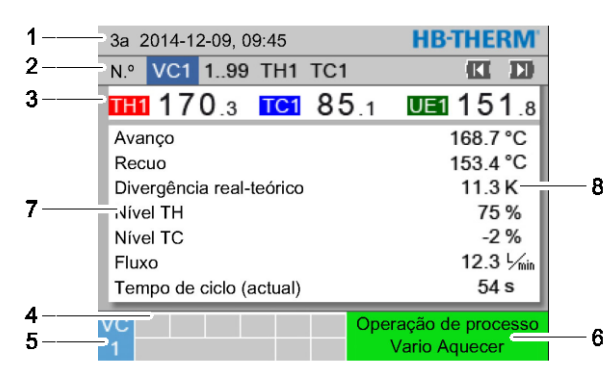

Fig. 19: Indicação básica, texto

| Pos. n.º | Designação                                            | Visor                                                                                                    |
|----------|-------------------------------------------------------|----------------------------------------------------------------------------------------------------|
| 1        | Barras do menu                                        | Data e hora                                                                                                    |
| 2        | Barras de módulos                                     | Indicação dos módulos registados                                                                                                    |
| 3        | Indicação do valor real                               | Indicação da temperatura actual medida do Avanço TH (vermelho),<br>Avanço TC (azul) e do valor real do sensor externo (verde) da<br>unidade de comutação |
| 4        | Campo de símbolos                                     | Indicação de funções activas e indicações                                                                                                    |
| 5        | Campo de endereço                                     | Indicação do endereço modular e/ou do endereço do módulo DFM                                                                                             |
| 6        | Tipo de operação e<br>indicação colorida do<br>estado | Indicação do tipo de operação actual/alarmes e avisos pendentes                                                                                          |
| 7        | Valores do utilizador                                 | Indicação de um máx. de 7 valores reais à escolha                                                                                                    |
| 8        | Unidade                                               | Unidade para valores reais                                                                                                    |
| 9        | Diagrama de temperatura                               | Progresso das temperaturas Avanço TH (vermelho), Avanço TC (azul) e sensor externo (verde)                                                               |
| 10       | Diagrama de grau regulável                            | Progresso dos graus reguláveis de TH (vermelho) e TC (azul)                                                                                              |
| 11       | Indicação do estado                                   | Progresso do estado da unidade de comutação.<br>Vario Aquecer (vermelho), Vario Arrefecer (azul) e Vario Neutro<br>(cinzento).                           |

Fig. 18: Indicação básica, gráfico

# Indicação do estado da unidade de conversão

Conforme estado de operação, a lâmpada de estado (HL 1) brilha diferentemente. Estão definidos os seguintes estados:

| Visor          | Descrição                                                   |
|----------------|-------------------------------------------------------------|
| OFF            | Rede não disponível                                         |
| a piscar 0,5 s | Atualização de software                                     |
| a piscar 2 s   | Rede disponível, unidade de conversão<br>(VC) não registada |
| ON             | Rede disponível, unidade de conversão<br>(VC) registada     |

# Indicação do estado do módulo de comando ou aparelho individual

Conforme o estado de operação, a indicação do estado acende numa outra cor. Estão definidos os seguintes estados:

| Indicação          | Descrição                                               |
|--------------------|---------------------------------------------------------|
| verde              | sem avaria                                              |
| verde intermitente | Fase de arranque, valores limite ainda<br>não aplicados |
| amarelo            | Aviso                                                   |
| vermelho           | Avaria                                                  |

#### Indicação do estado do módulo de comando ou aparelho individual

| Símbolo     | Descrição                         |
|-------------|-----------------------------------|
| S           | Operação de simulação activa      |
| AT          | Auto Tuning activo                |
|             | Operação remota activa            |
|             | Programa de rampas activo         |
| Q           | Temporizador activo               |
| =3          | Intervalo de manutenção alcançado |
| •           | Gravação USB activo               |
| ⊲≫×→ 💽      | Desligar buzina                   |
| Alarm × → 💽 | Confirmar alarme                  |

## 7.1 Estrutura operacional

Na estrutura dos menus é possível navegar como se segue:

- Com o botão (), a partir da imagem básica, passo a passo, é possível aceder aos níveis mais profundos da hierarquia.
- Com o botão <sup>(C)</sup>, a partir dos níveis mais profundos da hierarquia, passo a passo, é possível aceder ao nível superiorseguinte até à imagem básica.
- Premindo o botão por mais de 1 segundo é possível aceder directamente a imagem básica a partir de níveis maisprofundos da hierarquia.
- Com as teclas do cursor (C) e D) é possível comutar entre cada um dosmódulos individuais.

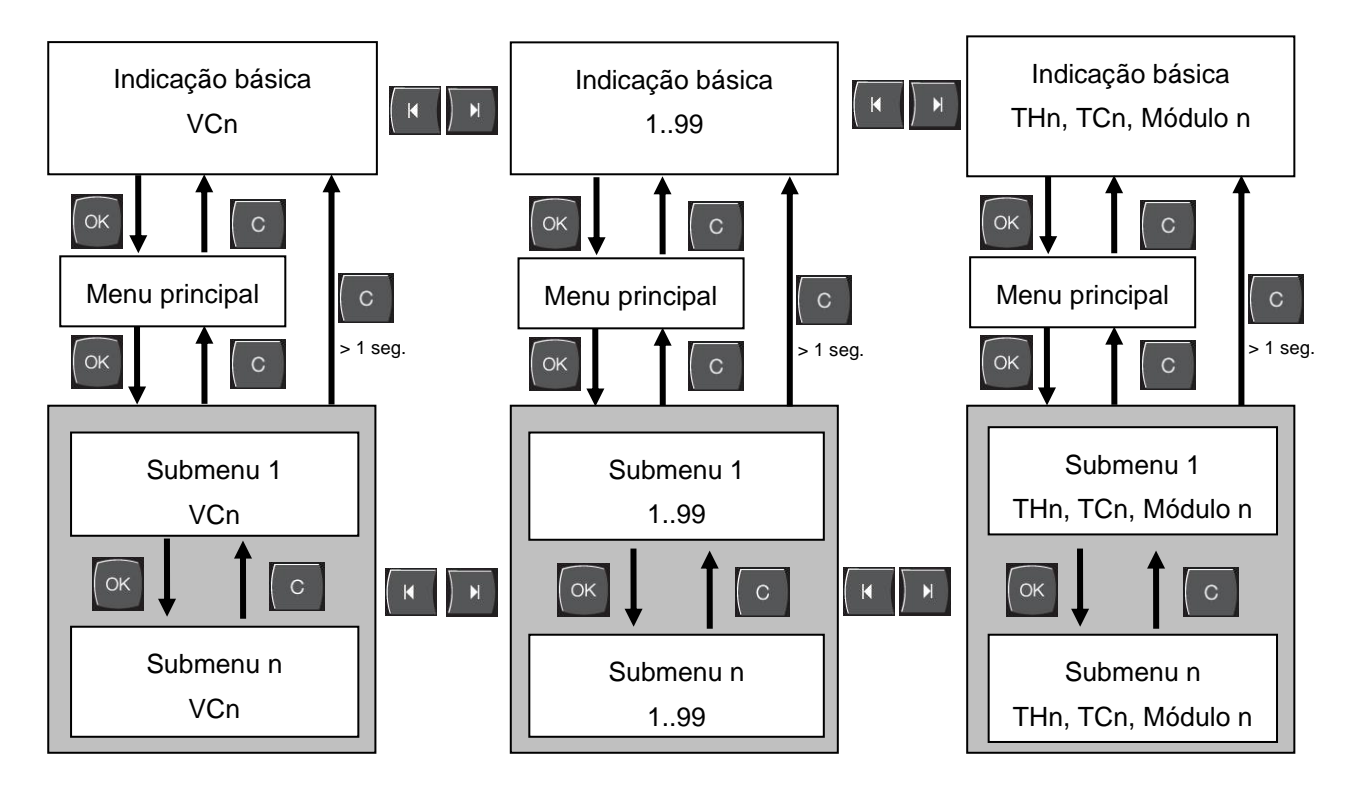

Fig. 20: Estrutura operacional

## 7.2 Estrutura do menu

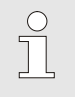

NOTA!

Dependendo da versão de software utilizada, a estrutura do menu e os valores do parâmetro podem divergir da seguinte tabela.

| Visor                          | Perfil do<br>utilizador | Permissão para<br>operação | Valor intrínseco | Unidade | Equipamento<br>adicional/<br>Versão | Tipo |
|--------------------------------|-------------------------|----------------------------|------------------|---------|-------------------------------------|------|
| Valores teóricos               | S                       | -                          | -                | -       | -                                   | -    |
| Valor nominal TH               | S                       | 1                          | 40.0             | °C      | -                                   | М    |
| Valor nominal TC               | S                       | 1                          | 40.0             | °C      | -                                   | Μ    |
| Valor nominal isotérmico       | S                       | 1                          | 40.0             | °C      | -                                   | Μ    |
| Valor nominal ferramenta cima  | S                       | 1                          | 70.0             | °C      | -                                   | М    |
| Valor nominal ferramenta baixo | S                       | 1                          | 50.0             | °C      | -                                   | М    |
| Valor nominal operacional      | S                       | 1                          | autom.           | °C      | -                                   | М    |
| Funções                        | S                       | -                          | -                | -       | -                                   | -    |
| Refrigerar                     | S                       | 1                          | OFF              | -       | -                                   | М    |
| Esvaziar forma                 | S                       | 1                          | OFF              | -       | -                                   | Μ    |
| Operação remota                | S                       | 1                          | OFF              | -       | ZD, ZC, ZP                          | Μ    |
| Temporizador                   | S                       | 1                          | OFF              | -       | -                                   | Μ    |
| Operação manual                | S                       | 1                          | OFF              | -       | -                                   | Μ    |
| Operação de processo           | S                       | 1                          | OFF              | -       | -                                   | Μ    |
| Ensino                         | S                       | 1                          | OFF              | -       | -                                   | Μ    |
| Funcionam. de teste            | S                       | 1                          | OFF              | -       | -                                   | Μ    |
| Op. isotérmica                 | S                       | 1                          | OFF              | -       | -                                   | Μ    |
| Visor                          | S                       | -                          | -                | -       | -                                   | -    |
| Tipo de imagem                 | S                       | 2                          | Graph            | -       | -                                   | А    |
| Eixo temporal                  | S                       | 2                          | Ciclo            | S       | -                                   | Μ    |
| Valores reais                  | S                       | -                          | -                | -       | -                                   | -    |
| Fixar indicação                | S                       | 1                          | OFF              | -       | -                                   | А    |
| Valor nominal (actual) TH      | S                       | -                          | -                | °C      | -                                   | Μ    |
| Valor nominal (actual) TC      | S                       | -                          | -                | °C      | -                                   | Μ    |
| Avanço                         | S                       | -                          | -                | °C      | -                                   | Μ    |
| Avanço TH                      | S                       | -                          | -                | °C      | -                                   | Μ    |
| Avanço TC                      | S                       | -                          | -                | °C      | -                                   | Μ    |
| Recuo                          | S                       | -                          | -                | °C      | -                                   | Μ    |
| Retorno TH                     | S                       | -                          | -                | °C      | -                                   | Μ    |
| Retorno TC                     | S                       | -                          | -                | °C      | -                                   | Μ    |
| Externa                        | S                       | -                          | -                | °C      | -                                   | Μ    |
| Divergência real-teórico       | S                       | -                          | -                | К       | -                                   | Μ    |
| Nível TH                       | S                       | -                          | -                | %       | -                                   | Μ    |
| Nível TC                       | S                       | -                          | -                | %       | -                                   | Μ    |

|   | Fluxo                           | S | - | -   | L/min | - | М |
|---|---------------------------------|---|---|-----|-------|---|---|
|   | Caudal TH                       | S | - | -   | L/min | - | Μ |
|   | Caudal TC                       | S | - | -   | L/min | - | М |
|   | Horas de serviço                | S | - | -   | h     | - | М |
|   | Curso pos. válvula aquecer      | U | - | -   | %     | - | М |
|   | Curso pos. válvula arrefecer    | U | - | -   | %     | - | М |
|   | Curso pos. válvula reservatório | U | - | -   | %     | - | М |
|   | Temperatura reservatório        | U | - | -   | °C    | - | М |
|   | Temperatura compensação 1       | U | - | -   | °C    | - | Μ |
|   | Ferramenta temperatura em cima  | U | - | -   | °C    | - | М |
|   | Ferramenta temperatura em baixo | U | - | -   | °C    | - | М |
|   | Tempo ciclo (actual)            | S | - | -   | S     | - | М |
|   | Temp. reação                    | S | - | -   | S     | - | М |
|   | Manutenção Válvula Aquecer      | U | 4 | -   | %     | - | М |
|   | Manutenção Válvula Resfriar     | U | 4 | -   | %     | - | М |
|   | Manutenção Válvula Armazenador  | U | 4 | -   | %     | - | М |
| S | elecção                         | S | - | -   | -     | - | - |
|   | Valor nominal (actual) TH       | S | 3 | ON  | -     | - | М |
|   | Valor nominal (actual) TC       | S | 3 | ON  | -     | - | Μ |
|   | Avanço                          | S | 3 | ON  | -     | - | Μ |
|   | Avanço TH                       | S | 3 | OFF | -     | - | М |
|   | Avanço TC                       | S | 3 | OFF | -     | - | М |
|   | Recuo                           | S | 3 | ON  | -     | - | М |
|   | Retorno TH                      | S | 3 | OFF | -     | - | М |
|   | Retorno TC                      | S | 3 | OFF | -     | - | Μ |
|   | Externa                         | S | 3 | OFF | -     | - | М |
|   | Divergência real-teórico        | S | 3 | OFF | -     | - | М |
|   | Nível TH                        | S | 3 | ON  | -     | - | М |
|   | Nível TC                        | S | 3 | ON  | -     | - | Μ |
|   | Fluxo                           | S | 3 | ON  | -     | - | Μ |
|   | Caudal TH                       | S | 3 | OFF | -     | - | Μ |
|   | Caudal TC                       | S | 3 | OFF | -     | - | Μ |
|   | Horas de serviço                | S | 3 | OFF | -     | - | М |
|   | Curso pos. válvula aquecer      | U | 3 | OFF | -     | - | Μ |
|   | Curso pos. válvula arrefecer    | U | 3 | OFF | -     | - | М |
|   | Curso pos. válvula reservatório | U | 3 | OFF | -     | - | М |
|   | Temperatura reservatório        | U | 3 | OFF | -     | - | М |
|   | Temperatura compensação 1       | U | 3 | OFF | -     | - | М |
|   | Ferramenta temperatura em cima  | U | 3 | OFF | -     | - | Μ |
|   | Ferramenta temperatura em baixo | U | 3 | OFF | -     | - | Μ |
|   | Tempo ciclo (actual)            | S | 3 | OFF | -     | - | М |
|   | Temp. reação                    | S | 3 | OFF | -     | - | М |
|   | Manutenção Válvula Aquecer      | U | 3 | OFF | -     | - | М |
|   | Manutenção Válvula Resfriar     | U | 3 | OFF | -     | - | М |
|   | Manutenção Válvula Armazenador  | U | 3 | OFF | -     | - | Μ |

| Instalações variotérmicas      | S | - | -        | -     | - | - |
|--------------------------------|---|---|----------|-------|---|---|
| Instalações variotérmicas 18   | S | 3 | activo   | -     | - | А |
| Supervisão                     | S | - | -        | -     | - | - |
| Supervisão                     | S | 3 | autom.   | -     | - | А |
| Fase da supervisão             | S | 3 | grosso   | -     | - | М |
| Repor monitorização            | S | 3 | não      | -     | - | М |
| Supr. alarme dur. arran.       | S | 3 | cheio    | -     | - | А |
| Volume da buzina               | S | 3 | 10       | -     | - | А |
| Temperatura                    | S | - | -        | -     | - | - |
| Diverg. real-teórico sup.      | S | 3 | 10,0     | К     | - | М |
| Diverg. real-teórico inf.      | S | 3 | 10,0     | K     | - | М |
| Fluxo                          | S | - | -        | -     | - | - |
| Fluxo máx.                     | S | 3 | OFF      | L/min | - | М |
| Fluxo mín.                     | S | 3 | -        | L/min | - | М |
| Ajuste                         | S | - | -        | -     | - | - |
| Operação remota                | S | - | -        | -     | - | - |
| Protocolo                      | S | 3 | 1        | -     | - | - |
| Taxa transmissão               | Е | 4 | 4800     | B/s   | - | - |
| Taxa transmissão CAN Bus       | Е | 4 | 250      | k/s   | - | - |
| Casa decimal fluxo CAN         | S | 4 | ON       | -     | - | - |
| Paridade                       | Е | 4 | par      | -     | - | - |
| Bit de dados                   | Е | 4 | 8        | -     | - | - |
| Bit de paragem                 | Е | 4 | 1        | -     | - | - |
| Ciclo registo série            | S | 4 | 1        | S     | - | - |
| Atraso corte emergência        | U | 4 | 30       | S     | - | А |
| Nó de Profibus 1               | S | 4 | 5        | -     | - | - |
| Nó de Profibus 2               | S | 4 | 6        | -     | - | - |
| Nó de Profibus 3               | S | 4 | 7        | -     | - | - |
| Nó de Profibus 4               | S | 4 | 8        | -     | - | - |
| Estado VC por contato Contacto | U | 4 | OFF      | -     | - | М |
| Temporizador                   | Е | - | -        | -     | - | - |
| Hora                           | Е | 3 | CET      | HH:MM | - | А |
| Data                           | Е | 3 | CET      | -     | - | А |
| Estado                         | Е | 3 | inactivo | -     | - | А |
| Dia                            | Е | 3 | 2a-6a    | -     | - | А |
| Tipo de ligação                | Е | 3 | OFF      | -     | - | А |
| Tempo de ligação               | Е | 3 | 06:00    | HH:MM | - | А |
| Vario                          | S | - | -        | -     | - | - |
| Tempo ciclo                    | S | 2 | autom.   | °C    | - | М |
| Espera após disparo            | S | 2 | 0.0      | S     | - | М |
| Duração Aquecer                | S | 2 | 20.0     | S     | - | М |
| Duração Arrefecer              | S | 2 | 20.0     | S     | - | М |
| Pausa Aquecer-Arrefecer        | S | 2 | 0.0      | S     | - | М |
| Pausa Arrefecer-Aquecer        | S | 2 | 0.0      | S     | - | М |
| Válvula de reservatório        | S | 2 | autom.   | -     | - | М |

| Interrupção do processo           | S | 2 | Neutro     | -     | - | Μ |
|-----------------------------------|---|---|------------|-------|---|---|
| Accionamento máquina              | S | 2 | ContactoHC | -     | - | М |
| Quantidade contactos liberação    | S | 2 | 2          | -     | - | М |
| Inverter sinal de entrada         | S | 2 | não        | -     | - | Μ |
| Inverter sinal de saída           | S | 2 | não        | -     | - | М |
| Tempo bloq. medição reservatório  | U | 2 | 3,0        | S     | - | Μ |
| Factor desvio ciclo               | U | 2 | 4,0        | -     | - | Μ |
| Quantidade valores tempo de ciclo | U | 2 | 3          | -     | - | М |
| Tempo ciclo mín.                  | U | 2 | 5,0        | S     | - | М |
| Tempo ciclo máx.                  | U | 2 | 3600,0     | S     | - | Μ |
| Sinal de saída função             | S | 2 | OFF        | -     | - | Μ |
| Posicionamento em inativo         | U | 4 | Neutro     | -     | - | Μ |
| Deteção DFM interrup. proc.       | U | 4 | ON         | -     | - | Μ |
| Espera Aquecer Temp HC            | S | 2 | OFF        | S     | - | Μ |
| Espera Arrefecer Temp HC          | S | 2 | OFF        | S     | - | Μ |
| Funcionam. de teste               | S | - | -          | -     | - | - |
| Valor nominal TH teste            | S | 2 | 60         | °C    | - | Μ |
| Valor nominal TC teste            | S | 2 | 30         | °C    | - | Μ |
| Duração Aquecer teste             | S | 2 | 20.0       | S     | - | Μ |
| Duração Arrefecer teste           | S | 2 | 20.0       | S     | - | М |
| Pausa Aquecer-Arrefecer teste     | S | 2 | 0.0        | S     | - | М |
| Pausa Arrefecer-Aquecer teste     | S | 2 | 0.0        | S     | - | Μ |
| Regulação                         | Е | - | -          | -     | - | - |
| Parâm. regula. banda morta HC     | Е | 4 | 20         | К     | - | Μ |
| Parâm. regula. tempo morto HC     | Е | 4 | 5.0        | min   | - | Μ |
| Data / Hora                       | S | - | -          | -     | - | - |
| Hora                              | S | 3 | CET        | HH:MM | - | А |
| Data                              | S | 3 | CET        | -     | - | А |
| Fuso horário                      | S | 3 | CET        | -     | - | А |
| Fuso Horário Offset UTC           | S | 3 | 60         | -     | - | А |
| Comut. Verão/Inverno              | S | 3 | autom.     | min   | - | А |
| Verão/Inverno                     | S | 3 | inverno    | -     | - | А |
| Unidades                          | S | - | -          | -     | - | - |
| Escala de temperatura             | S | 2 | °C         | -     | - | А |
| Escala de fluxo                   | S | 2 | L/min      | -     | - | А |
| Escala de pressão                 | S | 2 | bar        | -     | - | А |
| Aufzeichnung USB                  | S | - | -          | -     | - | - |
| Ciclo registo série               | S | 4 | 1          | S     | - | А |
| Ativar todos os valores           | S | 3 | OFF        | -     | - | Μ |
| Desativar todos os valores        | S | 3 | OFF        | -     | - | Μ |
| Valor nominal (actual) TH         | S | 3 | ON         | -     | - | Μ |
| Valor nominal (actual) TC         | S | 3 | ON         | -     | - | Μ |
| Avanço                            | S | 3 | ON         | -     | - | Μ |
| Avanço TH                         | S | 3 | ON         | -     | - | Μ |
| Avanço TC                         | S | 3 | ON         | -     | - | Μ |

| Recuo                           | S | 3 | ON        | -  | - | М |
|---------------------------------|---|---|-----------|----|---|---|
| Retorno TH                      | S | 3 | ON        | -  | - | М |
| Retorno TC                      | S | 3 | ON        | -  | - | М |
| Externa                         | S | 3 | ON        | -  | - | М |
| Divergência real-teórico        | S | 3 | ON        | -  | - | М |
| Nível TH                        | S | 3 | ON        | -  | - | М |
| Nível TC                        | S | 3 | ON        | -  | - | М |
| Fluxo                           | S | 3 | ON        | -  | - | М |
| Caudal TH                       | S | 3 | ON        | -  | - | М |
| Caudal TC                       | S | 3 | ON        | -  | - | М |
| Horas de serviço                | S | 3 | OFF       | -  | - | М |
| Curso pos. válvula aquecer      | S | 3 | ON        | -  | - | М |
| Curso pos. válvula arrefecer    | S | 3 | ON        | -  | - | М |
| Curso pos. válvula reservatório | S | 3 | ON        | -  | - | М |
| Temperatura reservatório        | S | 3 | ON        | -  | - | М |
| Temperatura compensação 1       | S | 3 | OFF       | -  | - | М |
| Ferramenta temperatura em cima  | S | 3 | OFF       | -  | - | М |
| Ferramenta temperatura em baixo | S | 3 | OFF       | -  | - | М |
| Tempo ciclo (actual)            | S | 3 | ON        | -  | - | М |
| Temp. reação                    | S | 3 | OFF       | -  | - | М |
| Horas func. USR                 | S | 3 | OFF       | -  | - | М |
| Horas func. VFC                 | S | 3 | OFF       | -  | - | М |
| Número total alarmes            | S | 3 | OFF       | -  | - | М |
| Média potência aquecimento TH   | S | 3 | OFF       | -  | - | М |
| Média potência aquecimento TC   | S | 3 | OFF       | -  | - | М |
| Média potência arrefecimento TH | S | 3 | OFF       | -  | - | М |
| Média potência arrefecimento TC | S | 3 | OFF       | -  | - | М |
| Quantidade total ciclos         | S | 3 | ON        | -  | - | М |
| Manutenção Válvula Aquecer      | S | 3 | OFF       | -  | - | М |
| Manutenção Válvula Resfriar     | S | 3 | OFF       | -  | - | М |
| Manutenção Válvula Armazenador  | S | 3 | OFF       | -  | - | М |
| Diversos                        | S | - | -         | -  | - | - |
| Tipo de sensor externo          | S | 3 | J/Fe-CuNi | -  | - | М |
| Emissividade                    | S | 3 | 1.00      | -  | - | М |
| Temperatura compensação IR      | S | 3 | 30        | °C | - | М |
| Perfil                          | S | - | -         | -  | - | - |
| Perfil do utilizador            | S | 3 | Standard  | -  | - | А |
| Permis. para operação           | S | 0 | 2         | -  | - | А |
| Código                          | S | 3 | 1234      | -  | - | А |
| Idioma                          | S | 0 | -         | -  | - | А |
| Volume teclas                   | S | 3 | 5         | -  | - | А |
| Pesquisa de erros               | S | - | -         | -  | - | - |
| Registo de alarmes              | S | - | -         | -  | - | - |
| Registo de alarmes              | S | 4 | -         | -  | - | М |
| Guardar/carregar                | S | - | -         | -  | - | - |

| Início actual. software USB    | Е | 4 | OFF | - | - | А |
|--------------------------------|---|---|-----|---|---|---|
| Registo USB                    | S | 3 | OFF | - | - | М |
| Carregar dados configuração    | Е | 4 | OFF | - | - | М |
| Guardar dados configuração     | S | 4 | OFF | - | - | М |
| Carregar dados operação        | Е | 4 | OFF | - | - | М |
| Guardar dados operação         | S | 4 | OFF | - | - | М |
| Guardar dados erros e operação | S | 4 | OFF | - | - | М |
| Guardar a inform. de serviço   | S | 4 | OFF | - | - | А |

# 8 Operação

# 8.1 Registo de novas unidades de conversão

#### Janela de inicialização

| 3a 2014                              | -12-09,                      | 09:45                        |                               |                            |              |        |     |
|--------------------------------------|------------------------------|------------------------------|-------------------------------|----------------------------|--------------|--------|-----|
| N.º VO                               | C18                          | VC1                          | VC2                           | 199                        | TH1          | K      | D   |
| Detectad<br>Atribuir e<br>atribuir u | da uma<br>endereç<br>um ende | nova ir<br>o à ins<br>reço d | nstalaç<br>talação<br>le apar | ão vari<br>o, TH e<br>elho | otérmi<br>TC | ca.    |     |
| 255681                               | 1 <u>re</u> g                | gistado                      | o (novo                       | )                          | act          | ivo V  | CP  |
|                                      | TI                           | 11 1                         |                               | TC1                        |              |        |     |
| 111588                               | 96 reg                       | gistado                      | )                             |                            | act          | ivo V  | C2  |
|                                      | TI                           | H2 5                         |                               | TC2                        | 12           |        |     |
| 10 4                                 | гu                           | 174                          | 0.00                          | Oper                       | acão d       | e proc | ess |
| Ava I                                |                              | 1/4                          | 1.U C                         | Opera                      | iquo u       | e proc |     |

Se for detectada uma nova unidade de comutação, a janela de inicialização surge no aparelho individual e/ou no módulo de comando.

| N⁰<br>posição | Visor                                            |
|---------------|--------------------------------------------------|
| 1             | ID do módulo                                     |
| 2             | Endereço Módulo VC                               |
| 3             | Estado do registo da unidade de comutação        |
| 4             | Estado activo/inactivo da unidade de comutação   |
| 5             | Atribuição TH (circuito de água quente Thermo-5) |
| 6             | Atribuição TC (circuito de água fria Thermo-5)   |

#### Atribuição do endereço e alocação

| Aviso 🕨 Ir                                                                                                    | icialização        |                    |                 |       |  |  |
|----------------------------------------------------------------------------------------------------|--------------------|--------------------|-----------------|-------|--|--|
| N.º VC18                                                                                                    |                    |                    |                 |       |  |  |
| Detectada uma nova instalação variotérmica.<br>Atribuir endereço à instalação, TH e TC<br>atribuir um endereço de aparelho |                    |                    |                 |       |  |  |
| 333333                                                                                                    | registado<br>TH1   | (novo)             | inactivo<br>TC1 | o VC1 |  |  |
| 333334                                                                                                    | registado<br>TH2 3 | Č.                 | activo<br>TC2 4 | VC2   |  |  |
| 1 Avanço<br>Pressã                                                                                                    | 0                  | 25.0 °C<br>0.8 bar | Operaci         | onal  |  |  |

#### Fig. 22: Nova instalação detectada

| Aviso 🕨 In                              | icialização                                                        |                                |
|-----------------------------------------|--------------------------------------------------------------------|--------------------------------|
| N.º VC18                                |                                                                    |                                |
| Detectada<br>Atribuir en<br>atribuir um | uma nova instalação<br>dereço à instalação,<br>endereço de aparelŀ | variotérmica.<br>TH e TC<br>no |
| 333333                                  | registado (novo)<br>TH1                                            | inactivo VC1<br>TC1            |
| 333334                                  | registado<br>TH2 3                                                 | activo VC2<br>TC2 4            |
| 1 Avanço<br>Pressão                     | 25.0 °C<br>0.8 bar                                                 | Operacional                    |

Fig. 23: Atribuir ID Módulo

A unidade de conversão precisa receber um endereço (VC1 até VC8), o Estado ("activo" ou "inactivo") e um endereço de aparelho respectivamente para TH e TC. Para isso, proceda do seguinte modo:

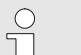

NOTA!

Para definir a atribuição da unidade de comando na totalidade, os aparelhos Thermo-5 com ligação hidráulica devem ser ligados e já se encontrar registados no comando.

- Selecionar o ID do Módulo desejado com os botões ou U.
- Premir botão <sup>III</sup> e ajustar Endereço Módulo VC (→ Fig. 23 ex. VC1)

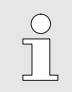

#### NOTA!

Um endereço ajustado (Módulo VC) só pode aparecer uma vez em um composto A página de menu não pode ser deixada enquanto o endereço tiver sido atribuído diversas vezes.

Fig. 21: Inicialização

| Av            | /iso ► <mark>Ini</mark>                                                                                                    | cializa       | ção       | -                  |                 |       |     |  |
|---------------|----------------------------------------------------------------------------------------------------|---------------|-----------|--------------------|-----------------|-------|-----|--|
| N.            | <sup>o</sup> VC18                                                                                                    |               |           |                    |                 | K     | D   |  |
| D<br>At<br>at | Detectada uma nova instalação variotérmica.<br>Atribuir endereço à instalação, TH e TC<br>atribuir um endereço de aparelho |               |           |                    |                 |       |     |  |
| 33            | 33333                                                                                                    | regist<br>TH1 | lado<br>1 | (novo)             | inactive<br>TC1 | \ 0   | VC1 |  |
| 33            | 33334                                                                                                    | regist<br>TH2 | tado<br>3 |                    | active<br>TC2 4 | ο `   | VC2 |  |
| 1             | Avanço<br>Pressão                                                                                                    |               | 3         | 25.0 °C<br>0.8 bar | Operaci         | ional |     |  |

Fig. 24: Atribuir Endereço TH

| Aviso 🕨 Ir                                                                                                    | nicializaça      | ão                 |                   |     |  |  |
|----------------------------------------------------------------------------------------------------|------------------|--------------------|-------------------|-----|--|--|
| N.º VC18                                                                                                    |                  |                    |                   |     |  |  |
| Detectada uma nova instalação variotérmica.<br>Atribuir endereço à instalação, TH e TC<br>atribuir um endereço de aparelho |                  |                    |                   |     |  |  |
| 333333                                                                                                    | regista<br>TH1   | ido (novo)<br>1    | inactivo<br>TC1 2 | VC1 |  |  |
| 333334                                                                                                    | regista<br>TH2 : | ido<br>3           | activo<br>TC2 4   | VC2 |  |  |
| 1 Avanço<br>Pressã                                                                                                    | 0                | 25.0 °C<br>0.8 bar | Operacio          | nal |  |  |

Fig. 25: Atribuir Endereço TC

| Aviso 🕨 Ir                                                                                                    | nicialização            |                               |             |  |  |  |
|----------------------------------------------------------------------------------------------------|-------------------------|-------------------------------|-------------|--|--|--|
| N.º VC18                                                                                                    |                         |                               |             |  |  |  |
| Detectada uma nova instalação variotérmica.<br>Atribuir endereço à instalação, TH e TC<br>atribuir um endereço de aparelho |                         |                               |             |  |  |  |
| 333333                                                                                                    | registado (nov<br>TH1 1 | o) <mark>acti</mark><br>TC1 2 | vo VC1      |  |  |  |
| 333334                                                                                                    | registado<br>TH2 3      | acti<br>TC2 4                 | vo VC2<br>1 |  |  |  |
| 1 Avanço<br>Pressã                                                                                                    | o 25.0<br>o 0.8 t       | °C Opera                      | cional      |  |  |  |

Fig. 26: Ajustar Estado

#### Alterar o endereço ou a atribuição

- Com o botão D avançar para o endereço para TH e atribuir um endereço registado.
  - (→ Fig. 24 ex. atribuir Endereço 1 a TH1)

 Com o botão D avançar para o endereço para TC e atribuir um endereço registado.
 () Eiro OS ava etribuis Enderece O e TO(1)

(→ Fig. 25 ex. atribuir Endereço 2 a TC1)

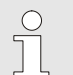

### NOTA!

A uma unidade de comutação VC deve ser obrigatoriamente atribuído um endereço registado por um Thermo-5 ao parâmetro TH e TC. Caso contrário não é possível operar a instalação variotérmica.

- 5. Com o botão 🂵 saltar para Estado e ajustar para "activo".
- Confirmar a atribuição com o botão 
   <sup>III</sup>
   e, de seguida, sair da janela de inicialização com o botão 
   <sup>III</sup>
   .

Para alterar posteriormente as atribuições de um endereço, proceda do seguinte modo:

- 1. Aceder ao menu Visor \ Instalações variotérmicas.
- 2. Seleccionar o endereço do módulo VC e confirmar com o botão 💷 .
- 3. Ajustar o endereço do módulo VC.
- 4. Premir o botão 🍱 e atribuir um endereço TH registado.
- 5. Premir o botão 🍱 e atribuir um endereço TC registado.
- 6. Confirmar atribuição com o botão 💷 .

#### Activar e desactivar

As unidades de comutação podem ser activadas e desactivadas. Para activar ou desactivar uma unidade de comutação, proceda do seguinte modo:

- 1. Aceder ao menu Visor \ Instalações variotérmicas.
- 2. Seleccionar o endereço do módulo VC e confirmar com o botão 🛞 .
- 3. Com o botão 🏧 avançar para o estado e definir este como activo ou inactivo.
- 4. Confirmar com o botão 💷 .

## 8.2 Operar aparelho individual como módulo

Um aparelho individual pode ser operado como aparelho modular. A operação ocorre através do comando superior Thermo-5 ou Panel-5.

#### Requisito

- Equipamento adicional ZC
- Apenas um módulo registado

NOTA!

Versão de software mais recente do que SW51-2\_1413

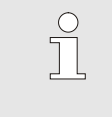

O ponto Indicação / Módulos indica quantos módulos estão registados no momento.

Para operar um aparelho individual como módulo, proceda do seguinte modo:

- 1. Desligar o aparelho através da tecla 趣.
- 2. Abra a opção de menu Ajuste \ Operação remota.
- 3. Colocar o parâmetro Operar aparelho como módulo em «ON».

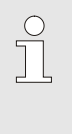

#### NOTA!

Se o parâmetro Operar aparelho como módulo não estiver disponível, os requisitos têm de ser verificados.

- → O aparelho reinicia após confirmação do texto de aviso com o botão <sup>®</sup>.
- → O aparelho regista-se no aparelho superior Thermo-5 ou Panel-5 (→ Manual de operação e de serviço Thermo-5).

Para operar o aparelho novamente como aparelho individual, proceda do seguinte modo:

- 1. Desligar o aparelho através do comando superior Thermo-5 ou Panel-5.
- 2. No aparelho modular, aceder ao Menu principal com o botão .
- Colocar o parâmetro Operar aparelho como módulo em «OFF».
- → O aparelho reinicia após confirmação do texto de aviso com o botão .
- → O aparelho pode então ser operado novamente como um aparelho individual.

# Operar aparelho como aparelho individual

Operar aparelho como módulo

## 8.3 Particularidades da operação de várias unidades de comando

#### Tipos de parâmetros

Na operação de várias unidades de comando faz-se a distinção entre 2 tipos de parâmetros:

- A Independentes do módulo (ajuste de valores possível apenas através de "VC1..8")
- M Dependentes do módulo (possível o ajuste de valores por módulo)

Ex. VC1, VC2 etc.

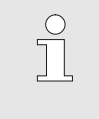

NOTA!

Quais os parâmetros que podem ser ajustados dependentes ou independentes do módulo pode ser consultado na estrutura do menu ( $\rightarrow$  página 45).

#### N.º do módulo "VC1..8"

| Vale | res teór  | icos |        |   |             |       |        |
|------|-----------|------|--------|---|-------------|-------|--------|
| Nº:  | todos     | 1    | 2      | 3 | 4           |       | CI E)  |
| Valo | r teórico | 1    |        |   |             |       | XXX.X  |
| Valo | r teórico | 2    |        |   |             |       | 0.0 °C |
|      |           |      |        |   |             |       |        |
|      |           |      |        |   |             |       |        |
|      |           |      |        |   |             |       |        |
| Δ.   | vanco     |      | 25.0 % | c | 0           | nerac | ional  |
| 2 🔒  | raccão    | 1    | 0 0 ba | ř | operacional |       |        |

Se for seleccionado o n.º de módulo "VC1..8", o valor de um parâmetro é assinalado com X (cinzento) enquanto o ajuste não for idêntico em todas as unidades de comutação. Caso contrário, o valor é exibido normal, a preto (→ Por ex. Fig. 27).

Fig. 27: Ex. Valores teóricos

#### Ajuste de valores para todas as unidades de comutação

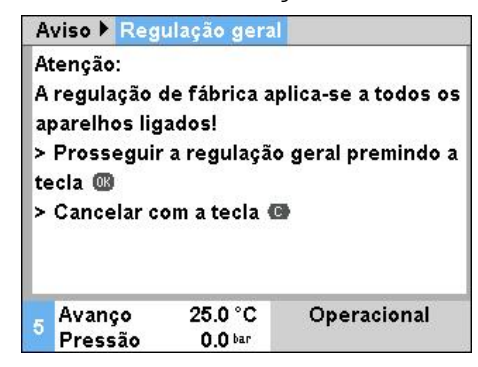

Fig. 28: Texto de aviso, ajuste dos valores

Para efectuar um ajuste em simultâneo para todas as unidades de comutação detectadas, proceda do seguinte modo:

- Seleccionar o n.º de módulo "VC1..8" com o botão u
- Seleccionar o parâmetro pretendido e premir a tecla
  - ightarrow Confirmar o texto de aviso com o botão @.
- 3. Ajustar o valor pretendido e confirmar com o botão 💷 .
  - → O ajuste de valores é efectuado simultaneamente em todas as unidades de comutação detectadas e activas.

## 8.4 Ligar

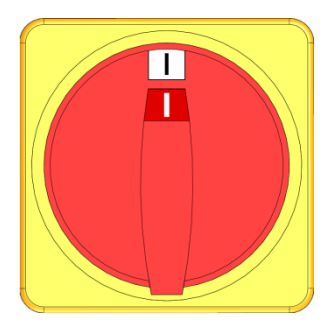

Fig. 29: Interruptor geral

## 8.4.1 Operacional

#### Ligar a instalação

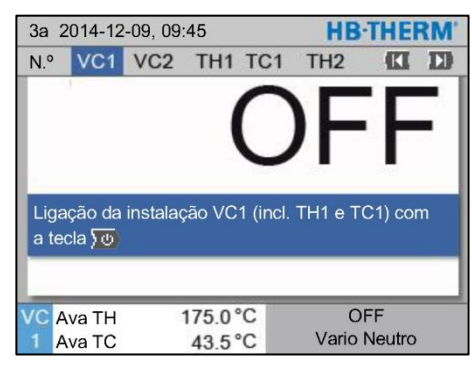

Fig. 30: Ecrã base VC1

Ajuste do valor nominal operacional

Ligar a instalação da seguinte forma:

- 1. Inserir o cabo de rede da unidade de conversão Vario-5.
- 2. Rodar todos os interruptores principais do respectivo Thermo-5 e Panel-5 para a posição "I".
- → Tem lugar a inicialização dos aparelhos.

Ligar a instalação da seguinte forma:

NOTA!

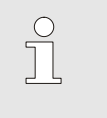

A instalação pode ser ligada no número de módulo VCn, THn ou TCn.

## 2. Prima o botão 🏧 .

- → A instalação inicia no tipo de operação definido. Se necessário, os aparelhos TH e TC são automaticamente enchidos e purgados.
- → Caso os valores teóricos tenham sido atingidos, é exibido o tipo de operação definido.

A temperatura do consumidor é ajustada ao ligar à temperatura do Valor nominal operacional. Por predefinição, o Valor nominal operacional está ajustado para "autom.". No ajuste "autom." o consumidor é temperado para o valor médio do Valor nominal TH e Valor nominal TC. Se pretender outra temperatura inicial, deve ser realizada a seguinte configuração:

- 1. Aceder ao menu Valores teóricos.
- 2. Ajustar o parâmetro Valor nominal operacional para o valor desejado.

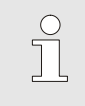

NOTA!

O Valor nominal operacional *nunca* pode ser superior ao Valor nominal TH.

## 8.4.2 Operação de processo

#### Ligar/desligar a operação de processo

| Funçi               | ões                      |     | HB-THE | RM' |                  |       |  |
|---------------------|--------------------------|-----|--------|-----|------------------|-------|--|
| N.º                 | VC1                      | 199 | TH1    | тс  | 1 🔣              | D     |  |
| Refrig              | gerar                    |     |        |     |                  |       |  |
| Esvaziar forma      |                          |     |        |     |                  |       |  |
| Oper                | Operação remota          |     |        |     |                  |       |  |
| Open                | Operação manual          |     |        |     |                  |       |  |
| Oper                | Operação de processo 🗸 🗸 |     |        |     |                  |       |  |
| Ensino              |                          |     |        |     |                  |       |  |
| Funcionam. de teste |                          |     |        |     |                  |       |  |
| VC A                | va TH                    | 1   | 75.0°  | С   | Operação de proc | cesso |  |
| 1 A                 | va TC                    |     | 43.5°  | С   | Vario Neutro     |       |  |

Fig. 31: Menu Funções

Interrupção do processo

Ligar a operação de processo como se segue:

- 1. Selecionar o número do módulo "VCn" com o botão 🚾 ou 🍱.
- 2. Aceder à página de menu Funções.

A função activada é exibida com o símbolo 🗸.

- → Enquanto a instalação não estiver pronta, o tipo de operação "Operação de processo" fica intermitente.
- ➔ Assim que existirem sinais da máquina, é efetuada a comutação entre "Vario Aquecer", "Vario Neutro" e "Vario Arrefecer".

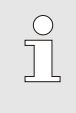

#### NOTA!

Consultar a ocupação dos pinos de sinais da máquina → página 108.

A interrupção do processo é automaticamente activada com sinais da máquina pendentes. Assim que voltarem a existir sinais da máquina, o tipo de operação muda automaticamente para a Operação de processo.

Para definir a posição das válvulas de comutação, valor teórico TH e valor teórico TC em caso de interrupção do processo, proceda da seguinte forma:

- 1. Selecionar o número do módulo "VCn" com o botão 🏧 ou 🍱.
- 2. Aceder à página do menu Ajuste \ Vario.
- **3.** Ajustar o parâmetro Interrupção do processo para o valor pretendido de acordo com a tabela.

| Valor     | Descrição                                                                                        |
|-----------|--------------------------------------------------------------------------------------------------|
| Neutro    | Posição "Vario Neutro":<br>Os valores teóricos para TH e TC permanecem<br>inalterados            |
| Aquecer   | Posição "Vario Aquecer":<br>Os valores teóricos para TH e TC permanecem<br>inalterados           |
| Arrefecer | Posição "Vario Arrefecer":<br>Os valores teóricos para TH e TC permanecem<br>inalterados         |
| ISO_TH    | Posição "Vario Aquecer":<br>O valor teórico para TH corresponde ao Valor<br>nominal isotérmico   |
| ISO_TC    | Posição "Vario Arrefecer":<br>O valor teórico para TC corresponde ao Valor<br>nominal isotérmico |
|           |                                                                                                  |

 Ni ajuste Interrupção do processo = ISO\_TH ou ISO\_TC: Ajustar o parâmetro Valor nominal isotérmico para o valor desejado na ágina de menu Valores teóricos.

| Ajust  | e 🕨 Va   | rio      | HB-THERM    |                      |  |
|--------|----------|----------|-------------|----------------------|--|
| N.°    | VC1      | 199      | TH1 T       | C1 <b>([] []</b>     |  |
| Dura   | ção Arr  | efecer   |             | 20.0 s               |  |
| Paus   | a Aque   | cer-Arre | 0.0 s       |                      |  |
| Paus   | a Arref  | ecer-Aq  | 0.0 s       |                      |  |
| Válvu  | ula de r | eservato | autom.      |                      |  |
| Interi | upção    | do proc  | Neutro      |                      |  |
| Accid  | namen    | ito máqu | Contacto HC |                      |  |
| Quar   | ntidade  | contact  | ăo 2        |                      |  |
| VC A   | va TH    | 1        | 175.0°C     | Operação de processo |  |
| 1 A    | va TC    |          | 43.5°C      | Vario Aquecer        |  |

Fig. 32: Interrupção do processo

### Ajuste do Accionamento máquina

Ajustar o sinal de accionamento da máquina da seguinte forma:

- 1. Selecionar o número do módulo "VCn" com o botão 🕊 ou 🕨.
- 2. Aceder à página do menu Ajuste \ Vario.
- **3.** Ajustar o parâmetro Accionamento máquina para o valor pretendido de acordo com a tabela.

| Valor       | Descrição                                                                                                    |
|-------------|----------------------------------------------------------------------------------------------------|
| Contacto HC | Accionamento directo com 2 contactos para<br>"Vario Aquecer" e "Vario Arrefecer".                                                                                                    |
| Contacto H  | Acionamento direto com 1 contacto para "Vario<br>Aquecer". Se estiver aberto o contacto "Vario<br>Aquecer", é efectuada a comutação para "Vario<br>Arrefecer".                                                                                                    |
| Disparo HC  | Acionamento de disparo com 2 sinais para "Vario Aquecer" e "Vario Arrefecer".                                                                                                    |
| Disparo H   | Acionamento de disparo com 1 sinal para iniciar<br>"Vario Aquecer". Os tempos para cada fase<br>devem ser ajustados manualmente.                                                                                                    |
| Disparo C   | Acionamento de disparo com 1 sinal para iniciar<br>"Vario Arrefecer". Os tempos para cada fase<br>devem ser ajustados manualmente.                                                                                                    |
| Temp HC *)  | Acionamento de disparo dependente da<br>temperatura com 2 sinais para "Vario Aquecer" e<br>"Vario Arrefecer".<br>Se a temperatura Externa exceder o Valor<br>teórico ferramenta em cima em "Vario Aquecer",<br>passa-se para "Vario Neutro".<br>Se a temperatura Externa não alcançar o Valor<br>teórico ferramenta em baixo em "Vario<br>Arrefecer", passa-se para "Vario Neutro". |

\*) É necessária ligação com o sensor externo

#### Ajuste dos tempos para acionamento da máquina Disparo H e Disparo C

No ajuste do Acionamento máquina para "Disparo H" ou "Disparo C" devem ser ajustados os tempos Duração Aquecer, Duração Arrefecer, Pausa Aquecer-Arrefecer e Pausa Arrefecer-Aquecer. Ajustar os tempos da seguinte forma:

- 1. Aceder à página do menu Ajuste \ Vario.
- **2.** Ajustar os parâmetros Duração Aquecer e Duração Arrefecer para o valor pretendido.
- Ajustar o parâmetro Pausa Aquecer-Arrefecer no "Disparo H" ou Pausa Arrefecer-Aquecer no "Disparo C" para o valor pretendido.

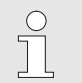

#### NOTA!

A soma dos tempos Duração Aquecer, Duração Arrefecer e Pausa Aquecer-Arrefecer ou Pausa Arrefecer-Aquecer deve corresponder ao tempo de ciclo (tempo entre 2 impulsos). Se a soma dos tempos ajustados for superior ao tempo entre 2 impulsos, o ciclo actual é interrompido e é iniciado um ciclo novo.

Através da Espera após disparo é possível definir o tempo de reação entre o sinal de disparo e o início de "Vario Aquecer" ou "Vario Arrefecer". Ajustar Espera após disparo da seguinte forma:

- 1. Selecionar o número do módulo "VCn" com o botão 🚾 ou 🍱.
- 2. Aceder à página do menu Ajuste \ Vario.
- **3.** Ajuste o parâmetro Espera após disparo de acordo com o valor desejado.

Por meio de Espera Aquecer Temp HC, pode ser definido o tempo de espera entre o sinal de disparo e o início de "Vario Aquecer".

Por meio de Espera Arrefecer Temp HC, pode ser definido o tempo de espera entre o sinal de disparo e o início de "Vario Arrefecer".

Ajustar o tempo de espera da seguinte forma:

- 1. Selecionar o número do módulo "VCn" com o botão 🕰 ou 🂴
- 2. Aceder à página do menu Ajuste \ Vario.
- **3.** Ajustar o parâmetro Espera Aquecer Temp HC ou Espera Arrefecer Temp HC de acordo com o valor desejado.

Ajuste da Espera após disparo (apenas no acionamento da máquina Disparo H e Disparo C)

Ajuste da Espera Aquecer ou Arrefecer (apenas no acionamento da máquina Temp HC) 5.0 K/min

inactivo

5.0 K/min

180 °C 70 °C

inactivo

Operacional

## Operação

#### Ajuste dos valores teóricos

Limitação valor teórico

N.º VC1 1...99 TH1 TC1

Função Aquecer Rampa

Função Resfriar Rampa

Temp. desc. segurança

Limit. de valor teórico temp.

Valores teóricos

Aquec. rampa

Refr. rampa

TH Avanço 1 P<u>ressão</u>

#### Ajustar os tempos da seguinte forma:

NOTA!

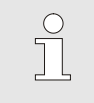

Os valores teóricos apenas podem ser ajustados no módulo VCn e não em THn e TCn.

- 2. Aceder ao menu Valores teóricos.
- **3.** Ajustar os parâmetros Valor nominal TH e Valor nominal TC para o valor pretendido.

Um valor teórico pode ser ajustado, no máximo, para o valor Limit. de valor teórico temp.

Para ajustar a limitação, proceda do seguinte modo:

- 1. Aceder à página de menu Valores teóricos.
- 2. Defina o valor pretendido para o parâmetro Limit. de valor teórico temp..

Fig. 33: Limitação de valor teórico

39.9 °C

0.8 bar

#### Temperatura automática limitação de valor teórico

A Limit. de valor teórico temp. é reduzida automaticamente com uso de diferentes tipos de aparelhos em instalações variotérmicas. A redução depende das válvulas de segurança instaladas.

A redução é como segue:

| Tipo de aparelho | Válvula de<br>segurança | Temperatura limitação<br>de valor teórico |  |  |
|------------------|-------------------------|-------------------------------------------|--|--|
| HB-100/140/160Z  | 10 bar *)               | 160 °C                                    |  |  |
| HB-180Z          | 17 bar                  | 180 °C                                    |  |  |

\*) para aparelhos até 160 °C (Tamanhos 2 e 3), há um modelo especial com válvula de segurança 17 bar ao invés de 10 bar (→ placa de tipo sob adição, a entrada "XA" significa modelo especial com anexo).

## 8.4.3 Operação manual

| 3a  | 2014-1   | 2-09, 0  | 9:45  |     |   |     | HB      | THE    | RM' |
|-----|----------|----------|-------|-----|---|-----|---------|--------|-----|
| N.º | VC1      | 199      | TH1   | TC1 | 5 | 7   |         | K      | D   |
| Re  | rigerar  |          |       |     |   |     |         |        |     |
| Esv | aziar fo | orma     |       |     |   |     |         |        |     |
| Ор  | eração   | manua    | I     |     |   |     |         |        | ~   |
| Ор  | eração   | de proc  | cesso |     |   |     |         |        |     |
| Ens | sino     |          |       |     |   |     |         |        | - 1 |
| Fur | ncionan  | n. de te | ste   |     |   |     |         |        |     |
| -   |          |          |       |     |   |     |         |        | _   |
| VC  | Ava TH   |          | 154.  | 0°C | ( | Ope | eração  | manu   | Jal |
| 1   | Ava TC   | 8        | 69.   | 5°C |   | Va  | ario Ar | refece | r   |

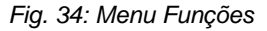

| 3a              | 2014-12                                                     | HB·T                                                   | HEF                         | RM.           |              |      |      |
|-----------------|-------------------------------------------------------------|--------------------------------------------------------|-----------------------------|---------------|--------------|------|------|
| N.ª             | VC1                                                         | 199                                                    | TH1                         | тс            | 1            | KI   | D    |
| Liç<br>Va<br>co | gar e desl<br>nrio Arrefe<br>m as seg<br>Vario A<br>Vario A | igar ma<br>ecer e V<br>uintes te<br>quecer<br>rrefecer | nualme<br>ario Ne<br>eclas. | ente<br>eutro | Vario Aquece | ŧΓ,  |      |
| C               | Vario N                                                     | eutro                                                  |                             |               |              |      |      |
| VC              | Ava TH                                                      | 1                                                      | 75.0                        | °C            | Operação de  | proc | esso |
| 1               | Ava TC                                                      |                                                        | 43.5                        | °C            | Vario Aq     | lece | r i  |

Fig. 35: Monitor principal Operação manual

Ligue a operação normal como se segue:

- 1. Seleccione com o botão 🏧 ou 🍱 módulo n.º "VCn".
- 2. Aceda à página de menu Funções.
- 3. Seleccione a função Operação manual e active-a com o botão .

A função activada é exibida com o símbolo 🗸 .

- → Enquanto a instalação não estiver pronta, pisca o tipo de operação "Operação manual".
- → Com a tecla A é activado "Vario Aquecer", com a tecla Vario Arrefecer" e com a tecla Vario Neutro".

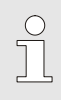

### NOTA!

"Vario Aquecer", "Vario Arrefecer" e "Vario Neutro" não podem ser activados entre si.

#### NOTA!

A função Operação manual apenas pode ser activada numa única instalação variotérmica.

## 8.4.4 Funcionamento de teste

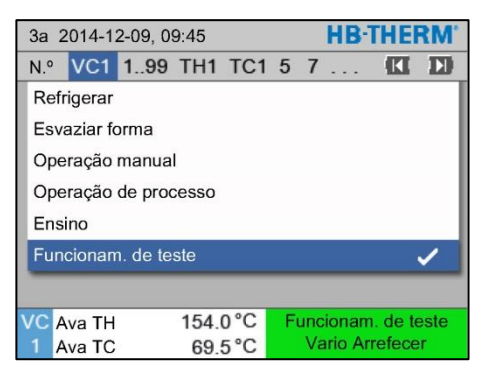

Fig. 36: Menu Funções

Ligue o funcionamento de teste como se segue:

- 1. Seleccione com o botão 🏧 ou 🍱 o módulo n.º "VCn".
- 2. Aceda à página de menu Funções.
- 3. Seleccione a função Funcionamento de teste e active-a com o botão 💷 .

A função activada é exibida com o símbolo 🗸 .

→ Enquanto a instalação não estiver pronta, pisca o tipo de operação "Funcionamento de teste".

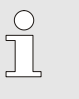

#### NOTA!

No funcionamento de teste pode ser conduzido um processo variotérmico sem sinais da máquina, de acordo com os tempos ajustados.

Ajustes Funcionamento de teste

Para o funcionamento de teste, aplicam-se os ajustes em separado dos valores teóricos e tempos. Para definir os parâmetros, proceda do seguinte modo:

- 1. Seleccione com o botão 🏧 ou 🍱 o módulo n.º "VCn".
- 2. Aceder à página de menu Ajuste \ Vario \ Funcionamento de teste.
- **3.** Ajuste os parâmetros Valor nominal TH teste e Valor nominal TC teste para os valores desejados.
- **4.** Ajustar os parâmetros Duração Aquecer teste, Duração Arrefecer teste, Pausa Aquecer-Arrefecer teste e Pausa Arrefecer-Aquecer teste para os valores desejados.

# 8.4.5 Operação isotérmica

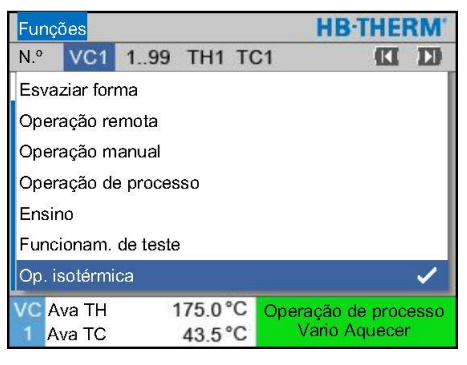

Fig. 37: Menu Funções

Ligue a operação isotérmica como se segue:

- 1. Selecionar o número do módulo "VCn" com o botão 🏧 ou 💴
- 2. Aceder à página de menu Funções.
- Selecione a função Op. isotérmica e ative-a com o botão 
   <sup>III</sup>
   A função ativada é exibida com o símbolo 
   ✓.
- → Enquanto a instalação não estiver pronta, o tipo de operação "Operação isotérmica" fica intermitente.

NOTA!

0

Durante a operação isotérmica, os sinais da máquina não têm nenhum efeito.

Ajuste do valor teórico isotérmico

Ajustar o valor teórico isotérmico da seguinte forma:

- 2. Aceder à página de menu Valores teóricos.
- **3.** Ajustar o parâmetro Valor nominal isotérmico para o valor desejado.

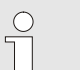

#### NOTA!

A unidade de comutação muda para "Vario Aquecer" ou "Vario Arrefecer" dependendo de que valor teórico atual de THn ou TCn está mais próximo do valor teórico isotérmico. Se a distância for idêntica, o sistema muda para "Vario Aquecer".

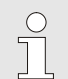

#### NOTA!

A monitorização da temperatura e do fluxo do sistema variotérmico não está ativo na operação isotérmica.

## 8.4.6 Operação remota

Especificidades da operação remota

Na operação remota, a instalação é accionada devido aos sinais externos do respectivo Thermo-5 ou Panel-5.

Com a operação remota activada, a instalação só é ligada se ambos os aparelhos Thermo-5 (TH e TC) tiverem recebido o comando "ON".

Com a operação remota activada, a instalação é desligada logo que um aparelho Thermo-5 (TH ou TC) tiver recebido o comando "OFF", "Refrigerar" ou "Esvaziar forma".

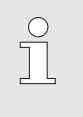

NOTA!

Para a atribuição dos pins dos diversos cabos da interface  $\rightarrow$  página 108.

Para ligar ou desligar a operação remota, proceda como se segue:

- 1. Chame a página do menu Funções.
- Seleccionar função Operação remota e active com a tecla
  A função activada é exibida com o símbolo
- → Com a operação remota ligada, aparece o

símbolo - na imagem básica.

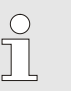

#### NOTA!

Com a operação remota activa, todos os parâmetros e funções definidos através do protocolo estão bloqueados no aparelho.

# Ligue ou desligue a operação remota

| Funções       |                   |             |
|---------------|-------------------|-------------|
| Refrigerar    |                   |             |
| Esvaziar for  | ma                |             |
| Sensor exte   | rno               |             |
| Operação re   | mota              |             |
| Operaç. para  | ag. fuga          |             |
| 2° Valor teór | ico               |             |
| Temporizad    | or                |             |
| Programa de   | rampas            |             |
| Avanço        | 25.0 °C           | Operacional |
| Fluxo         | <sup>1</sup> /min |             |

Fig. 38: Operação remota

### Configurações da operação remota (equipamento adicional ZD, ZC, ZP, ZO)

A operação e a supervisão do aparelho temperador pode ser feita através do interface de série.

| Ajuste 🕨 Operação remo                     | ta Para                |
|--------------------------------------------|------------------------|
| Endereço                                   | 1 realiza              |
| Protocolo<br>Master comando externo        | 1 1. C                 |
| Taxa transmissão                           | 4800 2. (              |
| Taxa transmissão CAN B                     | <sup>us 250</sup> 3. ( |
| Paridade                                   | par                    |
| Bit de dados                               | 8                      |
| Bit de paragem                             | 1                      |
| 1 Avanço 25.0 °C<br>Fluxo <sup>L</sup> min | Operacional            |

Para poder comunicar com um comando externo, têm de ser ealizadas as seguintes configurações:

- I. Chame a página do menu Ajuste \ Operação remota.
- 2. Coloque o parâmetro Endereço no valor desejado.
- 3. Coloque o parâmetro Protocolo no valor desejado.

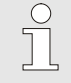

NOTA! Um endereço configurado só pode ocorrer uma vez numa ligação.

Fig. 39: Configurar endereço, protocolo

| Protocolo | Utilização                                                                                                    |
|-----------|----------------------------------------------------------------------------------------------------|
| HB        | comunicação interna (utilização apenas em caso de ajuste Operar aparelho como módulo)                                            |
| 0         | Registo texto                                                                                                    |
| 1         | Arburg, Billion, Bühler, Dr. Boy, Ferromatik Milacron, KraussMaffei, Negri Bossi,<br>Sumitomo Demag, Wittmann Battenfeld, Zhafir |
| 2         | Sumitomo Demag (CAN)                                                                                                    |
| 4         | Engel, Haitian                                                                                                    |
| 5         | Stork                                                                                                    |
| 9         | EUROMAP 66 (CANopen; Netstal, etc.)                                                                                              |
| 14        | MODBUS (modo RTU)                                                                                                    |
| 15        | Profibus-DP                                                                                                    |
| 16        | SPI (9600 8-N-1; 1. ender. =1)                                                                                                   |

## 8.5 Desligar

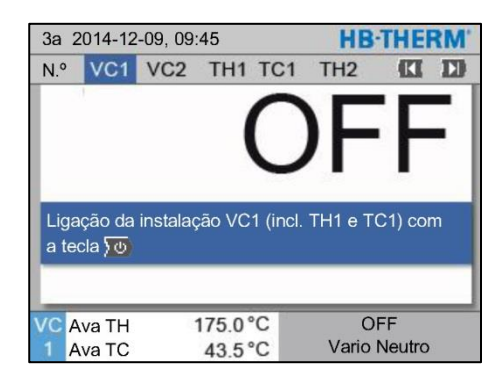

Fig. 40: Ecrã de base VC1

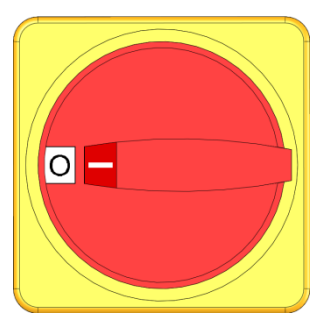

Fig. 41: Interruptor geral

## 8.5.1 Refrigerar e desligar

| 3a 2 | 3a 2014-12-09, 09:45 |          |      |     |   |    | HB-1    | THE    | RM' |
|------|----------------------|----------|------|-----|---|----|---------|--------|-----|
| N.º  | VC1                  | 199      | TH1  | TC1 | 5 | 7  |         | K      | D   |
| Ref  | -<br>rigerar         |          |      |     |   |    |         |        | ~   |
| Esv  | aziar fo             | orma     |      |     |   |    |         |        |     |
| Оре  | eração               | manua    | l    |     |   |    |         |        |     |
| Оре  | eração               | de proc  | esso |     |   |    |         |        |     |
| Ens  | ino                  |          |      |     |   |    |         |        |     |
| Fun  | cionan               | 1. de te | ste  |     |   |    |         |        |     |
| _    | -                    | _        | _    | _   | - | -  |         | _      |     |
| VCA  | va TH                |          | 154. | 0°C |   |    | Refrig  | erar   |     |
| 1 A  | va TC                | 6        | 69.  | 5°C |   | Va | rio Ari | refece | er  |

Fig. 42: Ligar refrigeração

Desligue a instalação depois da utilização como se segue:

1. Selecionar o número do módulo com o botão 🏧 ou 🍱 .

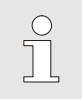

#### NOTA!

A instalação pode ser ligada no número de módulo VCn, THn ou TCn.

- 2. Prima a tecla 💯 .
- → Resfriar os respectivos aparelhos Thermo-5 até que atemperatura de avanço e recuo seja inferior à Temp.desc.segurança.
- → De seguida, é realizada uma despressurização.
- → Em seguida, desligue os respectivos aparelhos Thermo-5. No visor dos tipos de operaçãoé exibido "OFF".
- **3.** Rodar todos os interruptores principais do respectivo Thermo-5 e Panel-5 para a posição "0".
- 4. Levar o conector da rede da unidade de conversão para a têmpera variotermal.

Ligue a refrigeração como se segue:

- 1. Seleccionar o n.º de módulo "VCn" com o botão 🏧 ou 🍱 .
- 2. Aceda à página de menu Funções .
- Seleccionar função Arrefecer e activar com o botão 
   <sup>IIII</sup>
   A função activada é exibida com o símbolo ✓.
- → A unidade de comutação muda para "Vario Arrefecer" e os respectivos aparelhos Thermo-5 arrefecem até à Temp. de refrigeração ajustada. De seguida, é realizado um alívio da pressão.

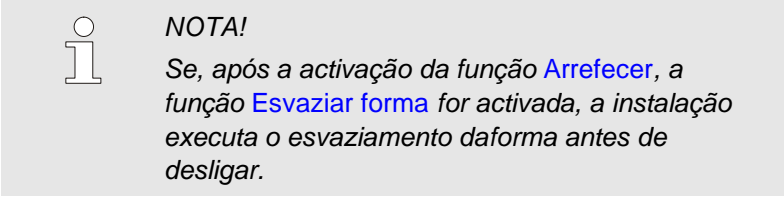

## 8.5.2 Esvaziar forma

| 3a  | 2014-1    | 2-09, 0  | 9:45 |     |   |    | HB-     | THE    | RM' |
|-----|-----------|----------|------|-----|---|----|---------|--------|-----|
| N.º | VC1       | 199      | TH1  | TC1 | 5 | 7  |         | KI     | D   |
| Re  | frigerar  |          |      |     |   |    |         |        |     |
| Esv | /aziar fo | orma     |      |     |   |    |         |        | ~   |
| Ор  | eração    | manua    | 1    |     |   |    |         |        |     |
| Ор  | eração    | de proc  | esso |     |   |    |         |        |     |
| En  | sino      |          |      |     |   |    |         |        |     |
| Fu  | ncionan   | n. de te | ste  |     |   |    |         |        |     |
|     |           |          |      |     |   |    |         |        | _   |
| VC  | Ava TH    |          | 154. | 0°C |   | Es | vazia   | r form | а   |
| 1   | Ava TC    | 8        | 69.  | 5°C |   | Va | ario Ar | refece | F   |

Fig. 43: Ligar esvaziamento da forma

Ligue o esvaziamento da forma como se segue:

- 1. Seleccionar o n.º de módulo "VCn" com o botão 🚾 ou 🍱 .
- 2. Chame a página de menu Funções .
- 3. Seleccione a função Esvaziar forma e active com o botão 🞯 .

A função activada é exibida com o símbolo 🗸 .

- → Antes do processo Esvaziar forma, são arrefecidos os respectivos aparelhos Thermo-5 até 70°C.
- → A unidade de comutação muda para Vario Arrefecer e o consumidor e as tubagens de admissão são aspiradas até ficarem vazias, assim como despressurizadas.
- → Em seguida, a instalação desliga-se.

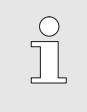

#### NOTA!

Antes de abrir ligações entre aparelho temperador, unidade de comutação e aparelho consumidor, verifique se a pressão está a 0 bar.

## 8.6 Imobilização em caso de emergência

# Imobilização em caso de emergência

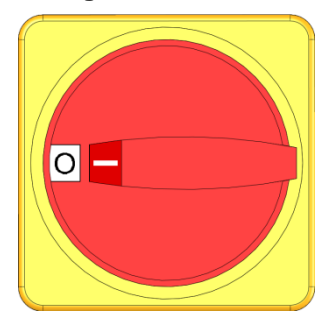

Fig. 44: Interruptor geral

# Conforme as medidas de salvamento

Em situações de perigo, a instalação tem de ser parada o mais depressa possível e a alimentação de energia desligada.

Em caso de perigo, proceda como se segue:

- 1. Rodar os interruptores principais em todos os respetivos aparelhos Thermo-5 ou Panel-5 para a posição "0".
- Retire a ficha de alimentação de todos os Thermo-5, Panel-5 associados e da unidade de comutação para controlo de temperatura variotérmica ou desligue a fonte de alimentação em todos os polos e proteja-a contra religamento.
- **3.** Eventualmente, retire as pessoas da zona de perigo e tome medidas de primeiros socorros.
- 4. Eventualmente, chame um médico e os bombeiros.
- 5. Informe os responsáveis no local de utilização.
- **6.** Desde que a gravidade da situação de emergência o exija, informe as autoridades competentes.
- 7. Encarregue pessoal técnico da reparação de avarias.

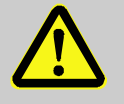

#### AVISO!

#### Perigo de vida devido a religação antecipada!

Ao religar, existe o perigo para pessoas que se encontrem na zona de perigo.

Por isso:

- Antes de religar, certifique-se de que não se encontram pessoas na zona de perigo.
- **8.** Antes da nova colocação em funcionamento, verifique se a instalação funciona em perfeitas condições.

## 8.7 Definir direitos de acesso

## 8.7.1 Ajustar perfil do utilizador

### Função

Para evitar comandos errados e melhorar a visão geral, conforme os perfis ajustados do utilizador, são exibidos ou ocultados menus, funções e parâmetros.

Distinção dos perfis do utilizador

Distingue-se entre os seguintes três perfis de utilizador:

| Perfil do<br>utilizador | Abreviatura | Utilizador/propriedade                                           |
|-------------------------|-------------|------------------------------------------------------------------|
| Standard                | S           | Para o utilizador padrão                                         |
| Alargado                | E           | Para o técnico regulador da máquina                              |
| Sustento                | U           | Para o fabricante e pessoal de<br>assistência por ele autorizado |

#### Ajustar perfis do utilizador

| P  | erfil do util | Suporte    |           |
|----|---------------|------------|-----------|
| P  | ermis. para   | i operação | 2         |
| С  | ódigo         |            |           |
| ld | lioma         |            | Portugues |
| ٧  | olume tecla   | as         | 1         |
|    |               |            |           |
|    |               |            |           |

Fig. 45: Perfil do utilizador

O perfil do utilizador pode ser ajustado como se segue:

- 1. Chame a página do menu Perfil.
- 2. Seleccionar parâmetro Perfil do utilizador.
- 3. Inserir código de acesso.
- 4. Ajustar o perfil de utilizador pretendido.

## 8.7.2 Ajustar autorização de operação

### Função

Através da fase de autorização de operação, determinam-se quais as funções ou valores que podem ser mudados. Ao tentar alterar valores bloqueados, surge o respectivo valor de aviso no visor.

#### Fases da autorização de operação

#### Autorização única de operação

- Seleccione o parâmetro bloqueado e prima a tecla <sup>1</sup>, o texto de aviso aparece no visor.
- 2. Prima a tecla 🔍.
- 3. Inserir código de acesso.

NOTA!

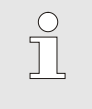

A autorização única para operação é válida até que a imagem básica apareça no visor.

# Autorização permanente de operação

| Perfil do utilizador  |         | Suporte      |
|-----------------------|---------|--------------|
| Permis. para operação |         | 2            |
| Código                |         |              |
| Idioma                |         | Portugues    |
| Volume teclas         |         | 1            |
| I viame cevi          |         | 1.5          |
|                       |         |              |
| 0                     | 75 0 °C | On emotional |

Fig. 46: Autorização de operação

- 1. Chame a página do menu Perfil.
- 2. Seleccionar parâmetro Permis. para operação e prima a tecla
- 3. Inserir código de acesso.
- 4. Coloque o parâmetro Permis. para operação no valor desejado.

## 8.7.3 Alterar código de acesso

O código tem 4 algarismos e é composto pelo 1, 2, 3 e 4. Aquando da entrega do aparelho, o código de acesso é 1234.

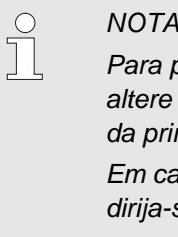

#### NOTA!

Para proteger contra uso abusivo do aparelho, altere imediatamente o código de acesso depois da primeira colocação em funcionamento

Em caso de perda do código actual, por favor, dirija-se ao representante mais próximo da HB-Therm.

Alterar código de acesso

| Perfil 🕨 Có     | digo    |                               |
|-----------------|---------|-------------------------------|
| Insira o código |         | 4 (1)<br>4 (1)<br>2<br>2<br>2 |
|                 |         | ·                             |
| Avanço<br>Fluxo | 25.0 °C | Operacional                   |

Fig. 47: Inserir código de acesso

Para alterar o código de acesso:

- Chame a página do menu Perfil. 1.
- Seleccionar parâmetro Código e prima a tecla . 2.
- 3. Inserir código de acesso existente.
- 4. Inserir novo código de acesso.
- 5. Confirmar novo código de acesso.

## 8.8 Ajustes

## 8.8.1 Sensor externo

Pré-selecção do tipo de sensor externo

O tipo de sensor externo deve ser ajustado como se segue:

- 1. Chame a página de menu Ajuste \ Diversos .
- 2. Definir o parâmetro Tipo de sensor externo no tipo de sensor ligado.

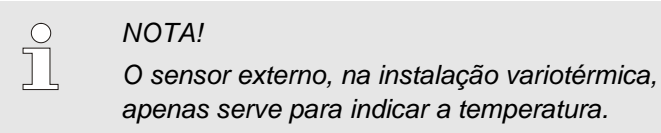

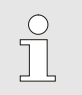

NOTA! Para a colocação de pinos cabos → página 106.

#### 8.8.2 Reservatório de comutação

O accionamento do reservatório de comutação está ajustado, por padrão, em "autom.". Se o accionamento não for efectuado automaticamente, deve ser realizado o seguinte ajuste:

- 1. Seleccionar com o botão 🏧 ou 🍱 módulo n.º "VCn".
- 2. Aceder à página de menu Ajuste \ Vario.
- Ajustar o parâmetro Válvula de reservatório em "fechado" ou "aberto".

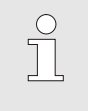

NOTA!

Com tempos de ciclo breves (ex. <20 s) pode fazer sentido ajustar o parâmetro Válvula de reservatório em "fechado".
### 8.8.3 Acionamento Sinal de saída

| Ajuste ► <mark>Vario</mark>    | HB·THERM      |
|--------------------------------|---------------|
| N.º VC1 199 TH1 TC1            |               |
| Válvula de reservatório        | autom.        |
| Interrupção do processo        | Neutro        |
| Accionamento máquina           | Contacto HC   |
| Quantidade contactos liberação | 2             |
| Inverter sinal de entrada      | não           |
| Inverter sinal de saída        | não           |
| Sinal de saída função          | OFF           |
| VC Ava TH 175.0 °C             | ON            |
| 1 Ava TC 43.5 °C               | Vario Aquecer |

Fig. 48: Acionamento Sinal de saída

O Sinal de Saída função permite, através das saídas Output 1 e 2 ( $\rightarrow$  página 108) definir diferentes sinais.

Ajustar o Acionamento Sinal de saída:

- 1. Selecionar o número do módulo "VCn" com o botão 🕊 ou 💴.
- 2. Aceder à página do menu Ajuste \ Vario.
- **3.** Ajustar o parâmetro Sinal de saída função para o valor pretendido de acordo com a tabela.

| Valor           | Descrição                                                                                                    |
|-----------------|----------------------------------------------------------------------------------------------------|
| OFF             | Sem acionamento                                                                                                    |
| OUT H/C         | Posição "Vario Aquecer":<br>Output 1 acionada                                                                                                  |
|                 | Posição "Vario Arrefecer":<br>Output 2 acionada                                                                                                |
|                 | Posição "Vario Neutro":<br>Sem acionamento                                                                                                    |
| permissão<br>*) | Temperatura Valor nominal ferramenta cima<br>alcançada:<br>Saída 1 acionada até que o sinal de impulso<br>seguinte Arrefecer seja reconhecido. |
|                 | Temperatura Valor nominal ferramenta baixo<br>alcançada:<br>Saída 2 acionada até que o sinal de impulso<br>seguinte Aquecer seja reconhecido.  |

\*) apenas no ajuste Acionamento máquina = Temp HC (→ página 58)

#### 8.8.4 Instalação Variotherm (VC) ativa/inativa por contato externo

Por um contato externo, a instalação Variotherm (VC) pode ser comutada para ativa ou inativa. O parâmetro Estado VC por contato Contacto está ajustada, por padrão, para "OFF". Para comutar o estado ativo / inativo por contato externo, proceder como segue:

- 1. Selecionar o número do módulo "VCn" com o botão 🕰 ou 💴.
- 2. Acessar página do menu Ajuste \ Operação remota.
- 3. Ajustar o parâmetro Estado VC por contato Contacto para "ON".

| Valor | Descrição                                                                                                    |
|-------|----------------------------------------------------------------------------------------------------|
| OFF   | Função desligada                                                                                                    |
| ON    | Função ativada<br>Quando o contato está aberto, o sistema está<br>activo; quando o contato é fechado, o sistema fica<br>inactivo. |
|       | NOTA!<br>Para a colocação de pinos cabos → página 108.                                                                            |

#### 8.8.5 Posicionamento válvula de conversão

O posicionamento das válvulas de conversão em inativo está, por padrão, ajustado em "neutro". Para alterar o posicionamento, proceda do seguinte modo:

- 1. Acessar página do menu Ajuste \ Vario.
- 2. Ajustar o parâmetro Posicionamento em inativo para "aquecer" ou "resfriar".

#### 8.8.6 Ajustar o fuso horário, a data e hora

4a 2017-08-02

Operacional

CET

autom.

01:00

#### Ajustar fuso horário

Aquando da entrega do aparelho, a data e a hora estão ajustadas para a hora central europeia (CET). Em países de outro fuso horário, a data e a hora têm de ser ajustadas manualmente antes da colocação em funcionamento, como se segue:

- 1. Chame a página de menu Ajuste \ Data / hora .
- 2. Coloque o parâmetro Fuso horário no respectivo fuso horário.

Se o fuso horário pretendido não estiver na lista de parâmetros, a data e a hora têm de ser ajustadas como se segue:

- 1. Chame a página de menu Ajuste \ Data / hora .
- 2. Defina o parâmetro Hora para o valor correspondente.
- 3. Defina o parâmetro Data para o valor correspondente.

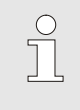

#### NOTA!

Se o fuso horário pretendido não estiver disponível, é necessário comutar manualmente da hora de Verão para a de Inverno e vice-versa.

Fig. 49: Ajuste da data/hora

#### Ajustar a comutação da hora de Verão e Inverno

25.0 °C

0.0 bar

Para os fusos horários seleccionáveis, a comutação entre Verão e Inverno é feita automaticamente.

Para suprimir a comutação automática, ajuste da seguinte forma:

- 1. Chame a página de menu Ajuste \ Data / hora .
- 2. Defina o parâmetro Comut. Verão/Inverno para o valor "manual" .

# Ajustar a data e hora

Data

Fuso horário

Avanço

Pressão

Comut. Verão/Inverno

Fuso Horário Offset UTC

#### 8.8.7 Ligar temporizador

#### Função

Por intermédio do temporizador, a instalação pode ser ligada ou desligada a horas e dias pré-programados.

#### Ligue ou desligue o temporizador

| 3a  | 2014-1    | 2-09, 0  | 9:45  |     |      |     | HB.    | THE    | RM'  |
|-----|-----------|----------|-------|-----|------|-----|--------|--------|------|
| N.º | VC1       | 199      | TH1   | TC1 | 5    | 7   |        | K      | D    |
| Re  | frigerar  |          |       |     |      |     |        |        |      |
| Es  | vaziar fo | orma     |       |     |      |     |        |        | - 1  |
| Те  | mporiza   | ldor     |       |     |      |     |        | ji.    | ~    |
| Op  | eração    | manua    | I     |     |      |     |        |        |      |
| Op  | eração    | de proc  | cesso |     |      |     |        |        | ~    |
| En  | sino      |          |       |     |      |     |        |        | - 1  |
| Fu  | ncionan   | n. de te | ste   |     |      |     |        |        |      |
| VC  | Ava TH    |          | 154.  | 0°C | Op   | era | ção d  | e proc | esso |
| 1   | Ava TC    |          | 69.   | 5°C | 1.11 | Va  | rio Ar | refece | er   |

Fig. 50: Ligue ou desligue o temporizador

## Programar tempos de ligação e de desconexão

| Ajuste 🕨          | Temporizador     |         |        |
|-------------------|------------------|---------|--------|
| Hora              |                  |         | 14:37  |
| Data              |                  | 2a 11.0 | 5.2009 |
| activo            | 2a-6a            | ON      | 08:00  |
| activo            | 2a-6a            | OFF     | 16:00  |
| inactivo          | 2a-6a            | OFF     | 06:00  |
| inactivo          | 2a-6a            | OFF     | 06:00  |
| inactivo          | 2a-6a            | OFF     | 06:00  |
| inactivo          | 2a-6a            | OFF     | 06:00  |
| 1 Avanço<br>Fluxo | 25.0 °C<br>י∕min | Operaci | onal   |

Fig. 51: Configurações, temporizador

Para ligar ou desligar o temporizador, proceda como se segue:

- 1. Seleccionar com o botão 🏧 ou 🍱 módulo n.º "VCn".
- 2. Aceda à página de menu Funções.
- 3. Seleccione a função Temporizador e active ou desactive com o botão 💷 .

A função activada é exibida com o símbolo 🗸 .

- → Assim que o tempo de activação ou desactivação tiver sido atingido, a instalação liga-se ou desliga-se automaticamente.
- → O temporizador activo é exibido com o símbolo ② na imagem básica.

Para programar os tempos de ligação e desconexão para um dia, proceda como se segue:

- 1. Chame a página do menu Ajuste \ Temporizador .
- 2. Coloque o parâmetro Dia no dia (dias) desejado.
- **3.** Coloque o parâmetro Tempo de comutação a data desejada para o dia escolhido.

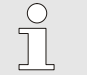

#### NOTA!

Se um dia estiver em "inactivo", o tempo de comutação programado não tem efeito. Se todos os dias estiverem "inactivos", a função Temporizador não aparece na página do menu Funções.

### 8.9 Funções

#### 8.9.1 Teaching

Através da função Teaching podem ser automaticamente determinados parâmetros variotérmicos específicos com a ajuda de diversos assistentes.

#### Iniciar função Teaching

| Ensino                                                 |                                                            |                                                  |
|--------------------------------------------------------|------------------------------------------------------------|--------------------------------------------------|
| Seleccionar o a<br>valores necessa<br>terminar a funça | ssistente deseja<br>ários e iniciar o a<br>ão mediante can | do, introduzir os<br>issistente ou<br>celamento. |
| Assistente                                             |                                                            | Tipo 1                                           |
| Valor nominal                                          | гн                                                         | °C                                               |
| Valor nominal 1                                        | ГC                                                         | °C                                               |
| Tempo de ciclo                                         | l.                                                         | S                                                |
| VC Ava TH                                              | 165.0 °C                                                   | Ensino                                           |
| 1 Ava TC                                               | 45.0 °C                                                    | Vario Neutro                                     |

Fig. 52: Escolher assistente

Para activar a função Teaching, proceda do seguinte modo:

- 1. Seleccionar com o botão 🎹 ou 🍱 módulo n.º "VCn".
- 2. Chame a página de menu Funções.
- → Enquanto a instalação não estiver pronta, pisca o tipo de operação "Teaching".
- 4. No campo de entrada, seleccionar o Assistente desejado e confirmar com o botão 💷 .

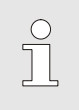

#### NOTA!

Dependendo do assistente seleccionado, são necessárias entradas diferentes.

- 6. SeleccionarIniciar assistente e confirmar com o botão 💷 . Através de Cancelar, a função Teaching pode ser cancelada.
- → Teaching é iniciado. Seguir a instrução no monitor.

#### Tipos de assistente

Estão disponíveis cinco tipos de assistentes, pelo que os tipos 4 e 5 são combinações dos tipos 1, 2 e 3. A selecção está em conformidade com as condições de base existentes da utilização em questão.

| Тіро | Designação                                                                                           | Breve descrição                                                                                             | Entradas necessárias                                                                                               | Parâmetros calculados                                                                                                    |
|------|----------------------------------------------------------------------------------------------------|----------------------------------------------------------------------------------------------------|----------------------------------------------------------------------------------------------------|----------------------------------------------------------------------------------------------------|
| 1    | Apenas<br>funcionamento a<br>seco, sem sensores<br>externos ligados                                  | Determinação do tempo de<br>atraso na ferramenta aberta<br>quando apenas existir um<br>termómetro portátil. | Valor nominal TH<br>Valor nominal TC<br>Tempo de ciclo                                                             | Temp. reação                                                                                                    |
| 2    | Apenas<br>funcionamento a<br>seco, com sensor<br>externo ligado                                      | Determinação dos valores<br>característicos na<br>ferramenta aberta.                                        | Valor nominal ferramenta<br>sup.<br>Valor nominal ferramenta<br>inf.<br>Tempo de ciclo                             | Temp. reação<br>Valor nominal TH<br>Valor nominal TC                                                                                                    |
| 3    | Ajustar/adaptar<br>apenas a<br>temporização                                                          | Determinar os tempos de<br>comutação, dependendo do<br>ciclo da máquina durante<br>produção.                | Valor nominal TH<br>Valor nominal TC<br>Valor nominal isotérmico<br>Temp. reação                                   | Espera após disparo<br>Duração Aquecer<br>Duração Arrefecer<br>Pausa Aquecer-Arrefecer<br>Pausa Arrefecer-Aquecer<br>Accionamento máquina                                                         |
| 4    | Ajustar o<br>funcionamento a<br>seco e em seguida a<br>temporização, sem<br>sensor externo<br>ligado | Combinação tipo 1 e 3                                                                                       | Valor nominal TH<br>Valor nominal TC<br>Tempo de ciclo<br>Valor nominal isotérmico                                 | Temp. reação<br>Espera após disparo<br>Duração Aquecer<br>Duração Arrefecer<br>Pausa Aquecer-Arrefecer<br>Pausa Arrefecer-Aquecer<br>Accionamento máquina                                         |
| 5    | Ajustar o<br>funcionamento a<br>seco e em seguida a<br>temporização, com<br>sensor externo<br>ligado | Combinação tipo 2 e 3                                                                                       | Valor nominal ferramenta<br>sup.<br>Valor nominal ferramenta<br>inf.<br>Tempo de ciclo<br>Valor nominal isotérmico | Temp. reação<br>Valor nominal TH<br>Valor nominal TC<br>Espera após disparo<br>Duração Aquecer<br>Duração Arrefecer<br>Pausa Aquecer-Arrefecer<br>Pausa Arrefecer-Aquecer<br>Accionamento máquina |

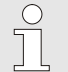

#### NOTA!

Para informações mais detalhadas, poderá obterse, em "HB-Therm Representações", o manual "Descrição do processo" (08352-X, X = idioma) → <u>www.hb-therm.ch</u>.

#### 8.10 Supervisão do processo

#### 8.10.1 Supervisão dos valores limite

Função

Os valores limite para a supervisão do processo são automaticamente calculados e determinados através do ajuste standard após cada arranque do aparelho em função da fase da supervisão definida.

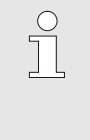

#### NOTA!

Enquanto os valores limite não forem determinados, a luz verde do indicador do modo de funcionamento mantém-se intermitente.

#### Configurar a supervisão

| Supervisão   |             |             |
|--------------|-------------|-------------|
| Temperatura  | ι           | •           |
| Fluxo        |             | •           |
| Supervisão   |             | autom.      |
| Fase da supe | ervisão     | grosso      |
| Repor monit  | orização    | não         |
| Supr. alarme | dur. arran. | cheio       |
| Contacto ala | rme função  | NO1         |
| Volume da b  | uzina       | 3           |
| Avanço       | 35.4 °C     | Operacional |
| Pressão      | 0.4 bar     |             |

Fig. 53: Supervisão

Se a determinação automática dos valores limite não for desejada, realize a seguinte configuração:

- 1. Abra a opção de menu Supervisão.
- 2. Definir o parâmetro Supervisão para "manual" ou "OFF".

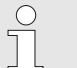

#### NOTA!

Se a supervisão for definida para "OFF", não é efetuada a supervisão do processo. Isso pode causar defeitos desnecessários.

#### Repor monitorização

| Supervisão                     |             |
|--------------------------------|-------------|
| Temperatura                    | •           |
| Fluxo                          | •           |
| Dados ferramentas              | •           |
| Supervisão                     | autom.      |
| Fase da supervisão             | grosso      |
| Repor monitorização            | não         |
| Supr. alarme dur. arran.       | cheio       |
| Contacto alarme função         | NO1         |
| 1 Avanço 25.0 °C<br>Fluxo ゾmin | Operacional |

Fig. 54: Repor monitorização

#### Configurar a fase de supervisão

| Supervisão                     |             |
|--------------------------------|-------------|
| Temperatura                    | ×           |
| Fluxo                          | ) (         |
| Dados ferramentas              | •           |
| Supervisão                     | autom.      |
| Fase da supervisão             | grosso      |
| Repor monitorização            | não         |
| Supr. alarme dur. arran.       | cheio       |
| Contacto alarme função         | NO1         |
| 1 Avanço 25.0 °C<br>Fluxo √min | Operacional |

Fig. 55: Fase da supervisão

Para adaptar automaticamente os valores limite durante o funcionamento, proceda do seguinte modo:

1. Abra a opção de menu Supervisão.

NOTA!

- 2. Defina o parâmetro Repor monitorização para "sim".
- 3. Prima o botão 💷.

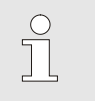

Os valores limite definidos para "OFF" não serão adaptados.

A zona de tolerância é fixada pelo parâmetro Fase da supervisão e pode ser adaptada como se segue:

- 1. Aceda à página de menu Supervisão .
- 2. Defina o parâmetro Fase da supervisão para "fino", "médio" ou "grosso".

Os valores limite para temperatura e fluxo são calculados segundo a seguinte tabela:

| Designação                |        | F            | ase da s | upervis      | ão     |              | Referência                                                    |
|---------------------------|--------|--------------|----------|--------------|--------|--------------|---------------------------------------------------------------|
|                           | fin    | 0            | mé       | dio          | gro    | sso          |                                                               |
|                           | Factor | min          | Factor   | min          | Factor | min          |                                                               |
| Diverg. real-teórico sup. | 1.5    | 5 K          | 2        | 10 K         | 2.5    | 20 K         | divergência máx. durante<br>"Vario Arrefecer"                 |
| Diverg. real-teórico inf. | 1.5    | 5 K          | 2        | 10 K         | 2.5    | 20 K         | divergência máx. durante<br>"Vario Aquecer"                   |
| Fluxo interno máx.        | 1.2    | -            | 1.4      | -            | 1.7    | -            | fluxo máx. durante "Vario<br>Aquecer" ou "Vario<br>Arrefecer" |
| Fluxo interno mín.        | 0.8    | 0,5<br>l/min | 0.6      | 0,5<br>l/min | 0.3    | 0,5<br>I/min | fluxo mín. durante "Vario<br>Aquecer" ou "Vario<br>Arrefecer" |

### 8.11 Janela do explorador

| Guardar/cari | regar 🕨 Carr | egar dados ope |
|--------------|--------------|----------------|
| JSB          |              |                |
| Folder 1     |              |                |
| File 1.ł     | ıbt          |                |
| File 2.ł     | ıbt          |                |
| File 3.ł     | ıbt          |                |
| -Folder 2    |              |                |
| Folder 3     |              |                |
| Avanço       | 25.0 °C      | Operacional    |
| Fluxo        | L/min        |                |

Fig. 56: Exemplo da janela do explorador

Na janela do explorador, são exibidos os directórios e ficheiros no suporte de dados USB encaixado.

- No caso de directórios com um +, o directório é aberto com a tecla D.
- No caso de directórios com um , o directório é fechado com a tecla .

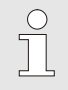

#### NOTA!

Conforme a quantidade de ficheiros e de directórios no suporte de dados USB, pode demorar alguns minutos até que a estrutura do directório seja exibida.

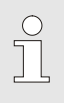

#### NOTA!

Através do comando, não podem ser criados, apagados nem editados directórios no suporte de dados USB.

#### 8.12 Guardar/carregar

#### Função

Através da pág. de menu Guardar/carregar, diversos dados podem ser guardados num suporte de dados USB ou carregados de um suporte de dados USB. Através desta função, é possível transferir os dados de um aparelho para outro.

No caso de ocorrência de uma avaria, é possível guardar as informações do serviço num suporte de dados USB, para ser efetuado um diagnóstico de erros por parte de um representante da HB-Therm.

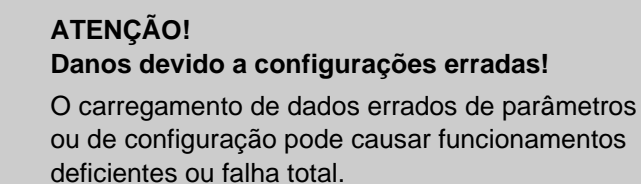

Por isso:

- Carregue apenas dados que são definidos para o aparelho.

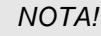

Ao gravar os dados de operação, o perfil de utilizador utilizado é gravado no ficheiro. Num carregamento posterior, apenas são carregador os respetivos parâmetros com o perfil de utilizador gravado e perfis de utilizador de nível inferior.

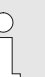

C

#### NOTA!

Apenas são aceites suportes de dados USB com formatação FAT32.

**Guardar dados** 

| Guardar/carreg                   | ar                          |             |  |
|----------------------------------|-----------------------------|-------------|--|
| Registo USB                      |                             |             |  |
| Carregar dados                   | Carregar dados configuração |             |  |
| Guardar dados configuração       |                             |             |  |
| Carregar dados operação          |                             |             |  |
| Guardar dados operação           |                             |             |  |
| Guardar dados erros e operação   |                             |             |  |
| Guardar verificação da qualidade |                             |             |  |
| Guardar a inform. de serviço     |                             |             |  |
| 1 Avanço<br>Pressão              | 40.0 °C<br>0.0 bar          | Operacional |  |

Fig. 57 Guardar dados

Para guardar dados do aparelho num suporte de dados USB, proceda como se segue:

- 1. Chame a página de menu Guardar/carregar.
- 2. Conecte o suporte de dados USB na ficha frontal.
- Seleccione os dados a guardar e confirme com o botão 💷 . 3.
- Na janela do explorador, seleccione o directório e confirme 4. com o botão 🔍.
- $\rightarrow$ O ficheiro é guardado no directório escolhido, no suporte de dados USB.

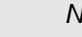

#### NOTA!

A gravação das informações de serviço contém todos os dados relevantes para a assistência (informações de configuração, parâmetros, etc.) necessárias para a realização de um diagnóstico de erros.

| Carregar dados         Guardar/carregar         Registo USB       Carregar dados configuração         Carregar dados configuração       Guardar dados configuração         Carregar dados configuração         Carregar dados configuração         Guardar dados configuração         Guardar dados operação         Guardar dados operação         Guardar verificação da qualidade         Guardar a inform. de serviço         1       Avanço       40.0 °C       Operacional | <ul> <li>Para carregar dados de um suporte de dados USB para o aparelho, proceda como se segue:</li> <li>1. Chame a página de menu Guardar/carregar.</li> <li>2. Conecte o suporte de dados USB na ficha frontal.</li> <li>3. Seleccione os dados a carregar e confirme com o botão .</li> <li>4. Na janela do explorador, seleccione o directório e o ficheiro e confirme com o botão .</li> <li>→ Os dados são carregados para o aparelho. Se os valores carregados estiverem fora da zona autorizada, estes são.</li> </ul> |
|----------------------------------------------------------------------------------------------------|----------------------------------------------------------------------------------------------------|
| Fig. 58 Carregar dados                                                                                                    | repostos na configuração padrão.                                                                                                    |
| Denominação do ficheiro                                                                                                    | Os nomes dos ficheiros são criados automaticamente pelo<br>aparelho, conforme os exemplos seguintes, no suporte de dados<br>USB.                                                                                                    |
| Informação de serviço                                                                                                    | Ex. Serviceinfo_2017-03-10_15-26-08<br>Hora<br>Data                                                                                                    |
| Dados de configuração                                                                                                    | Ex. <b>HBVC <u>180 1 [1]</u>.csv</b><br>Índice remissivo <sup>1</sup><br>Endereço<br>temperatura de serviço máx.                                                                                                    |
| Dados dos parâmetros                                                                                                    | Ex. <b>Par HBVC <u>180 1 [1]</u>.csv</b><br>Índice remissivo <sup>1</sup><br>Endereço<br>temperatura de serviço máx.                                                                                                    |
| Dados de erro e de operação                                                                                                    | Ex. <b>BD HBVC <u>180 1 [1]</u>.csv</b><br>Índice remissivo <sup>1</sup><br>Endereço<br>temperatura de serviço máx.                                                                                                    |
|                                                                                                    |                                                                                                    |

#### 8.12.1 Gravação de dados reais

#### Função

Com a função activada Registo USB, os valores seleccionados em Ajuste \ Registo USB são escritos no suporte de dados USB. Por dia, é criado um ficheiro de registo novo. Se não for possível a gravação no suporte de dados USB, é exibido um aviso correspondente.

#### Iniciar gravação

| Guardar/carregar                 |                             |                    |             |
|----------------------------------|-----------------------------|--------------------|-------------|
| In                               | Início actual. software USB |                    |             |
| Re                               | Registo USB                 |                    |             |
| Ca                               | Carregar dados configuração |                    |             |
| G                                | Guardar dados configuração  |                    |             |
| Carregar dados operação          |                             |                    |             |
| Guardar dados operação           |                             |                    |             |
| Guardar dados erros e operação   |                             |                    |             |
| Guardar verificação da qualidade |                             |                    |             |
| 1                                | Avanço<br>Pressão           | 40.0 °C<br>0.0 bar | Operacional |

Fig. 59: Gravação USB

#### Terminar gravação

Para iniciar uma gravação de dados reais num suporte de dados USB, proceda como descrito de seguida:

- 1. Chame a página de menu Guardar/Carregar.
- 2. Conecte o suporte de dados USB na ficha frontal.
- 3. Seleccione a função Registo USB e confirme com o botão

A função activada é exibida com o símbolo

- → Os dados são memorizados no suporte de dados USB.
- → A gravação activa USB é exibida com o símbolo 
  na imagem inicial.

Para terminar uma gravação activa, proceda como descrito de seguida:

- 1. Chame a página de menu Guardar/Carregar.
- 2. Seleccione a função Registo USB e confirme com o botão
- → O suporte de dados USB pode ser retirado.

**Configurar o intervalo de gravação** Para configurar o intervalo de gravação, proceda como descrito de seguida:

- 1. Chame a página de menu Ajuste \ Registo USB.
- 2. Defina o valor pretendido para o parâmetro Ciclo registo série.

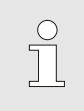

#### NOTA!

Se o intervalo de gravação pretendido for impossível, a gravação é feita no intervalo mais rápido possível.

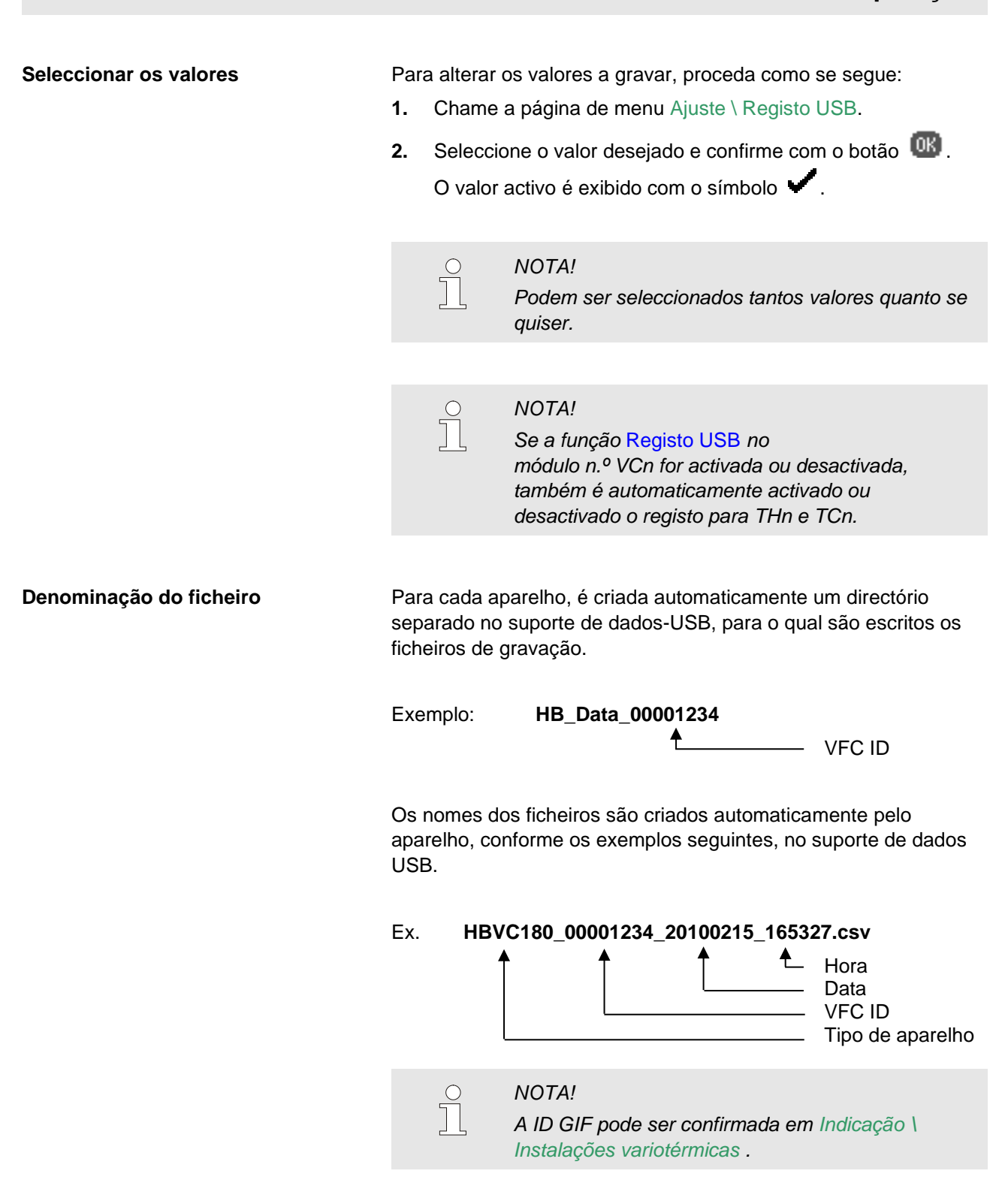

#### Visualizar os dados gravados

Para visualizar e tratar os dados reais gravados, pode-se fazer download do software VIP (Programa de visualização - Gravação de dados reais) em <u>www.hb-therm.ch</u>.

## 9 Manutenção

#### 9.1 Segurança

Pessoal

- Os trabalhos de manutenção aqui descritos podem ser realizados pelo operador, caso não seja indicado nada em contrário.
- Alguns trabalhos de manutenção só podem ser realizados pelo pessoal técnico ou exclusivamente pelo fabricante, o que é indicado separadamente na descrição de cada trabalho de manutenção.
- Por princípio, os trabalhos no sistema eléctrico só podem ser realizados por electricistas.
- Os trabalhos no sistema hidráulico só podem ser realizados por técnicos hidráulicos.

Equipamento de protecção pessoal

- Utilize o seguinte equipamento de protecção pessoal em todos os trabalhos de manutenção/reparação:
- Óculos de protecção
- Luvas de protecção
- Calçado de protecção
- Vestuário de trabalho de protecção

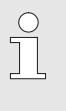

#### NOTA!

Para outro equipamento de protecção que deve ser usado em determinados trabalhos, remete-se separadamente nas advertências deste capítulo.

#### Perigos especiais

Trabalhos de manutenção / de

reparação mal realizados

Existem os seguintes perigos:

- Perigo de vida devido à corrente eléctrica.
- Perigo de queimadura por carburantes quentes.
- Perigo de queimadura em superfícies quentes.
- Perigo de esmagamento causado por rolamento ou tombo.

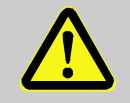

#### AVISO!

## Perigo de lesão devido a trabalhos de manutenção / de reparação mal realizados!

manutenção / reparação mal feitas podem causar graves danos pessoais ou materiais.

Por isso:

- Antes do início dos trabalho, zele para que a montagem seja realizada com espaço livre suficiente.
- Quando são retirados componentes, atenção à montagem correcta, volte a montar todos os elementos de fixação e observe os binários de aperto dos parafusos.

#### 9.2 Abrir o aparelho

Para determinados trabalhos de manutenção, o aparelho tem de ser aberto.

- Realização só por parte de pessoal técnico ou pessoa instruída.
- Meios necessários:
  - Chave de fendas sextavada ou Philips.

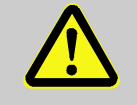

#### AVISO!

Risco para a segurança devido a isolamento incorrectamente montado ou em falta!

Isolamentos incorrectamente montados ou em falta podem causar sobreaquecimento ou falha total. Por isso:

- Volte a montar todos os isolamentos correctamente.
- 1. Com a chave de fendas, desaperte e retire o parafuso na chapa de cobertura.

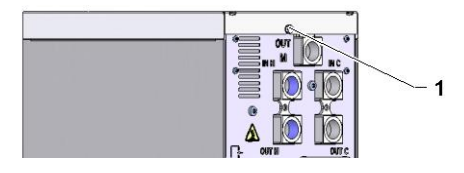

Fig. 60: Desaperte os parafusos

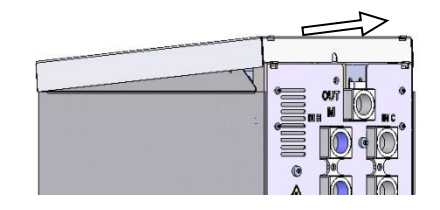

Fig. 61: Retire a chapa de cobertura

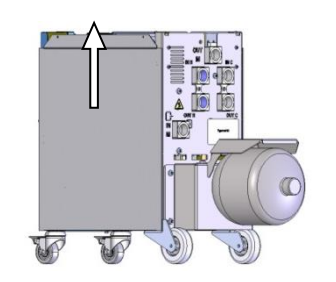

Fig. 62: Puxe a chapa lateral para cima

- 2. Afaste a chapa de cobertura cerca de 1 cm para trás e levante.
- 3. Puxe a chapa lateral ligeiramente para cima.

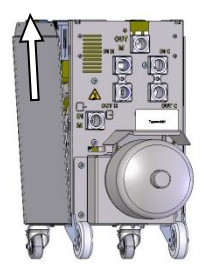

Fig. 63: Extraia a chapa lateral

**4.** Colocando a chapa lateral em posição ligeiramente oblíqua, puxe para cima e retire das presilhas de fixação.

### 9.3 Plano de manutenção

Nas próximas secções, estão descritos os trabalhos de manutenção necessários para uma operação ideal e sem avarias.

Desde que, nos controlos regulares, seja detectado um desgaste acrescido, os intervalos de manutenção necessários devem ser encurtados conforme os sinais de desgaste efectivos.

No caso de dúvidas sobre os trabalhos e intervalos de manutenção, entre em contacto com o representante da HB–Therm ( $\rightarrow$  www.hb-therm.ch).

Os componentes bomba, aquecedor e arrefecedor estão sujeitos aos intervalos integrados de manutenção.

Em Indicação \ Valores reais , o progresso da próxima manutenção é indicado em porcentagem. Se um destes intervalos de manutenção atingir 100 %, uma manutenção necessária é sinalizada com o símbolo - an indicação básica. Após o trabalho de manutenção realizado, o respectivo intervalo de manutenção em Indicação \ Valores reais é reposto com a tecla .

| Intervalo                                    | Componentes               | Trabalho de manutenção                                                | Executar<br>através de           |  |
|----------------------------------------------|---------------------------|-----------------------------------------------------------------------|----------------------------------|--|
| trimestralmente<br>ou ~1000 h                | Uniões roscadas           | Controlar se assentam bem e se têm danos                              | Utilizador                       |  |
|                                              |                           | Eventualmente, apertar ou substituir                                  | Utilizador                       |  |
|                                              | Vedações                  | Controlar quanto a danos                                              | Utilizador                       |  |
|                                              |                           | Eventualmente substituir                                              | Utilizador                       |  |
|                                              | Filtro parte elétrica     | Controlar quanto a sujidade                                           | Utilizador                       |  |
|                                              |                           | Eventualmente, limpar ou substituir                                   | Utilizador                       |  |
| semestralmente                               | Válvulas                  | Controlar quanto a sujidade                                           | Pessoal<br>técnico               |  |
| ou ~2000 h                                   |                           | Eventualmente, limpar ou substituir                                   |                                  |  |
| De ano e meio em<br>ano e meio<br>ou ~6000 h | Mangueiras de hidráulica  | Controle quanto a danos no revestimento exterior e na zona de vedação | Pessoal<br>técnico da-           |  |
|                                              |                           | Eventualmente substituir                                              | hidráulica                       |  |
|                                              | Cablagem eléctrica        | Controlar cablagem quanto a danos à manta externa                     | Pessoal<br>técnico-              |  |
|                                              |                           | Eventualmente substituir                                              | eletricista                      |  |
|                                              | Acumulador de pressão     | Verificar a pressão inicial do acumulador<br>de pressão (→ página 90) | Pessoal<br>técnico<br>hidráulica |  |
|                                              | Ventilador parte elétrica | Controlar quanto a sujidade                                           | Pessoal                          |  |
|                                              |                           | Eventualmente, limpar ou substituir                                   | técnico<br>eletricista           |  |
|                                              |                           | Controlar funcionamento                                               |                                  |  |

1) A manutenção das mangueiras externas deve ser executada segundo as indicações do fabricante.

#### 9.4 Trabalhos de manutenção

#### 9.4.1 Limpeza

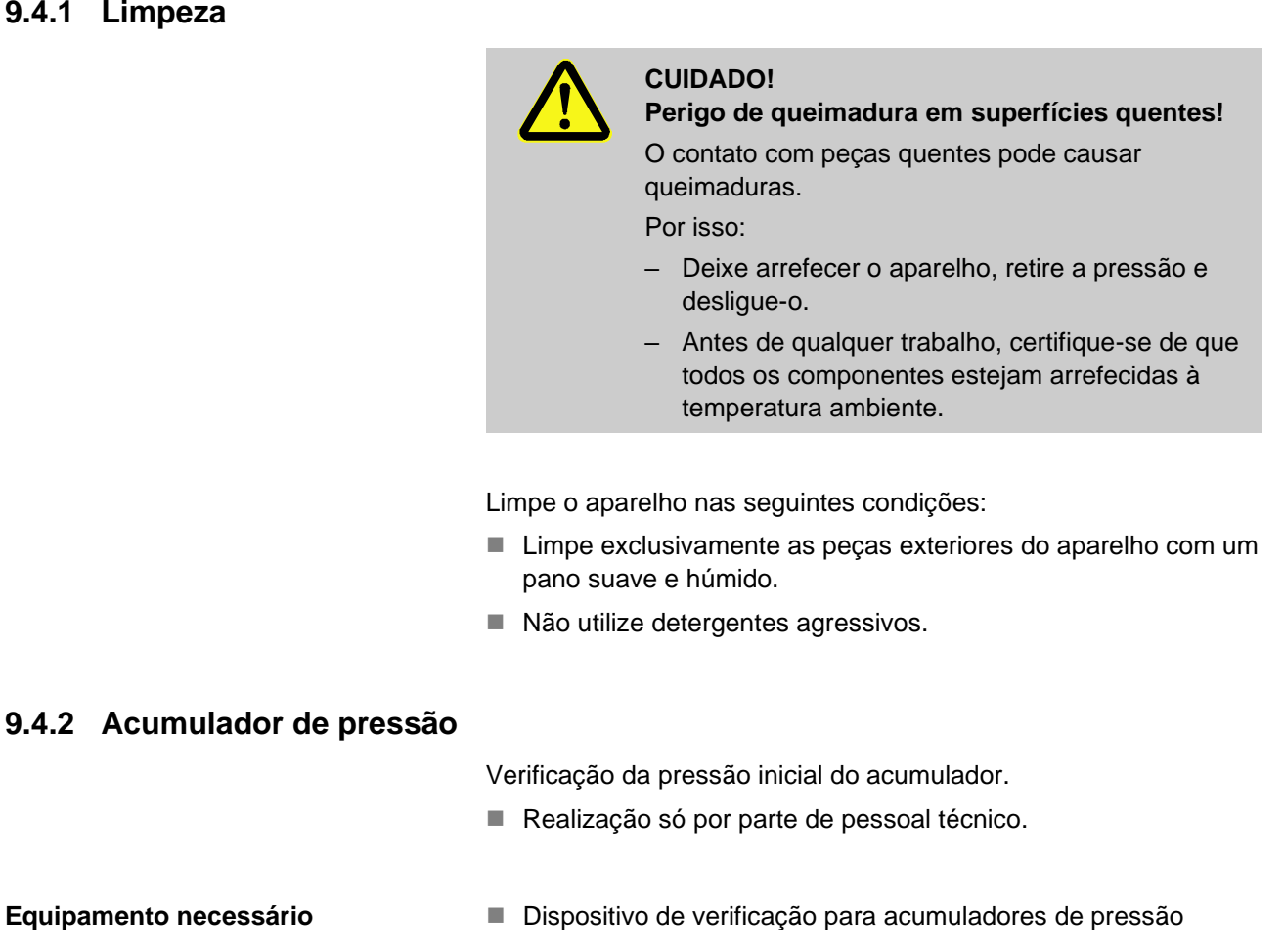

Equipamento necessário

Procedimento

- 1. Desligar a instalação através da função Arrefecimento e Esvaziar forma.
- 2. Visor de pressão do manómetro em THn e TCn têm de indicar 0 bar +0,3 bar.
- 3. Verificar se o acumulador de pressão tem a temperatura de 20 °C ±5 K.
- 4. Ligar o dispositivo de verificação ao acumulador de pressão, de acordo com o manual deste dispositivo, e verificar a pressão inicial.
- → Se a pressão inicial for < (indicação de acordo com a placa de características - 0,5 bar), o acumulador de pressão deve ser reabastecido com azoto, de acordo com o manual do dispositivo de verificação.
- Retirar o dispositivo de verificação. 5.

#### 9.4.3 Actualização do software

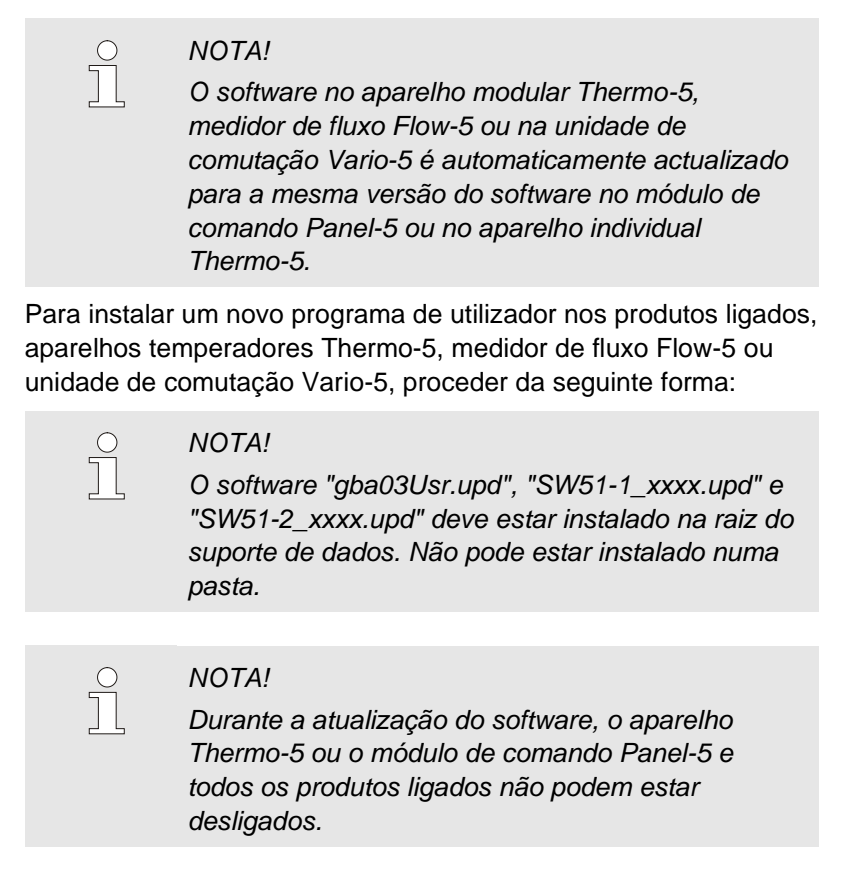

#### Meios necessários

- ■. Suporte de dados USB com software atual
- → O mais recente software pode ser adquirido através do representante HB-Therm (→ www.hb-therm.ch).

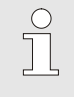

#### NOTA!

Apenas são aceites suportes de dados USB com formatação FAT32.

## Execução da atualização do software

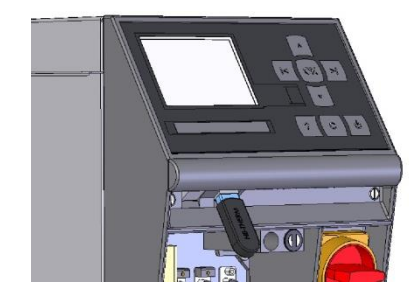

Fig. 64: Ligar o dispositivo USB

| Guardar/carregar                 |                   |                    |             |
|----------------------------------|-------------------|--------------------|-------------|
| Início actual. software USB      |                   |                    |             |
| Re                               | Registo USB       |                    |             |
| Carregar dados configuração      |                   |                    |             |
| Guardar dados configuração       |                   |                    |             |
| Carregar dados operação          |                   |                    |             |
| Guardar dados operação           |                   |                    |             |
| Guardar dados erros e operação   |                   |                    |             |
| Guardar verificação da qualidade |                   |                    |             |
| 1                                | Avanço<br>Pressão | 40.0 °C<br>0.0 bar | Operacional |

Fig. 65: Iniciar a atualização do software

#### Verificação do software

- **1.** Ligar o interruptor geral.
- 2. Ligar o dispositivo USB (Fig. 64).
- 3. Chame a página do menu Perfil.
- 4. Defina o parâmetro Perfil do utilizador para "Alargado".
- 5. Chame a página de menu Guardar/carregar.
- Selecionar a função Início actual. software USB e confirmar com a tecla
   .
- → Os dados são carregados do suporte de dados USB para a memória do USR-51. Não desligue a ligação do USB.
- → A transmissão de dados concluída é comunicada no visor. A ligação do USB pode agora ser desligada.
- → O novo software é escrito no USR-51-Flash. Ao concluir, é realizado um reinício automático.
- **7.** Se necessário, a ligação USB deve ser reestabelecida para instalar mais dados.
- → Depois do reinício, o novo software é eventualmente registado no GIF-51, DFM-51 ou VFC-51 ligado. Este processo pode demorar alguns minutos. Ao concluir, é realizado um novo reinício.
- → No visor aparece a mensagem Operacional.
- 1. Na imagem básica, prima a tecla
- $\rightarrow$  A versão atual do software aparece em cima, à direita.

#### 9.4.4 Conseguir acessos aos componentes

Para obter livre acesso aos componentes para os trocar, caso necessário, primeiro o aparelho deve ser aberto ( $\rightarrow$  página 87).

Corrente eléctrica

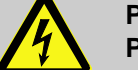

#### PERIGO!

#### Perigo de vida devido à corrente eléctrica!

Ao tocar em peças condutoras de tensão, corre-se perigo de vida iminente. Danos ao isolamento ou a componentes individuais podem oferecer perigo à vida.

Por isso:

- Em caso de dano ao isolamento, desligar imediatamente a alimentação de tensão e realizar reparo.
- Trabalhos na instalação eléctrica devem somente ser realizados por pessoal especializado em electricidade.
- Para todos os trabalhos na instalação elétrica, de manutenção, limpeza e reparos, remover o plugue da ficha ou desligar todos os polos de alimentação externa de energia e assegurar contra religamento. Verificar a ausência de tensão no aparelho.
- Não contornar ou tirar de operação os fusíveis.
   Para a troca dos fusíveis, observar a amperagem correta.
- Manter as peças de condução de tensão longe da humidade. A humidade pode causar curtocircuito.

#### Platina VFC-51

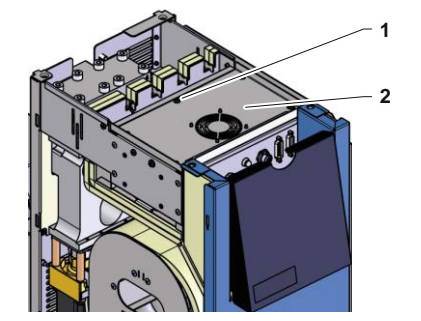

Fig. 66: Acesso placa

- **1.** Desligar a ficha da corrente.
- **2.** Remover 6 parafusos (1) da parte elétrica e, em seguida, elevar tampa (2).
- 3. Desligar cabo do ventilador de VFC-51 e remover tampa (2).

#### Filtro parte elétrica

Fig. 67: Acesso filtro

- 1. Retirar lateralmente a chapa de suporte (1) com o filtro.
- 2. Remover o filtro da chapa de suporte.

#### **Avarias**

### **10 Avarias**

No capítulo que se segue, estão descritas possíveis causas de avarias e os trabalhos para a sua reparação.

No caso de avarias que ocorram reiteradamente, reduza os intervalos de manutenção conforme o esforço efectivo.

No caso de avarias que não se possam reparar conforme as indicações seguintes, entre em contacto com o representante da HB-Therm (→ www.hb-therm.ch). Para a realização de diagnósticos de erros é possível gravar as informações do serviço num suporte de dados USB que é entregue ao representante da HB-Therm (→ página 82).

#### 10.1 Segurança

Pessoal

- Os trabalhos aqui descritos para reparação de avarias podem ser realizados pelo operador, caso não seja indicado nada em contrário.
- Alguns trabalhos só podem ser realizados por pessoal técnico ou exclusivamente pelo fabricante, o que é indicado separadamente na descrição de cada avaria.
- Por princípio, os trabalhos no sistema eléctrico só podem ser realizados por electricistas.
- Os trabalhos no sistema hidráulico só podem ser realizados por técnicos hidráulicos.

#### Equipamento de protecção pessoal

Utilize o seguinte equipamento de protecção pessoal em todos os trabalhos de manutenção/reparação:

- Óculos de protecção
- Luvas de protecção
- Calçado de protecção
- Vestuário de trabalho de protecção

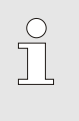

#### NOTA!

Para outro equipamento de protecção que deve ser usado em determinados trabalhos, remete-se separadamente nas advertências deste capítulo.

#### Perigos especiais

Existem os seguintes perigos:

- Perigo de vida devido à corrente eléctrica.
- Perigo de queimadura por carburantes quentes.
- Perigo de queimadura em superfícies quentes.
- Perigo de esmagamento causado por rolamento ou tombo.

#### **Avarias**

## Trabalhos de manutenção / de reparação mal realizados

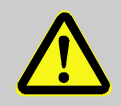

#### AVISO!

## Perigo de lesão devido a trabalhos de manutenção / de reparação mal realizados!

manutenção / reparação mal feitas podem causar graves danos pessoais ou materiais.

Por isso:

- Antes do início dos trabalho, zele para que a montagem seja realizada com espaço livre suficiente.
- Quando são retirados componentes, atenção à montagem correcta, volte a montar todos os elementos de fixação e observe os binários de aperto dos parafusos.

#### Procedimento em caso de avaria

Por princípio, aplica-se:

- No caso de avarias que representem perigo iminente para pessoas ou bens, realize de imediato a função de paragem de emergência.
- 2. Determine a causa da avaria.
- **3.** Se a reparação de avarias exigir trabalhos na zona de perigo, desligue e proteja contra religação.
- 4. Informe os responsáveis no local de instalação sobre a avaria.
- Conforme o tipo de avaria, mande reparar por técnicos autorizados ou faça você próprio a reparação.

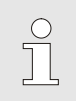

#### NOTA!

A seguinte tabela de avarias dá indicações sobre quem pode reparar a avaria.

### 10.2 Indicações de avaria

#### 10.2.1 Indicação de avaria, visor

| Fase | Característica                                                                                                    | Visor    | Confirmação     |
|------|----------------------------------------------------------------------------------------------------|----------|-----------------|
| 1    | Foram excedidos valores limite. Os valores limites<br>excedidos não influenciam a segurança de<br>funcionamento do aparelho.              | amarelo  | não obrigatório |
| 3    | Foram excedidos valores limite. Os valores limites<br>excedidos não influenciam directamente a segurança de<br>funcionamento do aparelho. | vermelho | obrigatório     |

Em avarias da fase de alarme 3:

- → A buzina e um contacto de alarme (equipamento adicional ZB) são activados.
- → No campo dos símbolos, aparece  $\Rightarrow$
- 1. Confirme a buzina com o botão 🛄 .
- $\rightarrow$  No campo dos símbolos, aparece Alarm  $\times \rightarrow \bigcirc$ .
- Determine a causa da avaria. Eventualmente, entre em contacto com o representante da HB-THERM (→ www.hb-therm.ch).
- Confirme o alarme com o botão

#### 10.3 Determinar a causa da avaria

#### Causa da avaria

Para descobrir os possíveis motivos para uma mensagemdeavaria actual, proceda como se segue:

1. Prima o botão <sup>424</sup> para exibir a ajuda online sobre a mensagem deavaria pendente.

#### Vista geral das avarias

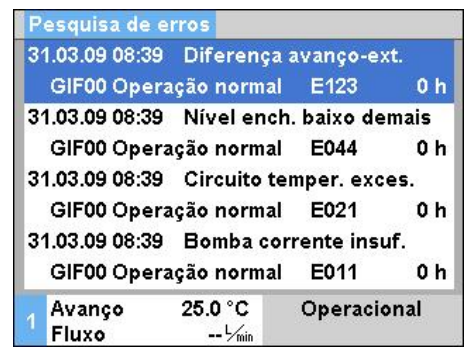

Fig. 68: Registo de alarmes

As últimas 10 mensagensde avaria podem ser exibidas da seguinte forma:

- 1. Chame a página de menu Pesquisa de erros .
- → É exibida a vista geral das mensagens de avaria. Mensagens de avarias identificadas com "S" ocorreram na fase de arranque do aparelho.
- 2. Seleccione a mensagem de avaria desejada.
- 3. Prima o botão 🤷 .
- → É exibida a ajuda online da mensagem de avaria seleccionada.

#### **Avarias**

### 10.4 Tabela de avarias

| Avaria                                | Possível causa                                                                       | Reparação do erro                                                                                                  | Reparação<br>por          |  |
|---------------------------------------|--------------------------------------------------------------------------------------|----------------------------------------------------------------------------------------------------|---------------------------|--|
| Divergências de<br>temperatura sup.   | Parâmetro Diverg. real-teórico sup. baixo demais                                     | Aumentar parâmetro Diverg. real-teórico sup.                                                                       | Operador                  |  |
|                                       | Parâmetro regulador não está<br>bem configurado.                                     | Optimizar parâmetro<br>regulador.                                                                                  | Pessoal<br>técnico        |  |
|                                       | Válvula de refrigeração 1 ou<br>válvula de refrigeração 2 com<br>Thermo-5 defeituosa | Verificar a válvula de<br>refrigeração 1 ou válvula de<br>refrigeração 2 com Thermo-5,<br>eventualmente substituir | Pessoal<br>técnico        |  |
| Divergências de temperatura inf.      | Parâmetro Diverg. real-teórico<br>inf. definido para um valor<br>demasiado baixo     | Aumentar o parâmetro Diverg.<br>real-teórico inf.                                                                  | Operador                  |  |
|                                       | Parâmetro regulador não está<br>bem configurado                                      | Optimizar parâmetro regulador                                                                                      | Pessoal<br>técnico        |  |
|                                       | Potência calorífica não é-<br>suficiente                                             | Verificar a potência calorífica<br>necessária com Thermo-5                                                         | Pessoal<br>técnico        |  |
|                                       |                                                                                      | Verificar aquecimento com<br>Thermo-5, eventualmente<br>substituir                                                 |                           |  |
| Divergências de<br>temperatura avanço | Aparelhos incorrectamente atribuídos                                                 | Definir correctamente a<br>atribuição dos aparelhos.                                                               | Operador                  |  |
|                                       | Aparelhos incorrectamente ligados                                                    | Ligar correctamente os aparel-<br>hos à unidade de comutação                                                       | Pessoal<br>técnico        |  |
|                                       | Filtro no avanço ou recuo sujo.                                                      | Limpe o filtro no avanço ou recuo                                                                                  | Pessoal<br>técnico        |  |
| Fluxo peq. demais                     | Parâmetro Fluxo mín. definido para um valor demasiado alto                           | Reduzir parâmetro Fluxo mín.                                                                                       | Operador                  |  |
|                                       | Filtro sujo no avanço ou recuo com Thermo-5.                                         | Limpar filtro no avanço ou recuo com Thermo-5.                                                                     | Pessoal<br>técnico        |  |
|                                       | Consumidor entupido.                                                                 | Verificar o consumidor,<br>eventualmente limpá-lo.                                                                 | Pessoal<br>técnico        |  |
| Fluxo grd. demais                     | Parâmetro Fluxo máx. baixo demais                                                    | Aumentar parâmetro Fluxo<br>máx.                                                                                   | Operador                  |  |
| Temp. excessiva parte eléctrica       | Temperatura ambiente<br>demasiado alta                                               | Verificar a temperatura ambiente                                                                                   | Operador                  |  |
|                                       | Filtro da parte elétrica sujo                                                        | Limpar o filtro da parte elétrica                                                                                  | Operador                  |  |
|                                       | Cabo do ventilador não ligado<br>ou ventilador defeituoso                            | Ligar o cabo do ventilador ou substituir o ventilador                                                              | Técnicos<br>electricistas |  |
|                                       | Placa de circuito VFC-51 ou<br>sensor de compensação<br>defeituosos                  | Substituir a placa de circuito<br>VFC-51 ou o sensor de<br>compensação                                             | Técnicos<br>electricistas |  |
| Módulo com<br>comunicação avariada    | Cabo de comando desligado<br>ou defeituoso                                           | Ligue ou substitua o cabo de<br>comando                                                                            | Operador                  |  |
|                                       | Alimentação de rede do módu-<br>lo de comutação interrompida.                        | Controle a alimentação de<br>rede                                                                                  | Técnicos<br>electricistas |  |

#### **Avarias**

## 10.5 Colocação em funcionamento depois da avaria reparada

Depois de reparar uma avaria, realize os seguintes passos para recolocação em funcionamento:

- 1. Repor dispositivos de paragem de emergência.
- 2. Confirme a avaria no comando.
- **3.** Certifique-se de que não se encontram pessoas na zona de perigo.
- 4. Inicie conforme as indicações no capítulo "Operação".

#### Eliminação

## 11 Eliminação

#### 11.1 Segurança

Pessoal

- A eliminação só pode ser realizada por pessoal técnico.
- Os trabalhos no sistema eléctrico só podem ser realizados por técnicos electricistas.
- Os trabalhos no sistema hidráulico só podem ser realizados por técnicos hidráulicos.

#### 11.2 Eliminação de material

Quando chega ao fim da sua vida útil, o aparelho tem de ser conduzido para a eliminação ambientalmente correcta.

Desde que seja acordada a devolução ou a eliminação, conduza os componentes desmontados para a reciclagem:

- Entregar os metais numa sucata.
- Entregar os elementos de plástico para reciclagem.
- Elimine os restantes componentes separadamente, conforme as propriedades dos materiais.

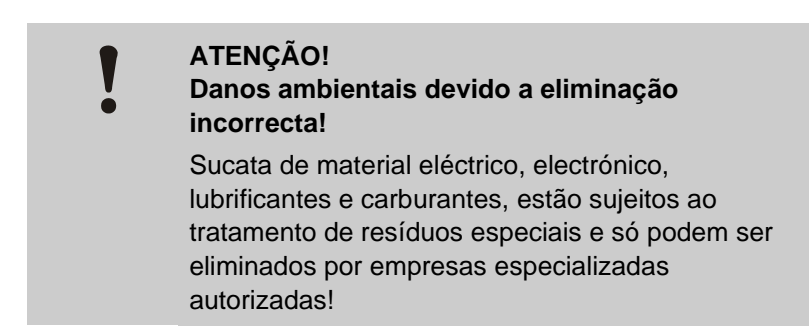

As autoridades municipais locais ou as empresas de eliminação especial dão informações sobre a eliminação adequada.

#### **Peças sobresselentes**

## **12 Peças sobresselentes**

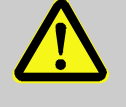

#### AVISO!

Risco para a segurança a peças sobresselentes erradas!

Peças sobresselentes erradas ou em falta podem influenciar a segurança, bem como causar danos, mau funcionamento ou falha total.

Por isso:

 Utilize apenas as peças sobresselentes do fabricante.

Adquira as peças sobresselentes através de representantes da HB-Therm ( $\rightarrow$  <u>www.hb-therm.ch</u>).

A lista de peças sobresselentes encontra-se no anexo B do presente manual de instruções.

Ao utilizar peças sobresselentes não homologadas, caducam todas as pretensões à garantia e à assistência.

#### 12.1 Encomenda de peças sobresselentes

No caso de encomenda de peças sobresselentes, não deixe de indicar:

- Designação e n.º ID da peça sobresselente.
- Quantidade e unidade.

## 13 Documentação técnica

## 13.1 Esquema eléctrico

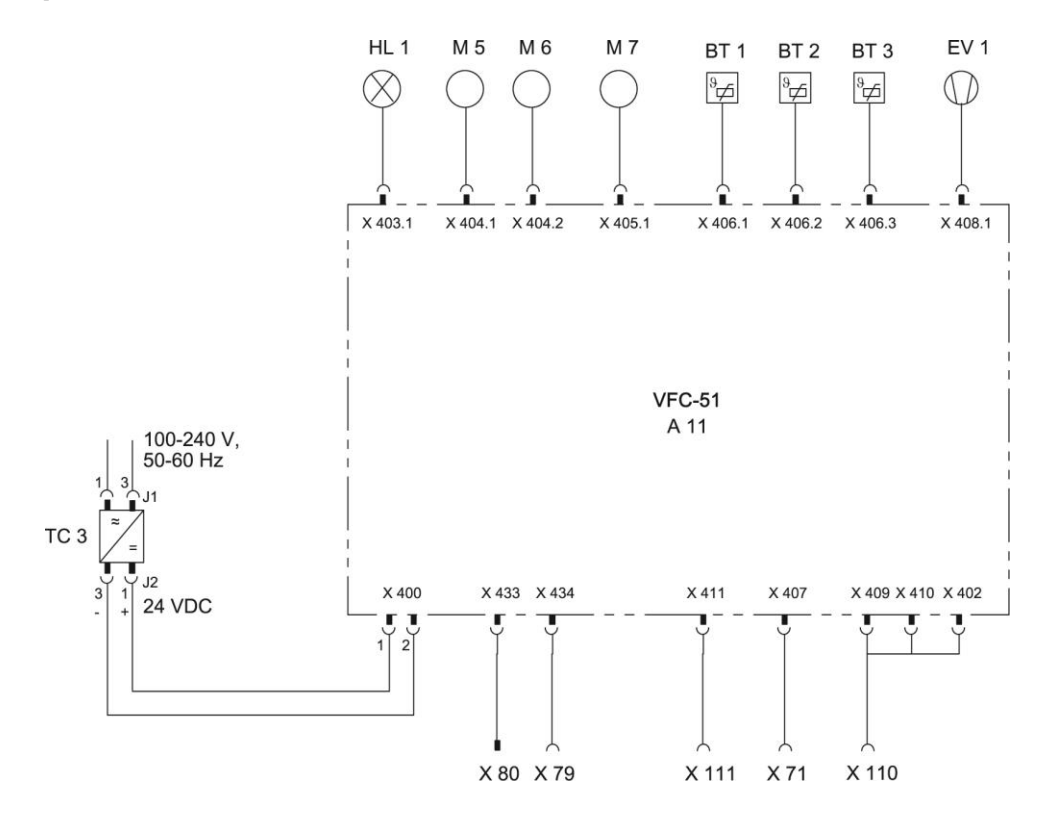

## 13.2 Esquema hidráulico

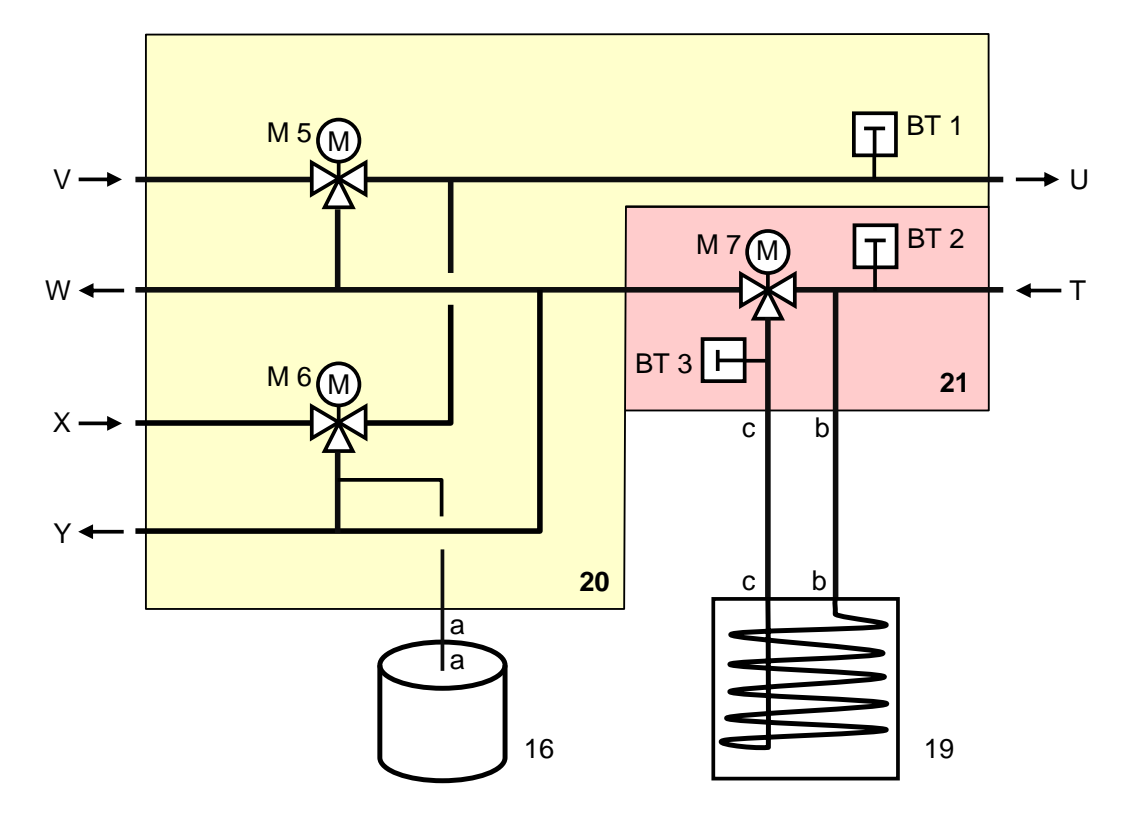

## 13.3 Disposição dos componentes

Vista do lado esquerdo

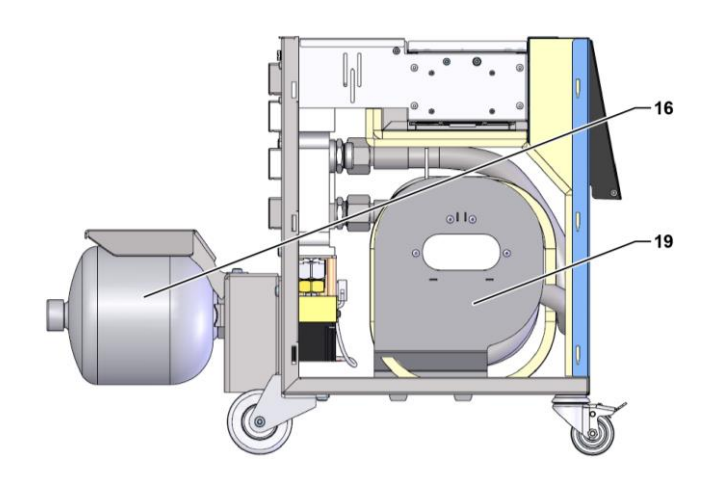

Peça eléct.

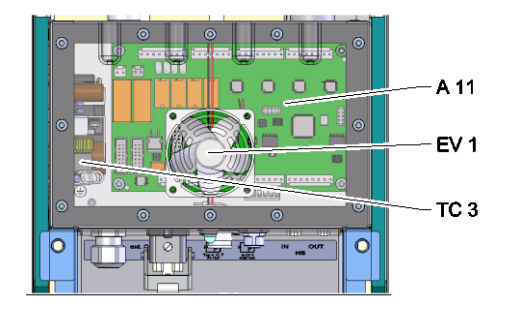

Frente

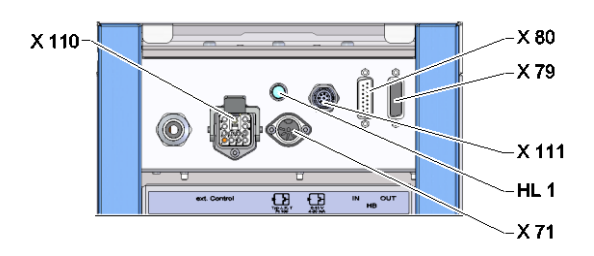

## Módulo de comutação, de acumulação

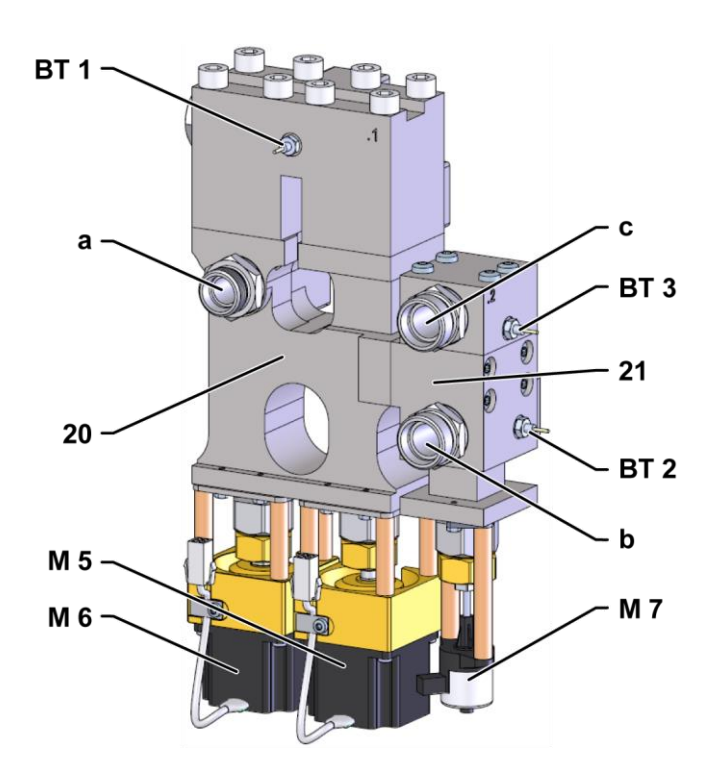

## 13.4 Legenda

| KZ    | Designação                                               | apenas no modelo |
|-------|----------------------------------------------------------|------------------|
| Т     | Entrada do circuito de ferramentas (da ferramenta)       |                  |
| U     | Saída do circuito de ferramentas (para a ferramenta)     |                  |
| V     | Entrada do circuito de água quente                       |                  |
| W     | Saída do circuito de água quente                         |                  |
| Х     | Entrada do circuito de água fria                         |                  |
| Y     | Saída do circuito de água fria                           |                  |
| 16    | Acumulador de pressão                                    |                  |
| 19    | Reservatório de comutação                                |                  |
| 20    | Módulo de comutação                                      |                  |
| 21    | Módulo do reservatório                                   |                  |
| A 11  | Placa VFC-51                                             |                  |
| BT 1  | Sensor térmico avanço                                    |                  |
| BT 2  | Sensor térmico recuo                                     |                  |
| BT 3  | Reservatório sensor de temperatura                       |                  |
| EV 1  | Ventilador parte elétrica                                |                  |
| HL 1  | Lâmpada de estado                                        |                  |
| M 5   | Válvula comutação                                        |                  |
| M 6   | Arrefecer válvula comutação                              |                  |
| M 7   | Válvula de reservatório                                  |                  |
| TC 3  | Fonte de alimentação 100-240 VAC, 50-60 Hz, 24 VDC, 60 W |                  |
| X 71  | Tomada sensor externo                                    |                  |
| X 79  | Tomada HB OUT                                            |                  |
| X 80  | Conector HB IN                                           |                  |
| X 110 | Tomada ext. Controlo                                     |                  |
| X 111 | Tomada sensor externo 0–10 V, 4–20 mA                    |                  |

**Cabos para interfaces** 

## 14 Cabos para interfaces

#### 14.1 Sensor externo

Tipo de sensor, termoelemento (tipo J,K,T)

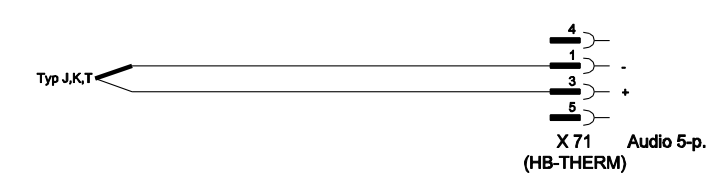

Tipo de sensor Pt 100 (modelo de 2 condutores)

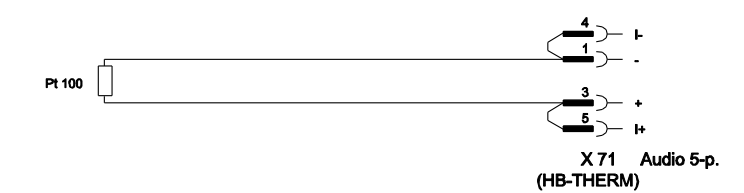

Tipo de sensor Pt 100 (modelo de 3 condutores)

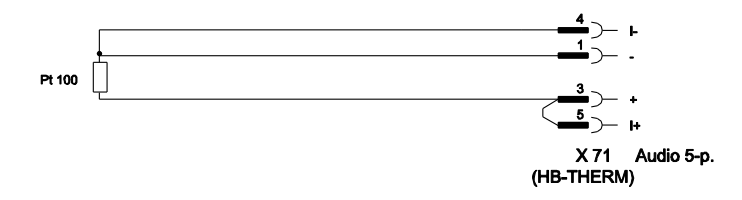

Tipo de sensor Pt 100 (modelo de 4 condutores)

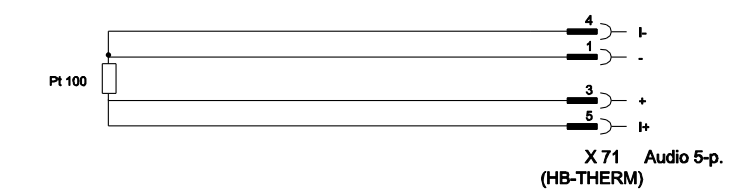

#### **Cabos para interfaces**

Tipo de sensor 0-10 V

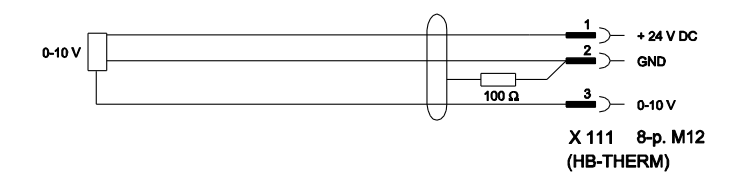

Tipo de sensor 4-20 mA (modelo de 2 condutores)

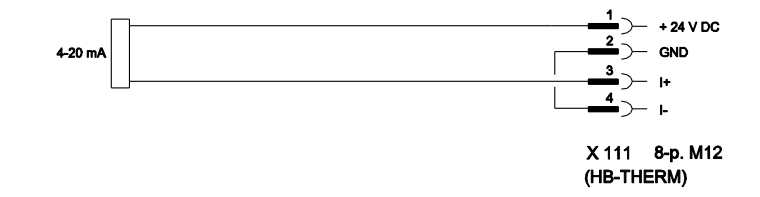

Tipo de sensor 4-20 mA (modelo de 4 condutores)

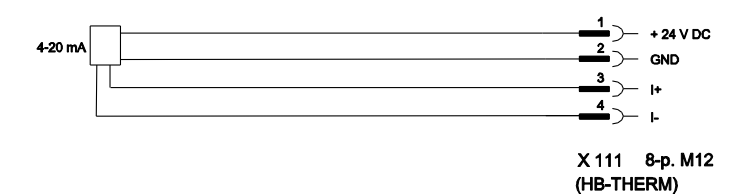

#### Cabos para interfaces

#### 14.2 Ext. Interface de controlo

#### Sinal activo 24 V DC

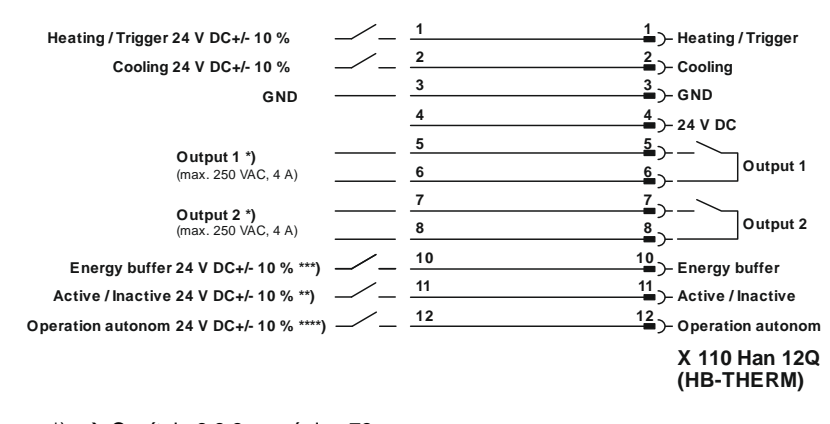

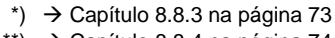

\*\*) → Capítulo 8.8.4 na página 74

\*\*\*) → Instruction Manual Autonomous operation

#### Contactos sem potência

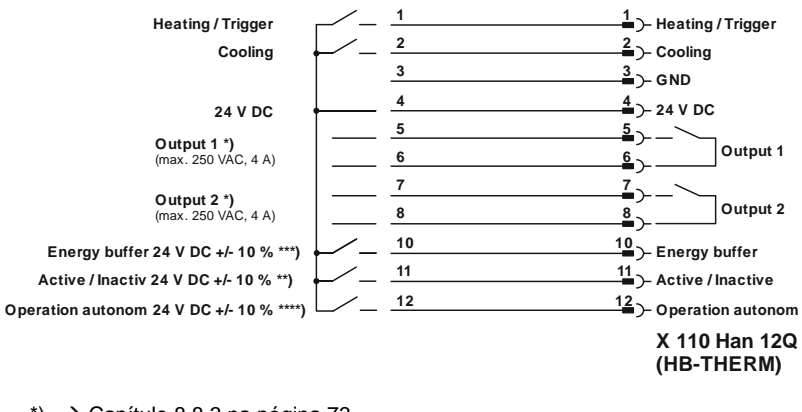

\*) → Capítulo 8.8.3 na página 73

\*\*) → Capítulo 8.8.4 na página 74

\*\*\*)  $\rightarrow$  Instruction Manual Autonomous operation

#### Interruptor de proximidade

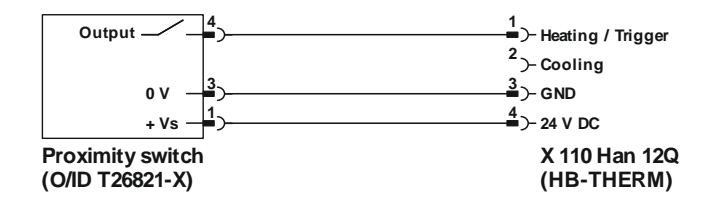
## **Cabos para interfaces**

## 14.3 Interface HB

HΒ

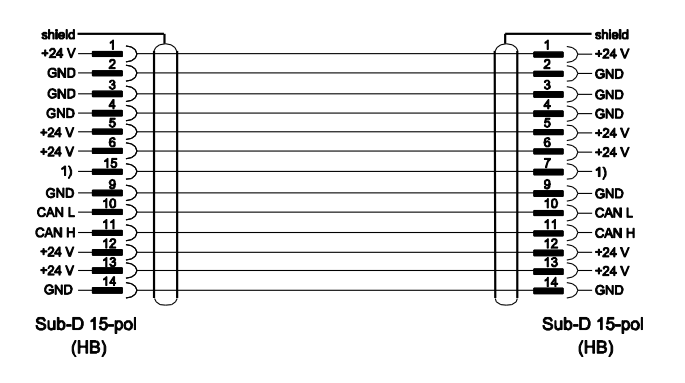

1) Através deste contacto, é ligada uma resistência automática de terminação.

## HB/CAN

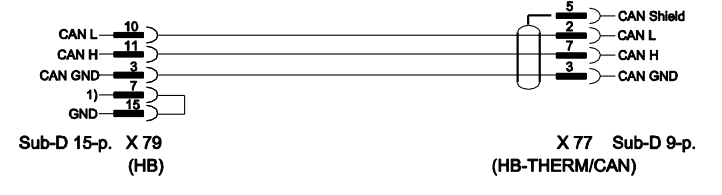

1) Através deste contacto, é ligada uma resistência automática de terminação.

## Cabo de ligação CAN

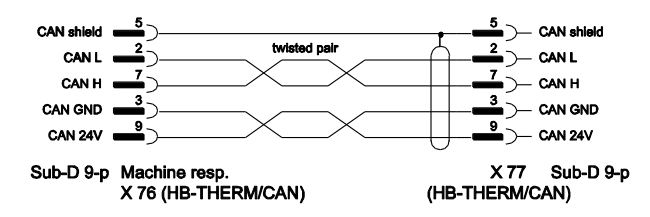